Unilink Software Setup General information

eng

### **Document set**

Related Documents

#### **Related Documentation for Multi-Axis Hardware:**

- user guide for the Lexium 17S 890 USE 121 series servo amplifier
- user guide for the Lexium 17S HP 890 USE 123 series servo amplifier
- Lexium BPH series servo motors AMOMAN001U

#### **Related Documentation for Single-Axis Hardware:**

- user guide for the Lexium 17D 890 USE 120 series servo amplifier
- user guide for the Lexium 17D HP 890 USE 122 series servo amplifier
- Lexium BPH series servo motors AMOMAN001U

#### Other documentation:

- CanOpen manual (Lexium Motion tools CD)
- Modbus manual (Lexium Motion tools CD)
- Profibus DP manual (Lexium Motion tools CD)
- Fipio manual (Lexium Motion tools CD)

## **Table of Contents**

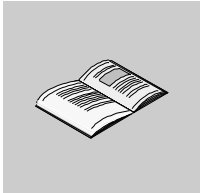

|                                               | About the book                                                                                                    | 9                                                                                                    |
|-----------------------------------------------|----------------------------------------------------------------------------------------------------|----------------------------------------------------------------------------------------------------|
| Chapter 1                                     | General information1At a Glance1Directions for use1Product Overview1Motion Control Overview1Feedback Device1The Motion Profile2Limits and Ranges of Operation2Acceleration and Deceleration2Software and hardware configuration2RS232 link, connection to the PC (X6)2Installing, Accessing, and Starting to Use UniLink2Axis Commissioning Checklist Procedures2Screen layout4                                                                                                    | <b>1</b> 1 2 5 6 9 0 1 2 3 5 7 9 3                                                                                                    |
| Chapter 2                                     | Parameters and functions 4                                                                                                    | 7                                                                                                    |
|                                               |                                                                                                    |                                                                                                    |
| •                                             | Parameters and functions                                                                                                    | 7                                                                                                    |
| 2.1                                           | Parameters and functions                                                                                                    | 7<br>50                                                                                                    |
| 2.1<br>2.2                                    | Parameters and functions       4         Screen page "Communication"       5         Screen page "Communication"       5         Screen page "Amplifier"       5                                                                                                    | 7<br>50<br>50<br>52                                                                                                    |
| 2.1<br>2.2                                    | Parameters and functions       4         Screen page "Communication"       5         Screen page "Communication"       5         Screen page "Communication"       5         Screen page "Amplifier"       5         Overview of the functions of the "Amplifier"       5                                                                                                    | 7<br>50<br>50<br>52<br>52                                                                                                    |
| 2.1<br>2.2<br>2.3                             | Parameters and functions       4         Screen page "Communication"       5         Screen page "Communication"       5         Screen page "Amplifier"       5         Overview of the functions of the "Amplifier"       5         SLOT       5         Screen page "Slot"       5                                                                                                    | 7<br>i0<br>i0<br>i2<br>i2<br>i8<br>i8                                                                                                    |
| 2.1<br>2.2<br>2.3<br>2.4                      | Parameters and functions       4         Screen page "Communication"       5         Screen page "Communication"       5         Screen page "Amplifier"       5         Overview of the functions of the "Amplifier"       5         SLOT       5         Screen page "Slot"       5         Screen page "Basic Setup"       5                                                                                                    | 7<br>50<br>50<br>52<br>52<br>58<br>58<br>59                                                                                                    |
| 2.1<br>2.2<br>2.3<br>2.4                      | Parameters and functions       4         Screen page "Communication"       5         Screen page "Communication"       5         Screen page "Amplifier"       5         Overview of the functions of the "Amplifier"       5         SLOT       5         Screen page "Slot"       5         Screen page "Basic Setup"       5         Overview of "Basic Setup"       5                                                                                                    | 7<br>i0<br>i0<br>i2<br>i2<br>i8<br>i8<br>i9<br>i9<br>i9                                                                                                    |
| 2.1<br>2.2<br>2.3<br>2.4<br>2.5               | Parameters and functions       4         Screen page "Communication"       5         Screen page "Communication"       5         Screen page "Amplifier"       5         Overview of the functions of the "Amplifier"       5         SLOT       5         Screen page "Slot"       5         Screen page "Basic Setup"       5         Overview of "Basic Setup"       5         Screen page "Motor"       6                                                                                                    | 7<br>17<br>10<br>10<br>12<br>12<br>18<br>18<br>19<br>19<br>17<br>17<br>10<br>10<br>12<br>12<br>18<br>18<br>19<br>19<br>17<br>10<br>10<br>12<br>12<br>18<br>18<br>19<br>19<br>19<br>19<br>19<br>19<br>19<br>19<br>19<br>19 |
| 2.1<br>2.2<br>2.3<br>2.4<br>2.5               | Parameters and functions       4         Screen page "Communication"       5         Screen page "Communication"       5         Screen page "Amplifier"       5         Overview of the functions of the "Amplifier"       5         SLOT       5         Screen page "Slot"       5         Screen page "Basic Setup"       5         Overview of "Basic Setup"       5         Screen page "Motor"       6         Screen page "Motor"       6                                                                                                    |                                                                                                    |
| 2.1<br>2.2<br>2.3<br>2.4<br>2.5               | Parameters and functions       4         Screen page "Communication"       5         Screen page "Communication"       5         Screen page "Communication"       5         Screen page "Amplifier"       5         Overview of the functions of the "Amplifier"       5         SLOT       5         Screen page "Slot"       5         Screen page "Basic Setup"       5         Overview of "Basic Setup"       5         Screen page "Motor"       6         Screen page "Motor"       6         Overview of the "Synchronous motor" screen       6         Overview of the "Asynchronous motor" screen       7                                                                                                    | -<br>7<br>17<br>10<br>10<br>12<br>12<br>18<br>18<br>19<br>19<br>17<br>17<br>18<br>11                                                                                                    |
| 2.1<br>2.2<br>2.3<br>2.4<br>2.5<br>2.6        | Parameters and functions       4         Screen page "Communication"       5         Screen page "Communication"       5         Screen page "Amplifier"       5         Overview of the functions of the "Amplifier"       5         SLOT       5         Screen page "Slot"       5         Screen page "Basic Setup"       5         Overview of "Basic Setup"       5         Overview of "Basic Setup"       5         Screen page "Motor"       6         Screen page "Motor"       6         Overview of the "Synchronous motor" screen       7         Screen page "Feedback"       7                                                                                                    | 70022889977814                                                                                                    |
| 2.1<br>2.2<br>2.3<br>2.4<br>2.5<br>2.6        | Parameters and functions       4         Screen page "Communication"       5         Screen page "Communication"       5         Screen page "Amplifier"       5         Overview of the functions of the "Amplifier"       5         SLOT       5         Screen page "Basic Setup"       5         Overview of "Basic Setup"       5         Overview of "Basic Setup"       5         Overview of "Basic Setup"       5         Screen page "Motor"       6         Screen page "Motor"       6         Overview of the "Synchronous motor" screen       7         Screen page "Feedback"       7         Overview of the "Asynchronous motor" screen       7                                                                                                | 700228899778144                                                                                                    |
| 2.1<br>2.2<br>2.3<br>2.4<br>2.5<br>2.6<br>2.7 | Parameters and functions       4         Screen page "Communication"       5         Screen page "Communication"       5         Screen page "Communication"       5         Screen page "Amplifier"       5         Overview of the functions of the "Amplifier"       5         SLOT       5         Screen page "Slot"       5         Screen page "Basic Setup"       5         Overview of "Basic Setup"       5         Overview of "Basic Setup"       5         Screen page "Motor"       6         Overview of the "Synchronous motor" screen       6         Overview of the "Asynchronous motor" screen       7         Screen page "Feedback"       7         Overview of the "Feedback" screen       7         Screen page "Encoder Input"       7 | -<br>7<br>0<br>0<br>2<br>2<br>8<br>8<br>9<br>9<br>7<br>7<br>8<br>1<br>4<br>4<br>8                                                                                                    |

| 2.8   | Screen page "Analog I/O"                                | 82  |
|-------|---------------------------------------------------------|-----|
|       | General overview of the "Analog I/O" screen             | 82  |
|       | Analog Inputs/Outputs "Analog I/Os"                     | 83  |
|       | Analog inputs AN IN 1 / AN IN 2                         | 84  |
|       | Analog outputs AN OUT 1 / AN OUT 2                      | 88  |
| 2.9   | Screen page "Digital I/O"                               | 89  |
|       | Overview of "Digital I/O"                               | 89  |
|       | Overview                                                | 90  |
|       | Digital inputs DIGITAL-IN1 / DIGITAL-IN2 /PSTOP/NSTOP   | 91  |
|       | Digital outputs DIGITAL-OUT1/DIGITAL-OUT2               | 98  |
| 2.10  | Screen page "Current"                                   | 104 |
|       | Overview of the "Current" screen                        | 104 |
| 2.11  | Screen page "Speed"                                     | 106 |
|       | Introduction to the "Speed" screen                      | 106 |
| 2.12  | Screen page "Position"                                  | 110 |
|       | Screen page "Position"                                  | 110 |
|       | Overview of the "Position" screen (PI)                  | 111 |
|       | Overview of the "Position" screen (P)                   | 114 |
| 2.13  | Screen page "Homing"                                    | 116 |
|       | General overview of the "Homing" screen                 | 116 |
|       | Overview of the "Homing" screen                         | 117 |
|       | Homing 1                                                | 122 |
|       | Homing 2                                                | 12/ |
|       | Homing 3                                                | 130 |
|       | Homing 4                                                | 132 |
|       | Homing 5                                                | 134 |
|       | Homing /                                                | 135 |
| 0 1 4 |                                                         | 138 |
| 2.14  | Screen page "Position data"                             | 139 |
| 0.15  | Overview of the Position data screen                    | 146 |
| 2.15  | Concret everyiew of the "Metion teck peremeters" except | 140 |
|       | Quartiew of the "Motion task parameters" across         | 140 |
|       | Acceleration / Deceleration                             | 140 |
|       |                                                         | 149 |
| 2 16  | Screen nade "Gearing"                                   | 152 |
| 2.10  | Overview of the "Gearing" screen                        | 153 |
| 2 17  | Screen name "Drive status"                              | 156 |
| 2.17  | Introduction to the "Drive status" screen               | 156 |
| 2 18  | Screen name "Actual values"                             | 158 |
| 2.10  | Overview of the "Actual values" screen                  | 158 |
| 2 19  | Screen page "Oscilloscope"                              | 161 |
| 2.10  | Overview of the "Oscilloscope" screen                   |     |
| 2.20  | Screen page "Bode plot"                                 | 164 |
| 0     | Overview of "Bode plot" screen                          | 164 |
|       |                                                         |     |

| 2.21     | Screen page "Service parameters"                                       |
|----------|------------------------------------------------------------------------|
|          | Overview of the "Entry of service parameters" screen                   |
| 2.22     | Screen page "Terminal" 166                                             |
|          | Overview of the "Terminal" screen                                      |
| 2.23     | Screen page "Modbus Plus" 168                                          |
|          | Screen page "Modbus Plus" 168                                          |
|          | Screen page "Modbus Plus" 169                                          |
|          | Configuration of Address and TimeOut via Unilink or via a Terminal 173 |
|          | Peer Cop Data                                                          |
|          | Global data configuration via Unilink or via a terminal                |
| 2.24     | Screen page "FIPIO" 176                                                |
|          | Screen page "FIPIO"                                                    |
| 2.25     | Screen page "PROFIBUS" 179                                             |
|          | Screen page "PROFIBUS" 179                                             |
|          | Screen page "PROFIBUS" 180                                             |
|          | Screen page "PROFIBUS instrument control" 182                          |
| 2.26     | Screen pages "SERCOS" 185                                              |
|          | Screen pages "SERCOS" 185                                              |
|          | Overview of the screen page "SERCOS" 186                               |
|          | "SERCOS Service" screen page 188                                       |
| 2.27     | Screen page "I/O expansion" 190                                        |
|          | Overview of the screen page "I/O expansion" 190                        |
| 2.28     | Error and warning messages 192                                         |
|          | General overview of the "Error and warning messages" 192               |
|          | Error Messages 193                                                     |
|          | Warning messages 196                                                   |
| 2.29     | Troubleshooting                                                        |
|          | Troubleshooting                                                        |
| Glossary |                                                                        |
| Index    |                                                                        |

### About the book

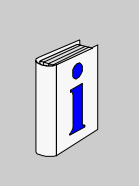

### At a Glance

#### Document Scope Thi

This booklet explains the installation and operation of the setup software UniLink for digital servo amplifiers.

- product overview
- motion control overview
- dialog screen layout
- axis commissioning checklist procedures
- error and warning messages
- troubleshooting

#### CAUTION

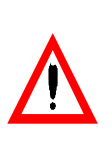

Meaning: General warning - General instructions - mechanical hazard

Failure to observe this precaution can result in injury or equipment damage.

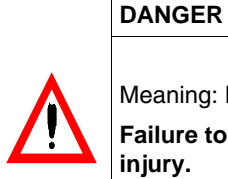

Meaning: Danger to personnel from electricity and its effects Failure to observe this precaution will result in death or serious injury.

#### User Comments

We welcome your comments about this document. You can reach us by e-mail at TECHCOMM@modicon.com

### **General information**

### At a Glance

Information

This help system explains the installation and operation of the setup software UniLink for digital servo amplifiers.

What's in this chapter?

| Торіс                                              | Page |
|----------------------------------------------------|------|
| Directions for use                                 | 12   |
| Product Overview                                   | 15   |
| Motion Control Overview                            | 16   |
| Feedback Device                                    | 19   |
| The Motion Profile                                 | 20   |
| Limits and Ranges of Operation                     | 21   |
| Acceleration and Deceleration                      | 22   |
| Software and hardware configuration                | 23   |
| RS232 link, connection to the PC (X6)              | 25   |
| Installing, Accessing, and Starting to Use UniLink | 27   |
| Axis Commissioning Checklist Procedures            | 29   |
| Screen layout                                      | 43   |

#### **Directions for use**

Setup software The setup software is intended to be used for altering or storing the operational parameters for the digital servo amplifiers. The servo amplifier that is connected is commissioned with the aid of the software - whereby the drive can be directly controlled by the setup and service functions.

Due to the specific nature of PCs, these functions are cannot be deemed functionally safe without taking further measures. A PC program might be unexpectedly disturbed or stopped, so that in the event of a malfunction any movements that have already been initiated cannot be stopped from the PC.

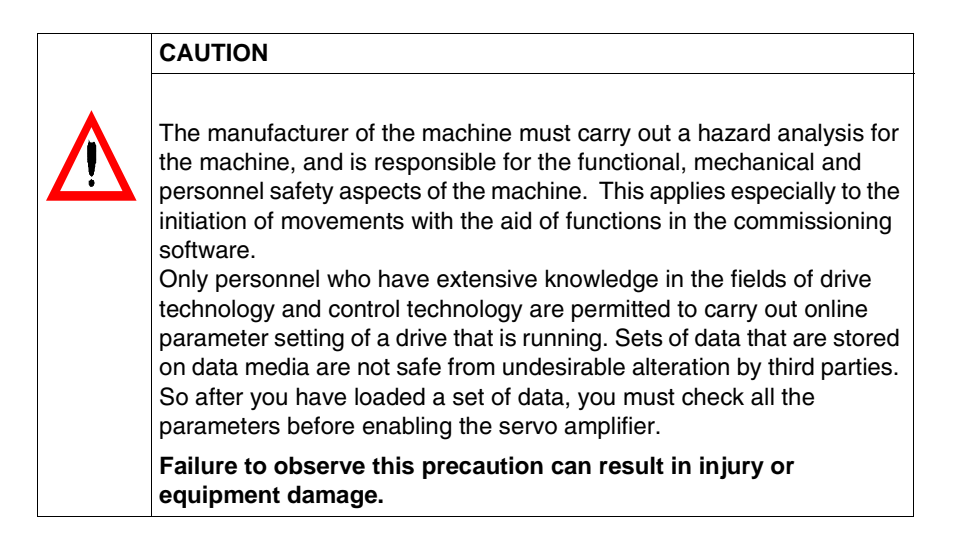

Servo amplifier The BTB/RTO contact must be wired into the safety loop of the system. The safety loop, and the Stop and Emergency Stop functions must fulfill the requirements of EN60204, EN292 and VDI2853.

The servo amplifiers are components which are built into electrical equipment or machines, and can only be commissioned as integral components of such equipment.

The servo amplifier is to be used only on earthed three-phase industrial mains supply networks (TN-system, TT-system with earthed neutral point). The servo amplifiers must not be operated on power supply networks without an earth or with an asymmetrical earth.

If the servo amplifiers are used in residential areas, or in business or commercial premises, then additional filter measures must be implemented by the user.

The servo amplifier is only intended to drive specific brushless synchronous servomotors, with closed-loop control of torque, speed and/or position. The rated voltage of the motors must be at least as high as the DC-link voltage of the servo amplifier.

The servo amplifiers may only be operated in a closed switchgear cabinet, taking into account the ambient conditions defined in the installation manual.

Option -AS-,<br/>restart lock for<br/>personnel safetyThe -AS- restart lock is exclusively intended to provide safety for personnel, by<br/>preventing the restart of a system. To achieve this personnel safety, the wiring of the<br/>safety circuits must meet the safety requirements of EN60204, EN292 and EN954-1.

The -AS- restart lock must only be activated:

- when the motor is no longer rotating (setpoint = 0V, speed = 0rpm, enable = 0V). Drives with a suspended load must have an additional safe mechanical blocking (e.g. by a motor-holding brake)
- when the monitoring contacts (KSO1/2 and BTB/RTO) for all servo amplifiers are wired into the control signal loop (to recognize a cable break).

The -AS- restart lock may **only** be controlled by a CNC if the control of the internal safety relay is arranged for redundant monitoring.

The -AS- restart lock must not be used if the drive is to be made inactive for the following reasons:

1. cleaning, maintenance and repair operations -

long inoperative periods.

In such cases, the entire system should be disconnected from the supply by the personnel, and secured (main switch).

2. emergency-stop situations.

In an emergency-stop situation, the main contactor is switched off (by the emergency-stop button or the BTB-contact in the safety circuit).

| Product Overvi                   | ew                                                                                                    |
|----------------------------------|----------------------------------------------------------------------------------------------------|
| What is UniLink?                 | UniLink is an axis commissioning tool for both single-axis and multi-axis motion control applications. With its graphical user interface and Windows dialogs, UniLink provides an easy point-and-click method for configuring parameters in a single-axis standalone system or in a multi-axis, fiber-optic SERCOS network.                                                                                                    |
| Single-Axis<br>Motion Control    | In a single axis system, UniLink runs on a computer (PC) connected to one drive.<br>The communication is established via the RS232 interface.                                                                                                    |
| Multi-Axis<br>Motion Control     | In a multi-axis system, UniLink runs on a computer (PC) connected to one drive. The communication with the first drive is established via the RS232 interface. The other drives are connected to the first via a special cable (Y-shaped adapter) on the built-in CAN bus. This way, you can communicate with several drives without modifying the connections.                                                                                                    |
| Tuning Your Axis<br>with UniLink | <ul> <li>During the configuration process, UniLink allows you to tune the servo motor for each axis quickly and efficiently. From UniLink, while online with an axis and its motor, you adjust servo parameter values (such as gains and limits) and execute them immediately. While watching and listening to the motor spin, you may use the UniLink oscilloscope to adjust and readjust these values until the motor reaches its best performance - optimum speed without oscillation and noise or anything else that would make the motor unstable. The changes made to the servo parameter values may be saved to the drive and the file.</li> <li>UniLink dialogs step you through the complete startup phase of your programming projects. All the parameters of the drive can be saved in a separate file for each axis. Each drive file is a unique custom configuration for that drive and can be accessed offline (not connected to the drive) or online (connected to the drive).</li> <li>Please see also the axis commissioning checklist procedures (See Axis Commissioning Checklist Procedures, p. 29).</li> </ul> |

### **Motion Control Overview**

| What is a Motion<br>Control System? | A motion control system essentially comprises an intelligent motion controller that operates with other PLCs in a PLC environment to perform complex, specialized moves in one or more directions, or axes. These complex and specialized moves, which are needed in the automation of industrial tasks, are collectively known as motion. The automation of motion is known as <b>motion control</b> .                                                                                                    |
|-------------------------------------|----------------------------------------------------------------------------------------------------|
|                                     | Motion control systems automate many different types of manufacturing activities — making cars, refining oil, weaving carpets, wrapping candy, warehousing toys, and so on. A motion controller runs a motion control system.                                                                                                    |
| Closed Loop<br>Servo Systems        | In a servo system, feedback information - motor position and motor velocity is sent<br>from the motor back to the servo amplifier. The servo amplifier analyzes the<br>feedback, makes adjustments as needed, and generates new currents to bring the<br>motor to the commanded velocity. This cycle constantly repeats itself in a closed<br>loop. A closed loop that controls the position of the shaft or load is called a position<br>loop. A closed loop that keeps the velocity of the motor on the commanded value is<br>called a velocity loop. |

| Servo System | A servo system, in addition to the motion controller, consists of: |                                                                                                    |  |
|--------------|--------------------------------------------------------------------|----------------------------------------------------------------------------------------------------|--|
| Components   | Servo motor                                                        | A servo motor moves mechanisms in a single axis of motion. Electrical motors are driven by magnetic fields. Motors have a stationary field generated by the magnets of the motor and a rotating or movable field called stator winding or armature. They operate on the principles of synchronous motors. All rotary motors have some type of bearing that supports the rotor at each end. Every motor has at least two magnetic motor poles, normally four or six. The servo amplifier generates the current in the stator so that a controllable torque is available at the shaft. The servo motors turn in two directions: positive and negative. Two forms of angular measurement are commonly used in motion control: degrees and radians, (360 degrees = $2\pi$ radians = one revolution). The servo amplifier operates with standard synchronous servo motors as well as with direct drive motors (rotary or linear). For more information about these motors see the motor manuals.<br><b>Motor Tuning</b> Tuning the motor is a fundamental task in achieving best system performance. To tune a motor, you must set up initial values for and adjust several motion parameters using UniLink. These parameter settings compensate for the difference between the actual motion and the commanded motion - getting the actual as close to the commanded as possible, with minimal oscillation and noise. This difference is called |  |
|              | Load                                                               | <ul> <li>The load is the mechanism and equipment that each motor drives. It is everything connected to the output shaft of a motor, including the shaft itself. A motor must be appropriately sized to its load to ensure the motor is powerful enough to carry out your automation tasks. A servo system delivers and converts motion to a load via one or more of the following mechanical techniques:</li> <li>direct drive <ul> <li>motor connected to a rotating table</li> </ul> </li> <li>screw drive <ul> <li>motor connected to a lead screw carrying a slide (moving table)</li> </ul> </li> <li>rack and pinion <ul> <li>motor connected to a cogwheel that moves a rack</li> </ul> </li> <li>belt and pulleys <ul> <li>motor connected to rollers that move conveyor belts or chains and sprockets.</li> </ul> </li> </ul>                                                                                                    |  |

| Feedback<br>Device         | <ul> <li>Every closed-loop servo system needs at least one device to return feedback information from each motor (or load) to servo drive. Depending on the feedback device, feedback is transmitted back to the servo drive in the form of digital signals or analog signals. Two types of feedback devices are supported:</li> <li>encoder (See <i>Feedback Device, p. 19</i>): returns analog or digital signals (optical)</li> <li>resolver (See <i>Feedback Device, p. 19</i>): returns analog signals (magnetic).</li> </ul> |
|----------------------------|----------------------------------------------------------------------------------------------------|
| Servo Drive /<br>Amplifier | The servo drives comprise a three-phase, power supply, and high-<br>performance control unit all housed in a single enclosure. The several<br>control loops are performed totally digitally.                                                                                                    |

### Feedback Device

| At a Glance | <ul> <li>Servo motors are available with these feedback units:</li> <li>resolver</li> <li>HIPERFACE® compatible Stegmann encoder</li> <li>ENDAT® compatible Heidenhain encoder.</li> </ul>                                                                                                    |
|-------------|----------------------------------------------------------------------------------------------------|
|             | <ul> <li>In a closed-loop feedback system, the innermost loop is the commutation loop, which monitors the motor's rotor and ensures that it keeps spinning. Outer loops are:</li> <li>position loop</li> <li>velocity loop</li> <li>current loop</li> </ul>                                                                                                    |
|             | Velocity information and the velocity loop are derived from position information. The current loop is also known as a torque loop, since amplitude of the electrical current is directly proportional to torque.                                                                                                    |
| Resolvers   | The servo amplifier can use single (two poles) or multi-speed (multiple poles) resolver feedback to calculate primary position, velocity, and commutation information. A resolver can be thought of as a transformer whose output is unique for any given shaft position (an absolute position feedback). The transformer is driven with a sinewave reference signal. Two AC signals are returned from the resolver into the Sine and Cosine inputs. All three of these sinewave signals are low-level and susceptible to noise. |
| Encoders    | Encoders direct pulses of light, from a light source at the motor or load, to photo detectors through an encoded disk. These light pulses are then converted into digital feedback information. There are two general types of encoders: rotary and linear. Rotary (rotating disk) encoders are typically mounted to the motor shaft. Linear encoders are typically mounted to the load.                                                                                                    |

| The Motion Pro                                        | file                                                                                                    |                                                                                                    |  |
|-------------------------------------------------------|----------------------------------------------------------------------------------------------------|----------------------------------------------------------------------------------------------------|--|
| At a Glance                                           | Motion operations are universally embodied in a graph called the motion profile.<br>Understanding and using motion profiles to define your motion application is an<br>important part of achieving best system performance.                                                                                                    |                                                                                                    |  |
|                                                       | The motion profi time.                                                                                                    | le plots one or more motion operations and measures it against                                                                                                    |  |
|                                                       | Commanded motion                                                                                                    |                                                                                                    |  |
|                                                       | The motion that i motor executes                                                                                                    | s supposed to happen ideally and precisely, without error, when the a velocity or position command.                                                                                                    |  |
|                                                       | Actual motion                                                                                                    |                                                                                                    |  |
|                                                       | The motion that is executed.                                                                                                    | really happens in the motor, when a velocity or position command                                                                                                    |  |
| Closing the Gap<br>between<br>Commanded and<br>Actual | Best system performance is achieved when you can stabilize or "dampen" the difference or "close the gap" between the commanded motion and the actual motion. This difference is called following error. Stabilizing the servo system means setting the relevant parameters in the amplifier, to get as close to the commanded position as possible. |                                                                                                    |  |
| Basic Motion<br>Profile                               | Commanded and that are also unit                                                                                                    | d actual motion profile shapes have the following characteristics versal to all motion operations:                                                                                                    |  |
| Characteristics                                       | Profile<br>Characteristic                                                                                                    | Meaning                                                                                                    |  |
|                                                       | Moving                                                                                                    | Moving refers to the execution of a motion instruction that makes the motor move. The motor is considered moving for as long as the motion controller is commanding new positions. The point at which motion stops is known as the target position.                                                                                                    |  |
|                                                       | In Position                                                                                                    | When a motion command stops executing, and the motor slows to within<br>a few counts of its target position, the motor is considered to be stopped,<br>or " <b>In position</b> ". A range of positions, typically plotted in a motion profile,<br>represents the " <b>In position</b> " status. This status is signaled when the<br>motor gets close enough to the target position within its " <b>In position</b> "<br>range that you have specified. An " <b>In position</b> " signal is often used to<br>make sure the motor stops before the machinery continues its operation. |  |

### Limits and Ranges of Operation

#### At a Glance

Another important task in achieving best system performance is setting certain motion limits and ranges of operation to protect equipment from damage and to optimize operational efficiency.

#### Two Types of Settings

- There are two types of settings for motion limits and ranges of operation:
- fault limits
  - tolerance bands

| Type of Setting | Meaning                                                                                                    |
|-----------------|----------------------------------------------------------------------------------------------------|
| Fault limit     | Fault limits are settings that signal errors when certain limits on motor<br>movement, such as speed and position, as well as electrical current,<br>are exceeded. Fault limits are designed to protect equipment from<br>damage and can cause the drive and motor to shut down. For<br>example, every motion control system has hardware limit switches,<br>which are used in the position loop to set a limit on how far the actual<br>motor position can deviate from the commanded position before a<br>fault is signaled. You may also program software limits. The<br>difference, or gap, between commanded position and actual position<br>is known as following error. Such a limit protects against motor<br>runaway and stalling. |
| Tolerance band  | <ul> <li>Tolerance bands are set, and specify the safe, efficient physical ranges for the equipment. Some of these tolerance bands do the following:</li> <li>in the current loop, set a limit on the amount of electrical current to the drive and motor. This protects the motor from damage that would be caused by excessive current</li> <li>in the position loop, place a limit on how far the motor can travel in a positive or negative direction</li> <li>set a range of positions that are considered to be "In position". That is, this range specifies how far the motor can deviate from its commanded position and still be considered in the correct position.</li> </ul>                                                    |

### **Acceleration and Deceleration**

At a Glance If the servo amplifier is operated with motion tasks under position control, different acceleration/deceleration profiles can be chosen. The choice of profile depends on the mechanical structure of the machine and the required dynamical quality. If the machine tends to sway (e.g. robot arm), sine<sup>2</sup> would be the best choice. This reduces the excitation to sway. The disadvantage of this profile is the double up of the acceleration/deceleration time. If the machine is mechanically stiff and there are high requirements in dynamics, the linear profile should be chosen. This leads to a torque step at the beginning and the end of each acceleration/deceleration ramp.

Two Types of<br/>Acceleration andThe following table describes the two fundamental acceleration and deceleration<br/>types: linear and exponential. A motion profile may accommodate a combination of<br/>these two types.

| Accel / Decel<br>Type. | Description                                                                                                    |
|------------------------|----------------------------------------------------------------------------------------------------|
| Linear                 | Linear is a rate of acceleration and deceleration that theoretically represents a steady speed-up and slow-down.                                                                                                    |
| Sine <sup>2</sup>      | To limit any jolting, the drive is accelerated/decelerated within the acceleration time along an acceleration ramp without any discontinuities. The resulting speed characteristic corresponds to a sine <sup>2</sup> curve. |

### Software and hardware configuration

| Operating<br>System         | Unilink runs on WINDOWS 95(c)/ 98/ ME/ 2000 or WINDOWS NT 4.0 (Service<br>Pack 3 or later).                                                                                                    |  |  |
|-----------------------------|----------------------------------------------------------------------------------------------------|--|--|
|                             | Unilink does not run on DOS, OS2 or WINDOWS 3.xx.<br>However, it can be used on an ASCII terminal (no user interface).                                                                                                    |  |  |
|                             | Configuration of the link: 9600 bauds, 8 data bits, 1 stop bit, no parity.                                                                                                    |  |  |
| Description of the software | The servo amplifier is adaptable to your machine. In the worst case, you will not be able to transfer parameters directly to the servo amplifier. Instead, this will have to be performed via a computer, using the setup software. The computer and servo amplifier are connected via a serial link (null-modem cable). Communication between the computer and the servo amplifier is achieved via the setup software. |  |  |
|                             | It will be relatively simple to modify the parameters and see an immediate reaction<br>on the servo amplifier, as this is permanently connected (online). All values<br>(currently in operation), are simultaneously read from the servo amplifier then<br>displayed on the screen of the computer (oscilloscope functions).                                                                                            |  |  |
|                             | The servo amplifier automatically recognizes the modules (extension cards) that are added to it.                                                                                                    |  |  |
|                             | The Unilink software automatically recognizes the software version numbers of the drives. This document describes the different functions of the drive firmware accessible via Unilink for versions 4.2 or later.                                                                                                    |  |  |
|                             | You can save (archive) the data, then reload them. Data currently in use can be printed.                                                                                                    |  |  |
|                             | You are provided with default data, including all functional combinations between the servo amplifier and the motor.                                                                                                    |  |  |
|                             | With the default data provided, you will be able to control your servo amplifier without too many problems.                                                                                                    |  |  |
|                             |                                                                                                    |  |  |

#### Hardware Configuration

With the hardware supply disabled, connect the PC interface (X6, RS232) of the servo amplifier to the PC serial interface using a three-wire cable (do not use a null-modem type connection cable).

#### CAUTION

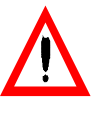

Only disconnect and connect the cable with the power supply off (amplifier and PC).

Failure to observe this precaution can result in injury or equipment damage.

The amplifier interface is electrically isolated by an optocoupler, and uses the same voltage as the CANopen interface.

#### Minimum configuration for the computer:

| CPU              | 80486 or above                                                                                                    |
|------------------|----------------------------------------------------------------------------------------------------|
| Operating System | WINDOWS 95(c)/ 98/ ME/ 2000/ NT 4.x                                                                                            |
| Graphics card    | Color, WINDOWS compatible                                                                                                    |
| Drives           | Floppy disk drive<br>Hard disk with 5Mb of free space<br>CD-ROM drive for online documentation                                 |
| RAM Memory       | 8Mb minimum                                                                                                    |
| Link             | One free serial link (COM1, COM2, COM3, COM4)<br>This link must not be used by another software program or hardware<br>device. |

### RS232 link, connection to the PC (X6)

At a Glance You can set the operation, position control and motion block parameters using the setup software from a standard PC.

With the hardware supply disabled, connect the PC interface (X6, RS232) of the servo amplifier to the PC serial interface using a three-wire cable (do not use a null-modem type connection cable).

Before starting this operation, check there is no supply voltage. The interface, which is electrically isolated with optocouplers, uses the same voltage as the CANopen interface.

The interface is selected from the setup software.

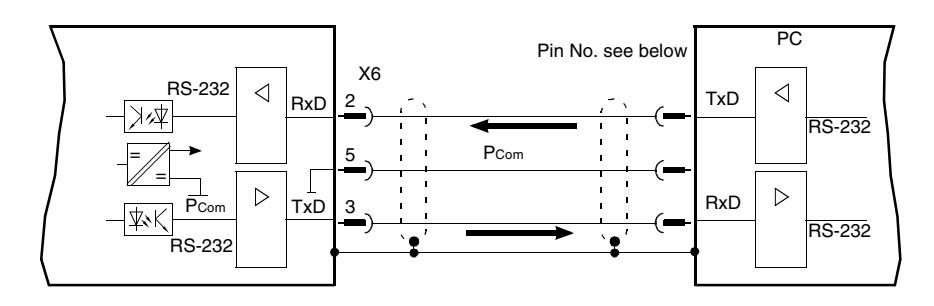

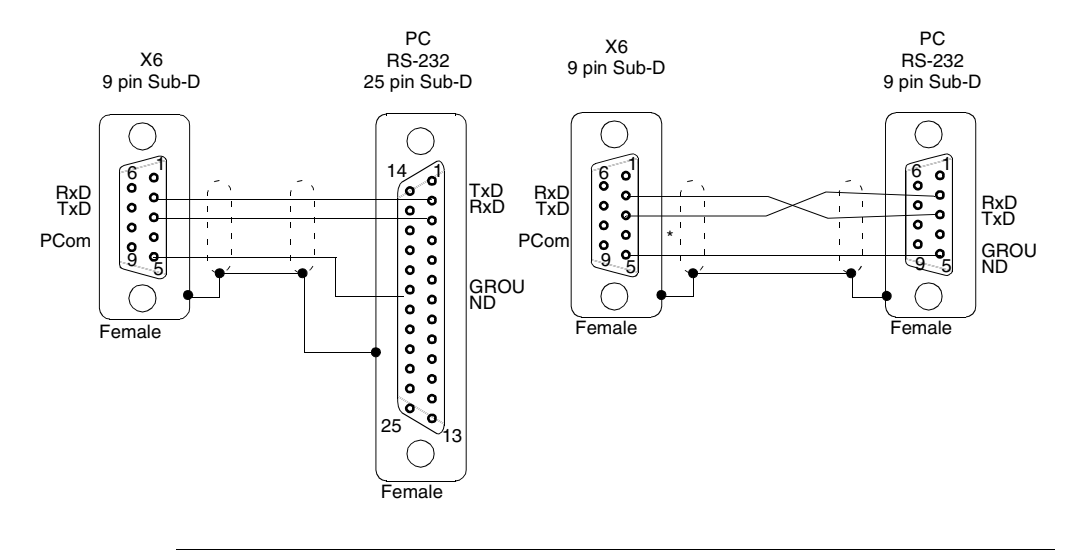

Link between the PC and the servo amplifier (see illustration: component side of the built-in SubD connector, i.e. solder side).

### Installing, Accessing, and Starting to Use UniLink

| Installation    | The following procedure helps you install UniLink on your computer. |                                                                                                    |
|-----------------|---------------------------------------------------------------------|----------------------------------------------------------------------------------------------------|
| Procedure to be | The foll                                                            | owing procedure shows you how to install UniLink:                                                                                               |
| followed        | Step                                                                | Action                                                                                                    |
|                 | 1                                                                   | Insert your Lexium Motion Tools CD into the CD drive of your computer.                                                                          |
|                 | 2                                                                   | Follow the easy software installation instructions.                                                                                             |
|                 | 3                                                                   | When you are asked to choose a directory in which to install UniLink, select the default directory or specify another directory of your choice. |
|                 | 4                                                                   | No errors should be reported during the installation process. If you receive an error message, repeat the installation procedure.               |

Access and Use The following procedure shows you how to access and begin using UniLink:

| Step | Action                                                                                                    |
|------|----------------------------------------------------------------------------------------------------|
| 1    | Click on the Unilink shortcut icon on your desktop.                                                                                                    |
| 2    | Follow the instructions in the online help topic for the UniLink access dialog box.                                                                                                    |
| 3    | <ul> <li>Choose whether to use UniLink online (connected to the drive) or offline (not connected to the drive), as follows:</li> <li>for online, select the communications port through which your drive is connected. The Amplifier dialog box then appears. The Amplifier dialog box provides access to other dialogs boxes</li> <li>for offline, click on the Offline button. You are then asked to download a data file.</li> <li>Note: only use the RS-232 serial cable to connect to the amplifier. Do not use the Modbus cable.</li> </ul> |
| 4    | Begin using UniLink according to the remainder of the information in the UniLink access dialog, the Amplifier dialog and throughout the online help, in general.                                                                                                    |

| Function key | Function   | Comment                                                                                                    |
|--------------|------------|----------------------------------------------------------------------------------------------------|
| F1           | Help       | Contextual help                                                                                                    |
| F2           | Reserved   | Reserved                                                                                                    |
| F3           | Reserved   | Reserved                                                                                                    |
| F4           | Jog mode   | Starts the Jog Mode. The drive operates under the parameters that are pre-selected on the "Motion Tasks" page while the F4 key is pressed.                                                                                                    |
| F5           | DC         | The drive operates under the parameters that are pre-                                                                                                    |
| F6           | Speed      | selected on the "Oscilloscope/Service" pages.                                                                                                    |
| F7           | Torque     |                                                                                                    |
| F8           | Reversing  |                                                                                                    |
| F9           | Stop (OFF) | Brakes the motion. The response of the amplifier varies<br>according to the operating mode in progress:<br><b>OPMODE=0</b><br>The amplifier brakes according to the preset braking ramp<br>for the velocity loop (DEC).<br><b>OPMODE=2</b><br>The amplifier slows down.<br><b>OPMODE=8</b><br>Brakes the motion task in progress. The amplifier brakes<br>according to the predefined braking ramp for the motion<br>task. |
| F12          | Disabled   | Software disabled                                                                                                    |
| Shift F12    | Enabled    | Software enabled                                                                                                    |

### **Function keys** Overview of the functions of the different keys:

### **Axis Commissioning Checklist Procedures**

**General** This document provides you with strategies for the commissioning of the digital servo amplifier and the optimization of its control loops.

These strategies cannot be universally valid. You may have to develop your own strategy, depending the specification of your machine.

However, the sequences that are presented here will help you to understand the basic methodology.

#### Parameterization

CAUTION

The manufacturer of the machine must create a hazard analysis for the machine, and is responsible for the machine with regard to functional, mechanical and personnel safety. This applies particularly to the initiation of movements with the aid of commissioning-software functions. The commissioning of the servo drive with the aid of Setup software functions is only permitted in combination with an interlock device according to EN292-1, that operates directly on the drive circuitry.

Failure to observe this precaution can result in injury or equipment damage.

- the servo amplifier is installed, and all the necessary electrical connections have been made. See manual "User guide for the Lexium 17x series amplifier"
- the 24V auxiliary supply and the 230...480V main power supply are switched off
- a personal computer, with the commissioning software installed, is connected
- an interlock device according to EN292-1 is connected
- the controls provide an LOW signal for the ENABLE input of the servo amplifier (Terminal X3/15), i.e. the servo amplifier is disabled.

# Switch on auxiliary supply

| Step | Action                                                             |
|------|--------------------------------------------------------------------|
| 1    | Switch on the 24V auxiliary supply for the servo amplifier.        |
|      | LED display: X. XX (firmware version)                              |
|      | BTB/RTO contact: open                                              |
|      | After about 5 seconds:                                             |
|      | LED display: YY. (amount of current, blinking point for CPU o.k.)  |
|      | BTB/RTO contact: closed                                            |
| 2    | Switch on personal computer.                                       |
| 3    | Start commissioning software.                                      |
| 4    | Click on the interface (COM1, COM2, COM3 or COM4) that is used for |
|      | communication with the servo amplifier.                            |
|      | The parameters are transmitted to the PC.                          |
| 5    | Click on the radio button "SW-disable" at bottom right.            |
|      | NO ENABLE now stands in the AXIS status field.                     |

**Basic settings** The servo amplifier remains disabled and the main power supply is switched off.

| Step | Action                                                                                 |  |  |
|------|----------------------------------------------------------------------------------------|--|--|
| 1    | Set up basic parameters (address, ballast details, line/mains supply voltage           |  |  |
|      | etc.):                                                                                 |  |  |
|      | <ul> <li>click on the SETTINGS button above the picture of the motor</li> </ul>        |  |  |
|      | <ul> <li>alter the fields, if necessary</li> </ul>                                     |  |  |
|      | • click on <b>APPLY</b> and then on <b>OK</b> .                                        |  |  |
| 2    | Select motor:                                                                          |  |  |
|      | <ul> <li>click on the MOTOR button below the picture of the motor.</li> </ul>          |  |  |
|      | • open the motor selection table, by clicking on the arrow in the field <b>NUMBER-</b> |  |  |
|      | Reference                                                                              |  |  |
|      | <ul> <li>click on the motor that is connected</li> </ul>                               |  |  |
|      | click on APPLY                                                                         |  |  |
|      | <ul> <li>answer the query about the brake</li> </ul>                                   |  |  |
|      | <ul> <li>answer the query "Save to EEPROM/Reset" with NO</li> </ul>                    |  |  |
|      | (the data are in the RAM and will be permanently saved later).                         |  |  |
| 3    | Select feedback (resolver, encoder):                                                   |  |  |
|      | <ul> <li>click on the FEEDBACK button.</li> </ul>                                      |  |  |
|      | • the values that are displayed correspond to the default data that you have           |  |  |
|      | loaded for the motor                                                                   |  |  |
|      | <ul> <li>alter the fields, if necessary</li> </ul>                                     |  |  |
|      | • click on <b>APPLY</b> and then on <b>OK</b> .                                        |  |  |

| Step | Action                                                                                                    |
|------|----------------------------------------------------------------------------------------------------|
| 4    | <ul> <li>Set up the encoder emulation (ROD, SSI):</li> <li>click on the ENCODER CONNECTOR button</li> <li>select the desired encoder emulation</li> <li>set up the corresponding parameters in the right half of the window</li> <li>click on APPLY and then on OK.</li> </ul>                                                                                                    |
| 5    | <ul> <li>Configure the analog inputs/outputs:</li> <li>click on the I/O ANALOG button</li> <li>select the desired ANALOG-FUNCTION</li> <li>Set the scaling relative to 10V for the analog input that is used</li> <li>set up the required output signals for AN OUT 1 and AN OUT 2</li> <li>click on APPLY and then on OK.</li> </ul>                                                                                          |
| 6    | <ul> <li>Configure the digital inputs/outputs:</li> <li>click on the I/O DIGITAL button.</li> <li>assign the required functions to the digital inputs (left half of window) and enter the auxiliary variable X if it is necessary</li> <li>assign the required functions to the digital inputs (right half of window) and enter the auxiliary variable X if it is necessary</li> <li>click on APPLY and then on OK.</li> </ul> |
| 7    | Save parameters:<br>• click on the button<br>• E <sup>2</sup><br>SAVE<br>• answer the query "RESET AMPLIFIER" with "YES".                                                                                                    |
| 8    | Click on the radio button <b>SW-disable</b> at bottom right.<br>" <b>NO ENABLE</b> " now stands in the AXIS status field.                                                                                                    |

#### Procedure to be followed

If you want to use the position control of the servo amplifier, then you must enter the specific parameters for your drive:

| Step | Action                                                                                                    |
|------|----------------------------------------------------------------------------------------------------|
| 1    | <ul> <li>Axis type:</li> <li>click on the POSITION button</li> <li>click on the POSITION DATA button</li> <li>select the axis type (linear or rotary).</li> </ul>                                                                                                    |
| 2    | <ul> <li>Resolution:</li> <li>enter the denominator and numerator for the resolution. Here you adjust the path traversed by the load in positioning units (length unit for linear axes, or °mech. for rotary axes) to match the number of turns of the motor</li> <li>only integer entries are permitted.</li> </ul> |
|      | Example 1: Ratio = 3.333 mm / turn<br>=>resolution =10000/3 μ m/turn (all other path entries in μ m)<br>or<br>=>resolution =10/3 mm/turn (all other path entries in mm)                                                                                                    |
|      | Example 2: Ratio = 180 °mech. /turn =>resolution =180/1 °mech. /turn (all other path entries in °mech)                                                                                                    |
| 3    | <ul> <li>vmax:</li> <li>enter the maximum traversing speed for the load that results from the resolution at the rated speed of the motor. The dimensional unit is derived from the resolution (°mech. /sec or length units/sec).</li> </ul>                                                                          |
|      | Example 1: resolution =10000/3 $\mu$ m/turn, number of motor turns = 3000 turns/<br>min =>vmax =resolution * number of motor turns =10000/3 *3000 $\mu$ m/min =10 000                                                                                                    |
|      | 000 μ m/min<br>or<br>=>vmax =resolution * number of motor turns = 10/3 * 3000 mm/min = 10 000 mm/<br>min.                                                                                                    |
|      | Example 2: resolution = 180 °mech. /turn, number of motor turns = 3000 turns/<br>min =>vmax =resolution * number of motor turns = 180 * 3000 °mech. /min =9000<br>°mech. /s                                                                                                    |
| 4    | <ul> <li>t_acc/dec_min:</li> <li>enter the time in ms that the drive requires, with the mechanically permissible maximum acceleration, to accelerate from zero speed to vmax.</li> </ul>                                                                                                    |

| Step | Action                                                                                                    |
|------|----------------------------------------------------------------------------------------------------|
| 5    | <ul> <li>In position:</li> <li>enter the window for "InPosition". This value is used for the InPosition message</li> <li>the dimensional unit is derived from the resolution (°mech. or length unit). Typical value: e.g. approx. resolution * 1/100 turn.</li> </ul>                     |
| 6    | <ul> <li>max. following error:</li> <li>enter the window for the following error. This value is used for the message FOLLOWING ERROR. The dimensional unit is derived from the resolution (°mech. or length unit)</li> <li>Typical value: e.g. approx. resolution * 1/10 turn.</li> </ul> |
| 7    | Save parameters:<br>• click on the button shown below<br>• answer the query "RESET AMPLIFIER" with "YES".                                                                                                    |

| Optimization of   | The bas | ic setting must be finished.                                               |
|-------------------|---------|----------------------------------------------------------------------------|
| the control loops | Step    | Action                                                                     |
|                   | 1       | OPMODE:                                                                    |
|                   |         | Set the OPMODE "1, analog speed" (screen page AMPLIFIER)                   |
|                   | 2       | Setp. function:                                                            |
|                   |         | Set the analog I/O-function to "0,Xsetp=An In 1" (screen page ANALOG-I/O)  |
|                   | 3       | Save the parameters:                                                       |
|                   |         | <ul> <li>click on the button shown below</li> </ul>                        |
|                   |         |                                                                            |
|                   |         |                                                                            |
|                   | 4       | AN IN 1:<br>Short-circuit the setecient input 1 or apply 0V to it          |
|                   | F       |                                                                            |
|                   | 5       | Channel1: n_act Channel2: L_act (screen page OSCILLOSCOPE)                 |
|                   | 6       | Reversing mode                                                             |
|                   | Ŭ       | Go to the screen page OSCILLOSCOPE/SERVICE/PARAMETER and set the           |
|                   |         | parameters for reversing mode to values that are safe for your machine. In |
|                   |         | OSCILLOSCOPE mode, the positioning control loop is switched off.           |

| CAUTION                                                                                                    |
|----------------------------------------------------------------------------------------------------|
| During operation of the service function "Reversing mode" the analog<br>setpoint input is switched off and the internal positioning control is<br>disabled.<br>Make sure that the individual motion of the selected axis is possible<br>without any hazard. For safety, only operate the ENABLE signal of the<br>amplifier with an interlock switch, and check the EMERGENCY STOP<br>function for this axis. |
| Failure to observe this precaution can result in injury or equipment damage.                                                                                                    |

| controller | Step | Action                                                                                                    |
|------------|------|----------------------------------------------------------------------------------------------------|
|            | 1    | If a suitable amplifier-motor combination is used, the current controller will already have a stable setting for almost all applications.                                                                         |
|            | 2    | <ul> <li>Ipeak:</li> <li>reduce Ipeak to the Irated value of the motor (protection of the motor)</li> </ul>                                                                                                    |
|            | 3    | Power up                                                                                                    |
|            | 4    | Provide the analog setpoint:<br>• an In 1 = 0V                                                                                                    |
|            | 5    | <ul> <li>Enable the amplifier</li> <li>high signal at Enable input X3/15. In the AXIS status field: NO SW-EN</li> <li>click on the SW-Enable check box. ENABLE now stands in the AXIS status field.</li> </ul>    |
|            |      | The motor now stands under speed control, with n=0 rpm. If the current controller is not stable in operation (motor oscillates with a frequency clearly above 500Hz), please contact our applications department. |

| Optimizing the   | Screen page "speed controller" |                                                                                                    |  |
|------------------|--------------------------------|----------------------------------------------------------------------------------------------------|--|
| speed controller | Step                           | Action                                                                                                    |  |
|                  | 1                              | SETPOFFSET :                                                                                                    |  |
|                  |                                | Leave the amplifier enabled. If the axis is drifting, alter the parameter SetpOffset until it stands still (or use the function AUTO-OFFSET).                                                                                                    |  |
|                  | 2                              | SETP. RAMP +/-:                                                                                                    |  |
|                  |                                | The setpoint ramps are used to smooth the setpoint input (filter effect). Set the mechanical time constant for the complete system, i.e the rise time for the speed from 0 to $n_{cmd}$ . As long as the ramps that are set are shorter than the mechanical response time for the complete system, the response speed will not be affected.                       |  |
|                  | 3                              | LIMIT SPEED:<br>Set the desired final limit speed.                                                                                                    |  |
|                  | 4                              | <b>KP/Tn:</b><br>Increase KP until the motor starts to oscillate (audible, and visible on the oscilloscope) and then reduce KP again until the oscillations have definitely stopped and stability is assured.<br>Use the motor-specific default value for Tn.                                                                                                    |  |
|                  | 5                              | Start reversing mode:<br>Start the reversing mode (F8, v1/v2 approx. +/-10% of n <sub>nom</sub> for the motor).<br>Observe the speed response on the oscilloscope. If the settings are correct, there<br>must be a stable step response in both directions.<br>Diagram: Step response<br>n = speed<br>SW = setpoint<br>t = time<br>1 = optimum<br>2 = KP too high |  |
|                  | 6                              | <b>KP:</b><br>You can produce a fine tuning of the speed response by cautiously increasing KP.<br>Aim: the smallest overshoot, but still retaining good damping. A larger total moment<br>of inertia make it possible to use a larger value for KP.                                                                                                    |  |
|                  | 7                              | <b>PID-T2:</b><br>You can dampen out disturbances, such as a small amount of play in the gearing, by increasing PID-T2 to about 1/3 the value of Tn.                                                                                                    |  |
| Step | Action                                                                                                    |
|------|----------------------------------------------------------------------------------------------------|
| 8    | <b>FEEDBACK:</b><br>You can further improve the smooth running by using FEEDBACK, especially for small drives with a low torque. |
| 9    | End reversing mode:<br>Finish the reversing mode operation (F9).                                                                 |

#### Settings

| Step | Action                                                                                                    |
|------|----------------------------------------------------------------------------------------------------|
| 1    | <ul> <li>set up the correct, motor-specific value for Ipeak (current controller) again</li> <li>start up reversing mode again, and observe the step response. If there is any tendency to oscillation, reduce KP slightly</li> <li>save the present parameter set in the EEPROM</li> <li>click on the button shown below:</li> </ul> |

| Optimizing the | Prepara | tion                                                                                                    |
|----------------|---------|----------------------------------------------------------------------------------------------------|
| position       | Step    | Action                                                                                                    |
| Preparation    | 1       | OPMODE:                                                                                                    |
| •              |         | Select OPMODE 8 (screen page AMPLIFIER)                                                                                                    |
|                | 2       | Position the load in a middle position:                                                                                                    |
|                |         | The aim is, to use the Jog Mode function to move the load to approximately the                                                                                                    |
|                |         | middle of the motion path.                                                                                                    |
|                |         | <ul> <li>click on the "POSITION" button</li> </ul>                                                                                                    |
|                |         | <ul> <li>click on the "HOMING" button</li> </ul>                                                                                                    |
|                |         | <ul> <li>check that the parameter v (Jog Mode) is set to 1/10 of the preset speed limit<br/>vmax. The sign of "v" determines the direction. Alter the value if necessary, and<br/>click on "APPLY"</li> </ul> |
|                |         | <ul> <li>start the function Jog Mode by using the function key F4 and move the load to<br/>approximately the middle of the motion path.</li> </ul>                                                            |
|                |         | WARNING: If the drive moves in the wrong direction, release the F4 function key                                                                                                    |
|                |         | and change the sign of the parameter "v" (Jog mode). Use F4 again to move the load to approximately the middle of the motion path.                                                                            |
|                | 3       | Set reference point:                                                                                                    |
|                |         | <ul> <li>set the homing type</li> </ul>                                                                                                    |
|                |         | Start the homing run. When the reference point is set, the current position is set to                                                                                                    |
|                |         | the offset value.                                                                                                    |
|                |         | <ul> <li>stop the homing run</li> </ul>                                                                                                    |
|                |         | • click on the check box "SW-disable" in the amplifier window.                                                                                                    |

| Step | Action                                                                                                    |                                                                                                    |                                                                                                    |
|------|----------------------------------------------------------------------------------------------------|----------------------------------------------------------------------------------------------------|----------------------------------------------------------------------------------------------------|
| 4    | <ul> <li>Define test motion blocks:</li> <li>click on the "POSITION" button</li> <li>click on the "POSITION DATA" button</li> <li>select task 1 with a double click.</li> <li>Enter the values from the table below, then select task 2 and enter the corresponding values.</li> </ul> |                                                                                                    |                                                                                                    |
|      |                                                                                                    | Task 1                                                                                                    | Task 2                                                                                                    |
|      | Units<br>type<br>s_cmd<br>v_cmd_source<br>v_cmd<br>t_acc_tot<br>t_dec_tot<br>ramp<br>next motion<br>task<br>next number<br>acc./dec.<br>start condition<br>APPLY/OK                                                                                                    | SI<br>REL setpoint<br>+10% of total path<br>digital<br>10% of vmax<br>10 * t_acc/dec_min<br>10 * t_acc/dec_min<br>trapeze<br>with<br>2<br>to target position<br>immediately<br>click | SI<br>REL setpoint<br>- 10% of total path<br>digital<br>10% of vmax<br>10 * t_acc/dec_min<br>10 * t_acc/dec_min<br>trapeze<br>with<br>1<br>to target position<br>immediately<br>click |
| 5    | Save parameters:<br>• click on the butt                                                                                                    | on shown below:                                                                                                    |                                                                                                    |
|      | • answer the que                                                                                                    | ry "RESET AMPLIFIER" with "۱                                                                                                    | /ES".                                                                                                    |

#### Optimizing the position controller: Optimization

Optimization

CAUTION

The starting of motion tasks with the aid of commissioning-software functions is only permitted in combination with an interlock device according to EN292-1, that operates directly on the drive circuitry.

Failure to observe this precaution can result in injury or equipment damage.

| Step | Action                                                                                                    |
|------|----------------------------------------------------------------------------------------------------|
| 1    | <ul> <li>Start motion task:</li> <li>click on the "POSITION" button</li> <li>select motion task 1, click on "START", motion task 1 is started and, because of the definition of the motion task sequence, the drive moves in position-controlled reversing operation.</li> </ul>                                                                                                    |
| 2    | Optimize parameters (Click on the "POSITION DATA" button).                                                                                                    |
| 3    | <b>PID-T2, FEEDBACK:</b><br>The speed controller is not used in OPMODES 4, 5 and 8. The position controller includes an integral speed controller, that takes on the preset parameters for PID-T2 and FEEDBACK from the screen page "SPEED CONTROLLER".                                                                                                    |
| 4    | <b>KP, Tn:</b><br>If KP is set too low, the position controller tends to oscillate. Use the value for the optimized speed controller for KP. Tn should be 23 times as large as the Tn value for the optimized speed controller.                                                                                                    |
| 5    | <b>KV:</b><br>The acceleration behavior of the motor should be well damped (no tendency to oscillation) with a minimum following error. If KV is larger, the tendency to oscillation increases. If it is smaller the following error increases and the drive becomes too soft. Vary KV until the desired response is achieved.                                                                                                    |
| 6    | <b>FF:</b><br>The integral component of the control loop is in the position controller, not the speed controller, so no following error results at Jog Mode (pure proportional control). The following error that arises during acceleration is affected by the FF parameter. This error is smaller if the FF parameter is increased. If increasing FF does not produce any improvement, then you can increase KP a little, to make the speed control loop somewhat stiffer. |

| Incorrect | If the drive does not run satisfactorily under position control, first look for external |
|-----------|------------------------------------------------------------------------------------------|
| operation | causes such as:                                                                          |
|           | <ul> <li>mechanical play in the transmission chain (limits the KP)</li> </ul>            |

- jamming or slip-stick effects
- self-resonant frequency of the mechanical system is too low
  poor damping, drive is too weakly dimensioned before trying to optimize the control loop again.

### Screen layout

General screen

At a Glance

|            | _                                                        |                                                                                                    |                                                   |
|------------|----------------------------------------------------------|----------------------------------------------------------------------------------------------------|---------------------------------------------------|
|            |                                                          | Unilink - Communication                                                                                                    | Title bar                                         |
|            | Toolbar                                                  | Eile       Communication       View       Window       Service       2         Image: Image: Ima | Menu bar                                          |
|            | Communication                                            | COM1<br>COM2<br>COM3<br>COM4<br>Offline<br>Disconnect<br>Interfaces                                                                                                    | Status bar                                        |
| Title bar  | The progra<br>(drive) are<br>address a<br>(folder + file | m name, station address, and the name of the currently displayed in the title bar. During offline operation, instead number above 100 will be shown, possibly with the storage name) of the data set that has been loaded.                                                                                                    | valid data set<br>I of the station<br>ge location |
| Toolbar    | The typical functions.                                   | Windows-style buttons can be used for a direct start of in                                                                                                    | ndividual                                         |
| Status Bar | Current info                                             | ormation about data communication is shown here.                                                                                                    |                                                   |

#### Menu bar

| FILE                        |                                                                                                    |
|-----------------------------|----------------------------------------------------------------------------------------------------|
| Open                        | A parameter and/or motion task data set is read from the data<br>medium (hard disk, diskette) and becomes the configuration<br>currently in use. For this, the amplifier must be disabled.                                                                                                    |
| Close                       | The current data set is closed and not saved.                                                                                                    |
| Save                        | Saves the current parameter or motion task data set to a data<br>medium (hard disk, diskette) while keeping the file name, if the data<br>set already has a name. If the data set has not yet got a name, you<br>will be prompted to enter a name and storage location. You can<br>save parameters and motion task data to one single file or to<br>separate files. |
| Save as                     | Saves the current parameter or motion task data set to a data medium (hard disk, diskette). You will be prompted to enter a name and storage location.                                                                                                    |
| Print                       | The current data set will be printed out. You can choose whether<br>the print data are sent to the system printer or saved to a file.                                                                                                    |
| Print preview / Print setup | Use these functions in the same way as for any other Windows software.                                                                                                    |
| Exit                        | Terminates the program.                                                                                                    |

| COMMUNICATION                |                                                                                                    |
|------------------------------|----------------------------------------------------------------------------------------------------|
| COM1 / COM2 /<br>COM3 / COM4 | If one of these interfaces (ports) is available for communication with<br>a servo amplifier, which means that it is not used by other<br>equipment or drivers, then the text label appears in full black and<br>can be selected. Select this interface and use it for the connection<br>to the servo amplifier. |
| Offline                      | You can still work with the setup software, even if there is no servo<br>amplifier connected. You can load a set of data from the hard disk<br>(diskette), work on it, and save it again. The software functions and<br>screen pages that only have a use in the online mode will not be<br>selectable.         |
| Disconnect<br>interfaces     | This deactivates the access to the setup software from interfaces COM1 and COM4. This function is important if, for instance, the servo amplifier is to be accessed from an external program, without closing the setup software.                                                                               |
| Multidrive                   | With this function, you can establish connection to other amplifiers, that are connected via the CAN-bus with the amplifier that communicates via the RS232-interface with the PC. Therefore, all devices must have different addresses. This function should not be used in running field bus applications.    |

| VIEW                 |                                                                                        |
|----------------------|----------------------------------------------------------------------------------------|
| Toolbar              | Switch to insert the toolbar (above) or the status bar (below) into the                |
| Status bar           | screen.                                                                                |
|                      |                                                                                        |
| WINDOW               |                                                                                        |
| Cascade / Tile       | Use these functions in the same way as for any other Windows                           |
| vertically / Arrange | software.                                                                              |
| icons                |                                                                                        |
|                      |                                                                                        |
| SERVICE              |                                                                                        |
| STOP (F9)            | Brakes the motion. The response of the amplifier varies according                      |
|                      | to the operating mode in progress:                                                     |
|                      | OPMODE=0                                                                               |
|                      | The amplifier brakes according to the preset braking ramp for the velocity loop (DEC). |
|                      | OPMODE=2                                                                               |
|                      | The amplifier slows down.                                                              |
|                      | OPMODE=8                                                                               |
|                      | Brakes the motion task in progress. The amplifier brakes according                     |
|                      | to the predefined braking ramp for the motion task. If the screen                      |
|                      | page "Oscilloscope/Service" is active, you can also start the service                  |
|                      | function from here.                                                                    |
| ? (Help function)    | HTML help file.                                                                        |

### **Parameters and functions**

# 2

#### Parameters and functions

At a Glance This chapter describes all the parameters that can be accessed via the setup software.

| What's in this<br>chapter? | This chapter contains the following Sections: |                                      |      |
|----------------------------|-----------------------------------------------|--------------------------------------|------|
|                            | Section                                       | Торіс                                | Page |
|                            | 2.1                                           | Screen page "Communication"          | 50   |
|                            | 2.2                                           | Screen page "Amplifier"              | 52   |
|                            | 2.3                                           | SLOT                                 | 58   |
|                            | 2.4                                           | Screen page "Basic Setup"            | 59   |
|                            | 2.5                                           | Screen page "Motor"                  | 67   |
|                            | 2.6                                           | Screen page "Feedback"               | 74   |
|                            | 2.7                                           | Screen page "Encoder Input"          | 78   |
|                            | 2.8                                           | Screen page "Analog I/O"             | 82   |
|                            | 2.9                                           | Screen page "Digital I/O"            | 89   |
|                            | 2.10                                          | Screen page "Current"                | 104  |
|                            | 2.11                                          | Screen page "Speed"                  | 106  |
|                            | 2.12                                          | Screen page "Position"               | 110  |
|                            | 2.13                                          | Screen page "Homing"                 | 116  |
|                            | 2.14                                          | Screen page "Position data"          | 139  |
|                            | 2.15                                          | Screen page "Motion task parameters" | 146  |
|                            | 2.16                                          | Screen page "Gearing"                | 153  |
|                            | 2.17                                          | Screen page "Drive status"           | 156  |

Screen page "Actual values"

Screen page "Oscilloscope"

Screen page "Service parameters"

Screen page "Bode plot"

Screen page "Terminal"

Screen page "FIPIO"

Troubleshooting

Screen page "Modbus Plus"

Screen page "PROFIBUS"

Screen pages "SERCOS"

Screen page "I/O expansion"

Error and warning messages

158

161

164

165

166

168

176

179

185

190

192

197

2.18

2.19

2.20

2.21

2.22

2.23

2.24

2.25

2.26

2.27

2.28

2.29

### 2.1 Screen page "Communication"

#### Screen page "Communication"

At a Glance This dialog is the first dialog that appears when you start UniLink. It allows you to:

- communicate directly with the servo drive online, via the COM1 / COM2 / COM3 / COM4 and Drive Connect buttons,
- use the UniLink software offline, without connection to the drive, via the Offline button,
- scan the serial ports and the CAN bus to see what devices are networked and available.

#### COM1 / COM2 / COM3 and COM4

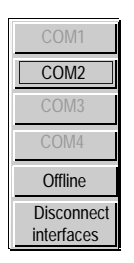

Diagram:

Click on one of these communication ports (the port that you are using on your PC) to transfer the parameter values from the drive to your PC. Then click on the drive connect button (described below) to connect online and communicate directly with the servo drive. If the port that you are using is available (not used by other equipment or programs) the name COM1, COM2, COM3 or COM4 appears black. Otherwise, the name appears gray.

| Offline                  | Even when no drive is connected, you can still use UniLink. You can load axis commissioning data from the PC, work on it, and save it again. If you do not load data, the manufacturer's default settings (basic setup) will be applied. Software functions and UniLink dialogs that are only available in online mode will not be selectable. |
|--------------------------|----------------------------------------------------------------------------------------------------|
|                          | You can open more than one data set for editing, by clicking on Offline again. The individual data sets are identified in the title bar by the designations AMPLIFIER 101, AMPLIFIER 102 and so on.                                                                                                    |
|                          | Instead of the axis address, a sequential number above 100 is displayed. If you have loaded an existing data set from the PC, then the folder name, data set name, and servo drive name will also be displayed.                                                                                                    |
| Disconnect<br>interfaces | Deactivates the access to the setup software via the interfaces COM1 to COM4.<br>This function is important, as in order for an external program to access the servo<br>amplifier, the setup software must be active.                                                                                                    |

### 2.2 Screen page "Amplifier"

#### Overview of the functions of the "Amplifier"

#### At a Glance

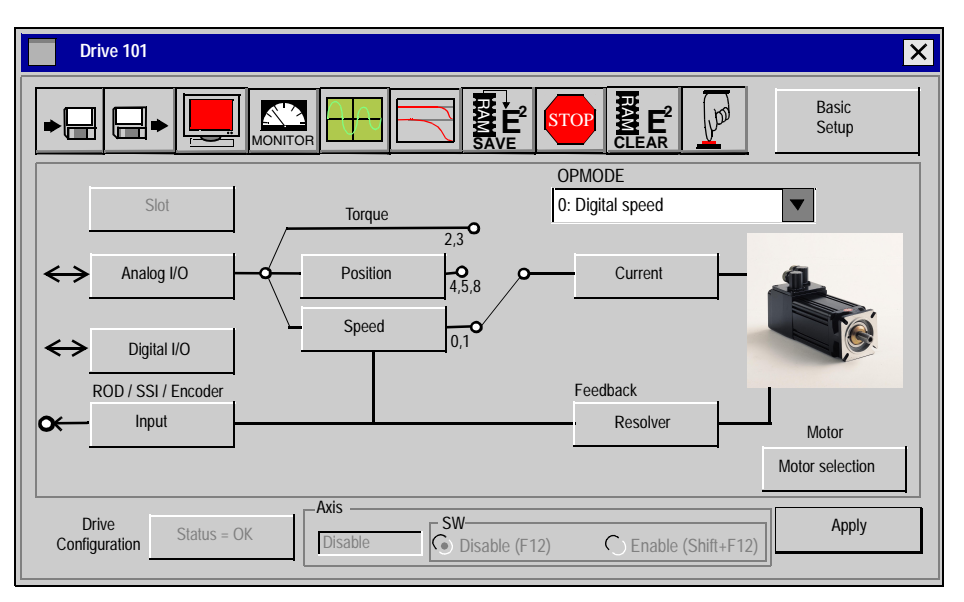

This screen page displays the control loops of the servo drive in a simplified block diagram. A click with the left mouse button on a button on the screen page calls up the corresponding function or screen page.

| Button | Description                                                                                                    |
|--------|----------------------------------------------------------------------------------------------------|
| •      | Save the current parameter to data media (hard disk, diskette). You can save parameters and motion task data to one single file or to separate files. |
| •      | Load a control parameter file or a motion-block parameter file from data media (hard disk, diskette). For this, the amplifier must be disabled.       |

52

| Button      | Description                                                                                                    |
|-------------|----------------------------------------------------------------------------------------------------|
|             | Open the screen page "TERMINAL" for the direct input of ASCII commands (only for advanced users, and with the support of our application department).                                                                                    |
| MONITOR     | Open the screen page "ACTUAL VALUES" to display the actual drive status.                                                                                                    |
|             | Open the screen page "OSCILLOSCOPE/SERVICE" for the graphic display of the setpoint/actual values, and to access the service functions (reversing mode, const. speed etc.) for optimizing the amplifier.                                 |
|             | Open the screen page "BODEPLOT". When using a Bode plot generator, this page generates a graphic representation of the amplifier's behavior controls.                                                                                    |
| A E<br>SAVE | Non-volatile storage of the currently valid parameter set in the EEPROM of the servo amplifier. In this way you can permanently save all the parameter changes that you have made since the last switch-on/reset of the servo amplifier. |

| ASCII: SAVE | Default: - | Valid for all OPMODES |
|-------------|------------|-----------------------|
|             |            |                       |

| Button | Description                                                                                                    |
|--------|----------------------------------------------------------------------------------------------------|
| STOP   | Stop the currently active service function. This is the same as using the function key F9. Stop (cancel) motion functions in the OPMODES 0, 2 and 8. Movements in OPMODES 0 to 3 can only be stopped by using the " <b>DISABLE</b> . <b>(F12)</b> " button. |
|        | Cancel all the parameters that have been set up, and load the manufacturer's default values.                                                                                                    |
|        | Performs a hardware reset.                                                                                                    |
| لمطر   |                                                                                                    |

|                      | ASCII:                                                                                             | COLDSTART              | Default: -    |                        | Valid for all OPMODES                                          |
|----------------------|----------------------------------------------------------------------------------------------------|------------------------|---------------|------------------------|----------------------------------------------------------------|
|                      |                                                                                                    |                        |               |                        |                                                                |
| Basic setup          | Opens                                                                                              | the screen page '      | 'BASIC SETU   | IP".                   |                                                                |
| Slot / Exp.x         | Opens the screen page for the built-in expansion card (description: manual for the expansion card) |                        |               |                        |                                                                |
| Analog I/O           | Opens                                                                                              | the screen page '      | 'ANALOG I/O   | II                     |                                                                |
| Digital I/O          | Opens                                                                                              | the screen page '      | 'DIGITAL I/O" |                        |                                                                |
| Encoder<br>Connector | Open the screen page "ENCODER"                                                                     |                        |               |                        |                                                                |
| OPMODE               |                                                                                                    |                        |               |                        |                                                                |
|                      | ASCII:                                                                                             | OPMODE                 | Default: 1    |                        | Valid for all OPMODES                                          |
|                      | Set the basic function of the servo amplifier for your application here.                           |                        |               | your application here. |                                                                |
|                      | ID                                                                                                 | Function               |               | Comme                  | nts                                                            |
|                      | 0                                                                                                  | Digital (rotational) s | speed         | Speed c                | ontrol with digital setpoint                                   |
|                      | 1                                                                                                  | Analog (rotational)    | speed         | Speed c                | ontrol with analog setpoint                                    |
|                      | 2                                                                                                  | Digital torque         |               | Torque of controlle    | control with digital setpoint (speed<br>r has to be optimized) |
|                      | 3                                                                                                  | Analog torque          |               | Torque o               | control with analog setpoint (speed<br>r has to be optimized)  |
|                      | 4                                                                                                  | Position: electr. gea  | aring         | Position               | control "Pulse follower"                                       |
|                      | 5                                                                                                  | Position: ext. positi  | ion nodes     | Position               | control interpolates external nodes                            |
|                      | 6                                                                                                  | SERCOS position        | control       | Position               | control with SERCOS expansion card                             |
|                      | 7                                                                                                  | reserved               |               | reserved               | 1                                                              |
|                      | 8                                                                                                  | Position: motion blo   | ocks          | Position               | control by stored motion blocks                                |

| /! |  |
|----|--|

#### DANGER

The OPMODE can be switched over while the drive is running. This could lead to dangerous acceleration. So only switch over OPMODE while the drive is running if the drive application allows it.

Failure to observe this precaution will result in death or serious injury.

| Position         | Opens the screen page "POSITION"                                |                                              |                                                                    |
|------------------|-----------------------------------------------------------------|----------------------------------------------|--------------------------------------------------------------------|
| Speed            | Open the screen page "SPEED"                                    |                                              |                                                                    |
| Current          | Opens the screen page "CURRENT"                                 |                                              |                                                                    |
| Feedback         | Opens the screen page "FEEDE                                    | BACK"                                        |                                                                    |
| Motor            | Opens the screen page "MOTO                                     | R"                                           |                                                                    |
| Status=OK/Fault  | Open the screen page "DRIVE S will change.                      | TATUS". If a fault                           | is present, the text for the buttons                               |
| Axis             | The enable status of the amplifie <b>Enable / Disable</b>       | er is displayed:                             |                                                                    |
| Disable / Enable |                                                                 |                                              |                                                                    |
| 500              | ASCII: DIS (disable, F12)                                       | Default: -                                   | Valid for all OPMODES                                              |
|                  | ASCII: EN (enable, Shift F12)                                   | Default: -                                   | Valid for all OPMODES                                              |
|                  | Disables or enables the servo a "AND"-linked inside the servo a | mplifiers via the so<br>nplifier with the ha | oftware. This signal is logically ardware-enable (terminal X3/15). |

| DANGER                                                                                                    |
|----------------------------------------------------------------------------------------------------|
| This function does not ensure personnel safety. To disable the servo amplifier in a way that ensures personnel safety, the enable signal (terminal X3/15) must be removed and the line (mains) power must be switched off, or Option -AS- must be used. |
| Failure to observe this precaution will result in death or serious injury.                                                                                                    |

Exit

Ends the processing of the current parameter set. If you have made any changes, you will be asked if you want to save the data.

#### Screen page "Slot"

At a Glance

The screen page depends on the built-in expansion card:

- I/O expansion card -I/O-14/08- (in preparation),
- SERCOS,
- PROFIBUS DP,
- FireWire (in preparation),
- Modbus Plus.

### 2.4 Screen page "Basic Setup"

#### Overview of "Basic Setup"

| At a Glance | Diagram:    |                                                                  |
|-------------|-------------|------------------------------------------------------------------|
|             |             | Basic Setup 101                                                  |
|             |             | PC Software         Drive           V2.00 KS232         Hardware |
|             |             | Power supply                                                     |
|             |             |                                                                  |
| PC Software | Display the | version and revision level of the current setup software.        |

**Regen Resistor** 

| ASCII: PBALRES | Default: 0 (internal) | Valid for all OPMODES |
|----------------|-----------------------|-----------------------|
|----------------|-----------------------|-----------------------|

Preselection of the regen resistor. If you use an external regen resistor, set "1,external" here.

#### **Regen Power**

| ASCII: PBALMAX | Default: 80 W / 200 W | Valid for all OPMODES |
|----------------|-----------------------|-----------------------|
|----------------|-----------------------|-----------------------|

The limit for the continuous power of the regen resistor. Change this only while the amplifier is disabled.

#### Max. Mains Voltage

| ASCII: VBUSBAL | Default: 1 | Valid for all OPMODES |
|----------------|------------|-----------------------|

This parameter is used to adjust the regen and switch-off levels of the servo amplifiers to suit the mains power supply voltage or the system conditions for multi-axis systems with parallel-connected DC-link circuits.

| ID | Max. Mains Voltage | DC-link voltage<br>(rated motor voltage / max. motor voltage) |
|----|--------------------|---------------------------------------------------------------|
| 0  | 230 V              | 310 V / 430 V                                                 |
| 1  | 400 V              | 560 V / 750 V                                                 |
| 2  | 480 V              | 675 V / 870 V                                                 |

#### Single amplifier:

usually the setting taken is the mains supply voltage that is actually available. If the motor has a higher voltage rating than the DC-link voltage that occurs as a result of the available mains supply voltage, then you can raise the regen and switch-off levels by selecting the max. mains voltage that is permissible for the motor (see table).

#### Multi-axis systems with parallel-connected DC-link circuits:

in a system, the DC-link circuits of the servo amplifiers are usually connected in parallel (DC-bus). If motors with differing voltage ratings (which must be as high or higher than the actual DC-link voltage) are used, then each amplifier on the DC-bus must be set up for the motor with the lowest rated voltage. If the settings are not all the same, then the desired distribution of the regen power will not be achieved.

## Mains phase missing

| ASCII: PMODE | Default: 1 | Valid for all OPMODES |
|--------------|------------|-----------------------|

Handles the message "Phase missing". Change this only while the amplifier is disabled + reset.

| ID | Function   | Note                                                                                                    |
|----|------------|----------------------------------------------------------------------------------------------------|
| 0  | No message | A missing mains supply phase is not evaluated. Operation is possible on two phases. The peak current for acceleration is limited to 4A.                                                                        |
| 1  | Warning    | A missing mains supply phase is reported as a warning<br>(display), and can be output on a digital output. The servo<br>amplifier will not be disabled. The peak current for acceleration<br>is limited to 4A. |

| 1                           | D Function                                                                                                    | Note                                                                                                    |                                                                                                    |
|-----------------------------|----------------------------------------------------------------------------------------------------|----------------------------------------------------------------------------------------------------|----------------------------------------------------------------------------------------------------|
| 2                           | 2 Error                                                                                                    | A missing mains<br>and can be outp<br>disabled and the                                                                                                    | s supply phase is reported as a fault (display),<br>out on a digital output. The servo amplifier is<br>e BTB/RTO contact opened.                                                                                                    |
| _                           |                                                                                                    |                                                                                                    |                                                                                                    |
| 1                           | ASCII: HVER                                                                                                    | Default: -                                                                                                    | Valid for all OPMODES                                                                                                    |
| D                           | isplay the versio                                                                                                    | n and revision level of                                                                                                    | the servo amplifier hardware.                                                                                                    |
| _                           |                                                                                                    |                                                                                                    |                                                                                                    |
| 1                           | ASCII: VER                                                                                                    | Default: -                                                                                                    | Valid for all OPMODES                                                                                                    |
| D                           | isplay the version                                                                                                    | n and revision level of                                                                                                    | the servo amplifier firmware.                                                                                                    |
|                             |                                                                                                    |                                                                                                    |                                                                                                    |
| 1                           | ASCII: SERIALNO                                                                                                    | Default: -                                                                                                    | Valid for all OPMODES                                                                                                    |
| D                           | isplay the serial i                                                                                                    | number of the servo a                                                                                                    | mplifier.                                                                                                    |
|                             |                                                                                                    |                                                                                                    |                                                                                                    |
| /                           | ASCII: TRUN                                                                                                    | Default: -                                                                                                    | Valid for all OPMODES                                                                                                    |
| D<br>tł<br>u                | hisplay of the open<br>ne 24V supply is a<br>nregistered.                                                                                               | rational time of the se<br>switched off, a maxim                                                                                                    | rvo amplifier, saved at 8 minute intervals. If<br>um of 8 min. operational time will be                                                                                                    |
| _                           |                                                                                                    |                                                                                                    |                                                                                                    |
| 1                           | ASCII: ADDR                                                                                                    | Default: 0                                                                                                    | Valid for all OPMODES                                                                                                    |
| T<br>tł<br>s<br>o<br>a<br>s | he entry is the sta<br>ne fieldbus (CANo<br>etting of the servo<br>f the servo amplit<br>mplifier). The ado<br>creen page, as lo<br>ne actual station a | ation address (163)<br>open, PROFIBUS DP<br>o amplifier in multi-axis<br>fier within the system<br>dress is displayed in the<br>ng as you are working<br>address, but a number | of the amplifier. This number is required by<br>SERCOS etc.) and for the parameter<br>systems for an unambiguous identification<br>(see User guide for the Lexium 17x series<br>he setup software in the title bar of every<br>online. In offline operation the display is not<br>r above 100. In this way you can instantly |

recognize the offline mode. You can also use the keys on the front panel of the servo

amplifier to set the station address (see Installation Manual).

#### Baudrate

| ASCII: CBAUD Default: 500 Kbit/s Valid for all OPMODES |  |
|--------------------------------------------------------|--|
|--------------------------------------------------------|--|

The entry is the transmission rate of the amplifier (10, 20, 50, 100, 125, 250, 333, 500, 666, 800, 1000 kbit/s). The transmission rate is required by the fieldbus (CANopen) and for the parameter setting of the servo amplifier in multi-axis systems (see Installation Manual). You can also use the keys on the front panel of the servo amplifier to set the baud rate (see Installation Manual).

#### Name

| ASCII: ALIAS Default: blanks | Valid for all OPMODES |
|------------------------------|-----------------------|
|------------------------------|-----------------------|

Here you can assign a name (8 chars max.) to the servo amplifier (e.g. X-AXIS). This makes it easier for you to associate the servo amplifier with a function within the system. The name is displayed in the setup software in the title bar of every screen page. In offline mode the name is an indication of the origin of the currently active data set.

#### Auto validation

| ASCII: AENA Default: 1 Valid | d for OPMODES 0, 2, 4-8 |
|------------------------------|-------------------------|
|------------------------------|-------------------------|

Definition of the SW status (Activation of the setpoint) on powering up the amplifier, or after pressing the RESET button to clear errors.

#### Ext. WD

| ASCII: EXTWD | Default: 100 ms | Valid for all OPMODES |
|--------------|-----------------|-----------------------|
|--------------|-----------------|-----------------------|

Definition of the watchdog period for the communication expansion card. This watchdog is only active when the value is greater than 0 and the output stage is enabled. If the preset duration is reached and the clock is not triggered, the warning message n04 (Response time monitoring) is generated, and the amplifier stops. The amplifier remains operational, and the output stage remains enabled. This warning message must be cleared using the RESET key in order for a new setpoint to be accepted.

#### Acceleration

| ASCII: ACCUNIT | Default: 0 | Valid for all OPMODES |
|----------------|------------|-----------------------|
|                |            |                       |

Definition of the dimension unit for acceleration. This unit is used for the ramps of the path generator (internal motion blocks, OPMODE 8) and for the braking and acceleration ramps in velocity mode.

| ID | Function                  | Note                                                                      |
|----|---------------------------|---------------------------------------------------------------------------|
| 0  | ms->VLIM                  | Acceleration expressed in rise time (ms) to reach the desired speed       |
| 1  | rad/s <sup>2</sup>        | Acceleration expressed in rad/s <sup>2</sup>                              |
| 2  | rpm/s                     | Acceleration expressed in min <sup><math>-1</math></sup> /s (rpm per sec) |
| 3  | PUNIT/s <sup>2</sup>      | Acceleration expressed in PUNIT/s <sup>2</sup>                            |
| 4  | 1000*PUNIT/s <sup>2</sup> | Acceleration expressed in 1000*PUNIT/s <sup>2</sup>                       |
| 5  | 10^6*PUNIT/s <sup>2</sup> | Acceleration expressed in 10^6*PUNIT/s <sup>2</sup>                       |

With the setting ms -> VLIM, it remains possible to select acceleration for the motion block in mm/s<sup>2</sup>. If the setting is changed, all related braking and acceleration settings are converted internally in the unit currently selected.

The automatic adjustment of the parameters does not apply to internal motion blocks. The unit used for acceleration must therefore be defined before the first motion block is created. In the event of later modification, the acceleration and braking values for all motion blocks must be verified, and any necessary corrections made.

#### Speed

| ASCII: VUNIT Default: 0 Valid for all OPMODES |
|-----------------------------------------------|
|-----------------------------------------------|

Definition of the global unit for velocity and speed. This unit applies to all parameters, depending on the velocity/speed of the speed/position controller.

| ID | Function           | Note                                                                                  |
|----|--------------------|---------------------------------------------------------------------------------------|
| 0  | Compatibility mode | Definition of speed in min <sup><math>-1</math></sup> , definition of velocity in m/s |
| 1  | 1/min              | unit=min <sup>-1</sup>                                                                |
| 2  | rad/s              | unit=radians/s                                                                        |
| 3  | °/s                | unit=degrees/s                                                                        |
| 4  | Pulses/250µs       | unit=Pulses/250 μs                                                                    |
| 5  | PUNIT/s            | unit=PUNIT/s                                                                          |
| 6  | PUNIT/min          | unit=PUNIT/Min                                                                        |
| 9  | 1000*PUNIT/s       | unit=1000*PUNIT/s                                                                     |
| 8  | 1000*PUNIT/min     | unit=1000*PUNIt/Min                                                                   |

**Note:** 1. All parameters that are dependent on speed are normally defined in the form of fixed point numbers over 32 bits (with 3 decimal places). This is why many parameters (in particular 1000\*PUNIT/s), cannot cover the entire speed range, according to the selected resolution. It is therefore necessary to make sure a suitable unit is selected, according to the application.

2. All parameters that are dependent on velocity are normally defined in the form of integers over 32 bits. This is why it is not possible to define a speed using a number with a decimal point, particularly for the setting Pulses/250  $\mu$ s. It is therefore necessary to make sure a suitable unit is selected, according to the application.

#### Position

| ASCII: PUNIT Default: 0 Valid for all OPMODES |  |
|-----------------------------------------------|--|
|-----------------------------------------------|--|

Definition of the global unit for all parameters dependent on position. The possible settings are as follows:

| ID | Function | Note                                 |
|----|----------|--------------------------------------|
| 0  | Counts   | Internal unit (specific application) |
| 1  | dm       | unit=1 dm                            |
| 2  | cm       | unit=1 cm                            |
| 3  | mm       | unit=1 mm                            |
| 4  | 100 µ m  | unit=0.1 mm                          |
| 5  | 10 µ m   | unit=0.01 mm                         |
| 6  | μm       | unit=1 μm                            |
| 7  | 100 nm   | unit=0.1 μm                          |
| 8  | 10 nm    | unit=0.01 μm                         |
| 9  | nm       | unit=1 nm                            |

With the pulse setting, no path or distance unit can be displayed. In this case, it is possible to implement units specific to the application. These then depend solely on the **resolution** used.

### 2.5 Screen page "Motor"

### Screen page "Motor"

| At a Glance Information and descriptions concerning the different fields of the "M |                                             |      |  |  |
|------------------------------------------------------------------------------------|---------------------------------------------|------|--|--|
| What's in this                                                                     | This section contains the following topics: |      |  |  |
| section?                                                                           | Торіс                                       | Page |  |  |
|                                                                                    | Overview of the "Synchronous motor" screen  | 68   |  |  |
|                                                                                    | Overview of the "Asynchronous motor" screen | 71   |  |  |

#### Overview of the "Synchronous motor" screen

At a Glance All parameters that appear on this screen page are defined by the default values of the motor (internal database of drive). Most of the time, it is not necessary to modify them. Diagram:

| Motor 101                                       | ×                                    |
|-------------------------------------------------|--------------------------------------|
|                                                 | qi 0 [° elect.]                      |
| lo max L<br>0 A 0 mH                            | lo max<br>Final Phi value [° elect.] |
| Max. speed (n max)<br>0 rpm                     | φη 0                                 |
| Number - Reference           0 - Motor selected | Holding brake 0 (n max)              |
|                                                 | Start Phi (rpm)                      |
| OK                                              | OK Cancel Apply                      |

Motor type This parameter enables us to distinguish between synchronous motors (MTYPE = 1) and asynchronous (MTYPE = 3) motors. If an asynchronous motor is selected, this screen page looks different.

|--|

**Number of poles** Select the number of motor poles. The current setpoint can be set for the operation of 2-pole to 32-pole motors. Change this only while the drive is disabled.

|  | ASCII: MPOLES | Default: 6 | Valid for all OPMODES |
|--|---------------|------------|-----------------------|
|--|---------------|------------|-----------------------|

lo

The standstill current is the RMS current value that the motor requires at standstill to produce the standstill torque (defines the maximum value for the entry of Irms in the current controller).

| ASCII: MICONT | Default: standstill current | Valid for all OPMODES |
|---------------|-----------------------------|-----------------------|
|               |                             |                       |

| lo max                | In this field, set the maximum (peak) current. The peak current (RMS value) should<br>not exceed four times the rated current of the motor. The actual value is also<br>determined by the drive's peak current that is used (defines the maximum value for<br>the entry of Ipeak in the current loop). |                                                                                                    |                                                                                                    |  |
|-----------------------|----------------------------------------------------------------------------------------------------|----------------------------------------------------------------------------------------------------|----------------------------------------------------------------------------------------------------|--|
|                       | ASCII: MIPEAK D                                                                                                    | efault: peak current                                                                                     | Valid for all OPMODES                                                                                                    |  |
|                       |                                                                                                    |                                                                                                    |                                                                                                    |  |
| L                     | In this field, set the inductance of the motor (phase-phase) You can take this value from the motor manual.                                                                                                    |                                                                                                    |                                                                                                    |  |
|                       | ASCII: L D                                                                                                    | efault: 0 mH                                                                                             | Valid for all OPMODES                                                                                                    |  |
|                       |                                                                                                    |                                                                                                    |                                                                                                    |  |
| Max. speed (n<br>max) | Maximum authorized speed for the motor. Limit the possible entries for the SPEED LIMIT parameter in the SPEED screen page.                                                                                                    |                                                                                                    |                                                                                                    |  |
|                       | ASCII: MSPEED D                                                                                                    | efault: 3000 rpm                                                                                         | Valid for all OPMODES                                                                                                    |  |
|                       |                                                                                                    |                                                                                                    |                                                                                                    |  |
| Number -<br>Reference | Select the desired motor<br>motor has been selecte<br>number will automatical<br>drive is disabled.<br>The following motor-rela                                                                                                    | r from the motor datab<br>d. If an encoder is used<br>ly be reported to the se<br>ated parameters are au | ase. The data is loaded once the<br>d as a feedback device, the motor<br>rvo drive. Change this only while the<br>tomatically updated when you select |  |
|                       | Screen nade                                                                                                    | Parameters                                                                                               |                                                                                                    |  |
|                       | Basic Setup                                                                                                    | Maximum mains voltage                                                                                    |                                                                                                    |  |
|                       | Motor                                                                                                    | Number of poles, Io, Io max, L, Maximum Speed, Curre<br>advance, Start Phi, Limit Phi, Brake             |                                                                                                    |  |
|                       | Feedback                                                                                                    | Feedback Type, Number of Resolver Poles, Offset                                                          |                                                                                                    |  |
|                       | Current                                                                                                    | KP, Tn                                                                                                   |                                                                                                    |  |
|                       | Speed                                                                                                    | KP, Tn, PID-T2, Feedb                                                                                    | ack, Maximum Speed, Overspeed                                                                                                    |  |
|                       | ASCII: MNAME                                                                                                    | Default: blanks                                                                                          | valid for all OPMODES                                                                                                    |  |
|                       | ASCII: MNUMBER                                                                                                    | Default: 0                                                                                               | valid for all OPMODES                                                                                                    |  |

# Holding brake If you want to operate a 24 V holding brake in the motor directly from the servo drive, this parameter enables you to activate the brake function:

|                               | ID                                                                                                    | Function                                                                                                    | Meaning          |                                                                                   |                                                                                                    |  |  |
|-------------------------------|----------------------------------------------------------------------------------------------------|----------------------------------------------------------------------------------------------------|------------------|-----------------------------------------------------------------------------------|----------------------------------------------------------------------------------------------------|--|--|
|                               | 0                                                                                                    | Without                                                                                                    | Th               | e brake function is disat                                                         | bled                                                                                                    |  |  |
|                               | 1                                                                                                    | With                                                                                                    | lf t<br>2)<br>an | he brake function is ena<br>terminal will be 24V if th<br>d 0 V if the ENABLE sig | bled, then the output at the BRAKE (X9/<br>e ENABLE signal is present (brake off)<br>nal is missing (brake activated). |  |  |
|                               | ASCII:                                                                                                    | MBRAKE                                                                                                    |                  | Default: 0                                                                        | valid for all OPMODES                                                                                                  |  |  |
|                               | See th<br>the EN<br>value s<br>a reset                                                                                                    | See the Lexium 17Dx drive user guides for the time/function relationship between the ENABLE signal, the speed setpoint, the speed value, and the braking force. This value should only be changed while the drive is disabled and should be followed by a reset. |                  |                                                                                   |                                                                                                    |  |  |
| Current Advance               | In this<br>relucta<br>advanc                                                                                                    | field, enter a<br>nce torque fo<br>ced users.                                                                                                    | curre<br>or mo   | ent-dependent phase<br>tors with magnets em                                       | advance, to make use of the bedded in the rotor. This is for                                                           |  |  |
|                               | ASCII:                                                                                                    | MTANGLP                                                                                                    |                  | Default: 0                                                                        | valid for all OPMODES                                                                                                  |  |  |
| Limit Phi and<br>Start Phi    | The inductive phase shift between the motor current and the motor voltage can be compensated at high speeds. With the given voltage conditions, a higher torque can be achieved at the speed limit. Alternatively, the achievable speed limit can be increased by up to 30%. The phase shift is increased (depending on the motor speed) linearly from the Start Phi value up to the maximum speed of the motor. The phase shift correction is increased linearly from the Start Phi value and reaches the limit Phi value at maximum speed. The optimum setting depends on the motor type and the speed limit. |                                                                                                    |                  |                                                                                   |                                                                                                    |  |  |
|                               | ASCII:                                                                                                    | MVANGLB                                                                                                    |                  | Default: 2400 rpm                                                                 | valid for all OPMODES                                                                                                  |  |  |
|                               | ASCII:                                                                                                    | MVANGLF                                                                                                    | I                | Default: 20°                                                                      | valid for all OPMODES                                                                                                  |  |  |
| Motor unit                    | Define the motor speed parameters. If the unit 1/min (rpm) is used, the velocity/ speed parameter settings are applied for VUNIT.                                                                                                    |                                                                                                    |                  |                                                                                   |                                                                                                    |  |  |
|                               | ASCII:                                                                                                    | MUNIT                                                                                                    | ļ                | Default: 0                                                                        | valid for all OPMODES                                                                                                  |  |  |
| Loading the data from a disk. | Load a<br>drive n                                                                                                    | motor datab                                                                                                    | ase f<br>ivate   | rom a data medium (<br>d.                                                         | hard or floppy disk). In this case, the                                                                                |  |  |

### Overview of the "Asynchronous motor" screen

| At a Glance                                                                                                    | All parameters that appear on this screen page are defined by the default values of the motor (internal database of drive). Most of the time, it is not necessary to modify them. |                                                                    |                                                                                                    |  |  |
|----------------------------------------------------------------------------------------------------|----------------------------------------------------------------------------------------------------|--------------------------------------------------------------------|----------------------------------------------------------------------------------------------------|--|--|
| Motor type                                                                                                    | This parameter is used to distinguish between synchronous motors (MTYPE=1) and asynchronous motors (MTYPE=3). If asynchronous-type is selected, the screen looks different.       |                                                                    |                                                                                                    |  |  |
|                                                                                                    | ASCII: MTYPE                                                                                                    | Default: 1                                                         | Valid for all OPMODES                                                                                |  |  |
| Number of poles                                                                                                    | Select number of m<br>2-pole to 32-pole m                                                                                                    | otor poles. The current setpoi<br>otors. Change this only while    | nt can be set for the operation of the amplifier is disabled.                                        |  |  |
|                                                                                                    | ASCII: MPOLES                                                                                                    | Default: 6                                                         | Valid for all OPMODES                                                                                |  |  |
| Io The standstill current is the RMS current value that the motor requires at s to produce the standstill torque (defines the maximum value for the entry of the current controller).                                                            |                                                                                                    |                                                                    |                                                                                                    |  |  |
|                                                                                                    | ASCII: MICONT                                                                                                    | Default: standstill current                                        | Valid for all OPMODES                                                                                |  |  |
| <b>Io max</b> In this field, set the maximum (peak) current. The peak current not exceed four times the rated current of the motor. The ac determined by the drive's peak current that is used (defines the entry of Ipeak in the current loop). |                                                                                                    |                                                                    | peak current (RMS value) should<br>tor. The actual value is also<br>d (defines the maximum value for |  |  |
|                                                                                                    | ASCII: MIPEAK                                                                                                    | Default: peak current                                              | Valid for all OPMODES                                                                                |  |  |
| Rotor timeDefines the rotor time constant for the non<br>magnetization inductance of the axis, and                                                                                                    |                                                                                                    | ne constant for the nominal lo<br>stance of the axis, and Rr is th | ad (Tr=Lh/Rr). Lh is the ne resistance of the rotor.                                                 |  |  |
|                                                                                                    | ASCII: MTR                                                                                                    | Default: 200 ms                                                    | Valid for all OPMODES                                                                                |  |  |
|                                                                                                    |                                                                                                    |                                                                    |                                                                                                    |  |  |
| Max. speed (n<br>max)                                                                                                    | This is the maximum limit" (screen page '                                                                                                    | n speed of the motor. Limits are<br>'Speed").                      | e entered in the parameter "Speed                                                                    |  |  |
|                                                                                                    | ASCII: MSPEED                                                                                                    | Default: 3000 rpm                                                  | Valid for all OPMODES                                                                                |  |  |
|                                                                                                    |                                                                                                    |                                                                    |                                                                                                    |  |  |

**Nominal speed** Nominal speed of the asynchronous motor. This defines the point above which a reduction in phase shift is applied. For example, if a 4-pole motor is to operate at 50Hz, the nominal speed must be set to 1500.

| ASCII: MVR Default: 3000 rpm Valid for all OPMODES |  |
|----------------------------------------------------|--|
|----------------------------------------------------|--|

 Number Select the desired motor from the motor database. The data is loaded once the motor has been selected. If an encoder is used as a feedback device, the motor number will automatically be reported to the servo drive. Change this only while the amplifier is disabled.

The parameters concerning the following motor are automatically updated when you select a motor.

| Unilink dialog | Parameters                                                                                  |                       |  |
|----------------|---------------------------------------------------------------------------------------------|-----------------------|--|
| Basic Setup    | Maximum mains voltage                                                                       |                       |  |
| Motor          | Number of poles, Io, Io max, L, Maximum Speed, Current advance, Start Phi, Limit Phi, Brake |                       |  |
| Feedback       | Feedback Type, Number of Resolver Poles, Offset                                             |                       |  |
| Current        | KP, Tn                                                                                      |                       |  |
| Speed          | KP, Tn, PID-T2, Feedback, Maximum Speed, Overspeed                                          |                       |  |
|                |                                                                                             |                       |  |
| ASCII: MNAME   | Default: blanks                                                                             | valid for all OPMODES |  |
| ASCII: MNUMBER | Default: 0 rpm                                                                              | valid for all OPMODES |  |

#### Holding brake

To operate a 24 V parking brake directly in the motor of a servo amplifier, select 0 (with). Otherwise, select 1 (without).

| ID            | Function | Meaning                                                                                                    |            |                       |
|---------------|----------|----------------------------------------------------------------------------------------------------|------------|-----------------------|
| 0             | Without  | The brake function is disabled                                                                                                    |            |                       |
| 1             | With     | If the brake function is enabled, then the output at the BRAKE (X9/<br>2) terminal will be 24V if the ENABLE signal is present (brake off)<br>and 0 V if the ENABLE signal is missing (brake activated). |            |                       |
|               |          |                                                                                                    |            |                       |
| ASCII: MBRAKE |          |                                                                                                    | Default: 0 | valid for all OPMODES |

See the Lexium 17Dx drive user guides for the time/function relationship between the ENABLE signal the speed setpoint, actual speed value, and the braking force. Change this only while the amplifier is disabled + reset.

| Loading data to the disk                                                                                                    | Load the file for the motor parameters of a drive (hard disk, floppy disk). For this, the amplifier can be disabled.                                    |                                                                                                    |                                                                                     |  |
|----------------------------------------------------------------------------------------------------|----------------------------------------------------------------------------------------------------|----------------------------------------------------------------------------------------------------|-------------------------------------------------------------------------------------|--|
| Motor unit                                                                                                    | Define the motor speed value. If 1/min (rpm) is used, the speed parameter will apply to VUNIT.                                                          |                                                                                                    |                                                                                     |  |
|                                                                                                    | ASCII: MUNIT                                                                                                    | Default: 0                                                                                                    | Valid for all OPMODES                                                               |  |
| Level of phase-<br>shift Defines the magnetization current for an asynchronous mor<br>is 40% - 50% that of the direct current. The magnetization<br>constant speed, lower than that of the nominal speed of th<br>operating at a speed greater than its nominal speed, this c<br>inverse proportion to this speed, by phase-shift reduction. |                                                                                                    | nous motor: in general, this value<br>etization current remains at a<br>eed of the motor. If the motor is<br>ed, this current is lowered in<br>duction. |                                                                                     |  |
|                                                                                                    | ASCII: MIMR                                                                                                    | Default: 0 A                                                                                                    | Valid for all OPMODES                                                               |  |
| Кр                                                                                                    | Proportional (P) gair<br>ASCII: <b>GF</b>                                                                                                    | n of the flux controller. This is<br>Default: 15                                                                                                    | implemented as the PI controller.<br>Valid for all OPMODES                          |  |
| Tn                                                                                                    | Reinitialization (I) time for the flux controller. This is implemented as the PI controller.                                                            |                                                                                                    |                                                                                     |  |
|                                                                                                    | ASCII: GFTN                                                                                                    | Default: 50 ms                                                                                                    | Valid for all OPMODES                                                               |  |
| Phase-shift         Correction factor for lowering phase           correction factor         compensate for the non-linearity of t           magnetization current is lowered, by reduction.                                                                                                    |                                                                                                    | lowering phase-shift. This con<br>non-linearity of the inductance<br>nt is lowered, by increasing th                                                    | rrection factor is used to<br>a of the motor when the<br>e speed during phase-shift |  |
|                                                                                                    | ASCII: MCFW                                                                                                    | Default: 1.5                                                                                                    | Valid for all OPMODES                                                               |  |
| Slippage<br>correction factor                                                                                                    | Correction factor for the time constant of the rotor (armature). This improves torque over the reduction range and the stationary range of phase-shift. |                                                                                                    |                                                                                     |  |
|                                                                                                    | ASUI: WILLK                                                                                                    | Delault 1.5                                                                                                    |                                                                                     |  |

### 2.6 Screen page "Feedback"

### Overview of the "Feedback" screen

At a Glance Diagram:

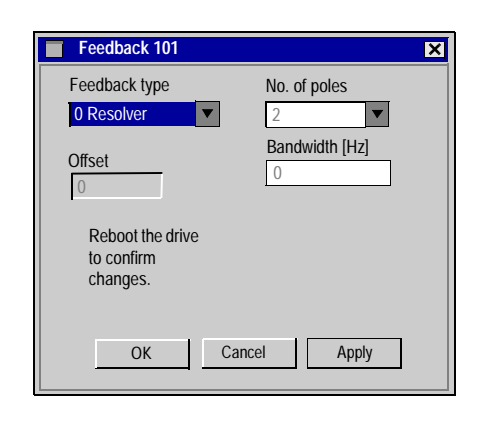

#### Feedback type

Change this only while the amplifier is disabled + reset.

| ID   | Function     | Comments                                                                                                    |
|------|--------------|----------------------------------------------------------------------------------------------------|
| 0    | Resolver     | It is possible to connect 2, 4 or 6-pole resolvers to the servo amplifier. Cycle time 62.5 $\mu s.$                                                                                           |
| 1    | reserved     | -                                                                                                    |
| 2    | HIPERFACE®   | Feedback from a high-resolution absolute encoder (single- or multi-turn) using HIPERFACE® compatible interface, e.g. SRS x0 / SRM x0 / SCS x0 / SCM x0 from Stegmann. Cycle time 125 $\mu$ s. |
| 3    | Auto         | The servo amplifier detects the connected feedback system automatically (Resolver, EnDat or Hiperface).                                                                                       |
| 4    | EnDat        | Feedback from a high-resolution absolute encoder (single- or<br>multi-turn) using EnDat-compatible interface, e.g. ECN 1313 /<br>EQN 1325 from Heidenhain. Cycle time 125 μs.                 |
| 5    | reserved     | -                                                                                                    |
| 6    | SinCos EEP   | Sine-cosine encoder. The offset data is loaded from the serial EEPROM.                                                                                                    |
| 7    | SinCos W & S | Sine-cosine encoder. The offset data are detected by the servo amplifier.                                                                                                    |
| 8-15 | reserved     | -                                                                                                    |
| 16   | Res & SinCos | Both feedback systems are installed. The drive starts running with the resolver feedback. After a short delay the feedback switches to SinCos W&S (ID 7).                                     |

#### No. of poles

| ASCII: MRESPOLES | Default: 2 | valid for all OPMODES |
|------------------|------------|-----------------------|
|                  |            |                       |

This parameter becomes effective only with resolver feedback (FBTYPE = 0 or 3). Standard resolvers have 2 poles. Change this only while the amplifier is disabled.

### Resolver

| ASCII: MRESBW | Default: 600 | valid for all OPMODES |
|---------------|--------------|-----------------------|

With a wide bandwidth, the drive will respond more rapidly to control-loop deviations => smaller following error. A very wide bandwidth only makes sense with low moments of inertia, low KP, and very high values of acceleration. A narrower bandwidth produces a filter effect. The speed and positional control are smoother (the encoder emulation is quieter as well).

#### Offset

| ASCII: MPHASE | Default: 0° | valid for all OPMODES |
|---------------|-------------|-----------------------|
|               |             |                       |

Compensates for a mechanical position error of the resolver/encoder in the motor. Change this only while the amplifier is disabled. If an encoder with EnDat or Hiperface® is used as a feedback unit, the offset is automatically transmitted to the servo amplifier while the system is booting.

| DANGER                                                                                                    |
|----------------------------------------------------------------------------------------------------|
| An incorrect setting can cause the motor to run away, (even with an 0V setpoint).<br>Failure to observe this precaution will result in death or serious injury. |

#### Speed monitor

| ASCII: FILTMODE |               | Default: 1 | valid for all OPMODES |
|-----------------|---------------|------------|-----------------------|
|                 |               |            |                       |
| טו              | Function      |            | Note                  |
| 0               | OFF 16 kHz VL |            | 16 kHz loop speed     |
| 1               | OFF 4 kHz VL  |            | TqFilter              |
| 2               | ON 16 kHz VL  |            | Speed monitor         |
| 3               | ON 4 kHz VL   |            | Speed monitor         |
# Acceleration feedforward

| ASCII: VLO | Default: 1.0 | valid for all OPMODES |
|------------|--------------|-----------------------|

This parameter generates a dynamic pre-control for the detection of current values (Luenberger monitor), in particular for resolver feedback. It reduces phase slippage in the detection of the current value, so improving the stability of the speed control. For VLO = 1, the pre-control is optimal; for VLO = 0, the action is suppressed.

#### Screen page "Encoder Input" 2.7

# Overview of the "Encoder Input" screen

| nce | Diagram:                                                                                                    |                                                             |
|-----|----------------------------------------------------------------------------------------------------|-------------------------------------------------------------|
|     | Encoder input 101                                                                                                    | Encoder input 101                                           |
|     | Encoder emulation (X5) Resolution           ROD         Image: Constraint of the second second seco | Encoder emulation (X5) Baudrate                             |
|     | NI-Offset<br>0 incr.                                                                                                    | ● Single Turn Normal ▼<br>● Multi Turn SSI-Code<br>Binary ▼ |
|     | OK Cancel Apply                                                                                                    | OK Cancel Apply                                             |
|     | Encoder input 101<br>Encoder emulation (X5<br>ROD Interpolation                                                                                                    | Interpolation Lines per Sine lines                          |
|     | ОК                                                                                                    | Cancel Apply                                                |

## At a Gla

<u>.</u>

### Encoder emulation (X5)

Encoder emulation cycle time: 0.125µs

ASCII: ENCMODE Default: 1 valid for all OPMODES

Change this only while the amplifier is disabled.

| ID | Function             | Comments                                                                                                    |
|----|----------------------|----------------------------------------------------------------------------------------------------|
| 0  | Input                | Used as an input.                                                                                                    |
| 1  | ROD                  | Incremental encoder emulation In the servo amplifier, the position of<br>the motor shaft is calculated from the cyclically absolute signals from<br>the resolver or encoder. This information is used to create incremental-<br>encoder compatible pulses (max. 250 kHz). Pulses are given out at the<br>connector X5 as two signals A/A and B/B with a 90° electrical phase<br>difference, and a zero pulse. <b>Exception:</b> If a Sincos (Stegmann)<br>encoder is used as the feedback unit, then the output of the zero pulse<br>is inhibited (data are invalid) until the zero pulse from the encoder has<br>been received.                                                                                                    |
| 2  | SSI                  | SSI-encoder emulation. In the servo amplifier, the position of the motor shaft is calculated from the cyclically absolute signals from the resolver or encoder. This information is used to create a position output in a format that is compatible with the standard SSI-absolute-encoder format. 24 bits are transmitted.<br><b>Radio button SINGLE TURN selected:</b> The upper 12 bits are fixed to ZERO, the lower 12 bits contain the position information. For 2-pole resolvers, the position value refers to the position within one turn of the motor, for 4-pole resolvers it is within half a turn, and for 6-pole resolvers it is within a third of a turn.<br><b>Exception:</b> If an encoder with Sincos (Stegmann) is used as the feedback unit, then the upper 12 bits are set to 1 (data invalid!) until a homing run is performed. <b>Radio button MULTI TURN selected:</b> The upper 12 bits contain the number of motor turns, the lower 12 bits contain the position. |
| 3  | ROD<br>Interpolation | Digitization and interpolation of the sine encoder input signals<br>(feedback) to TTL level incremental output. This function works<br>properly only with sine encoder feedback systems. The parameter<br>INTERPOLATION determines the multiplier for the number of lines of<br>the feedback encoder per electrical motor rotation.                                                                                                    |

#### **Resolution ROD**

| ASCII: ENCOUT | Default: 1024 | valid for all OPMODES |
|---------------|---------------|-----------------------|
|               |               |                       |

Determines the number of increments per turn that are output. Change this only while the amplifier is disabled.

|                | Increments per motor turn for feedback type = |                  |                  |                         |
|----------------|-----------------------------------------------|------------------|------------------|-------------------------|
| Resolutio<br>n | Resolver 2-poles                              | Resolver 4-poles | Resolver 6-poles | HIPERFACE/<br>EnDat     |
| 256            | 256                                           | 512              | 768              | 256                     |
| 512            | 512                                           | 1024             | 1536             | 512                     |
| 1024           | 1024                                          | 2048             | 3072             | 1024                    |
| 2048           | -                                             | -                | -                | 2048*                   |
| 4096           | -                                             | -                | -                | 4096*                   |
| 8192           | -                                             | -                | -                | 8192 (to 3000<br>rpm.)* |
| 16384          | -                                             | -                | -                | 16384 to 1500<br>rpm.)* |

The resolution in the controls can be increased by quadruple evaluation of the increments.

\* FIRMWARE / MHDA version 1.2 and higher.

#### NI-Offset

| ASCII: ENCZERO Defa | ult: 0 valid f | for all OPMODES |
|---------------------|----------------|-----------------|
| ASCII: ENCZERO Defa | ult: 0 valid f | for all OPMODES |

Determines the position of the zero (marker) pulse when A=B=1. The entry is referred to the zero-crossing of the feedback unit.

#### Single Turn/ Multi Turn

| ASCII: SSIMODE Default: 0 Valid for all OPMODES | ASCII: SSIMODE | Default: 0 | valid for all OPMODES |
|-------------------------------------------------|----------------|------------|-----------------------|
|-------------------------------------------------|----------------|------------|-----------------------|

Determines whether the output format is compatible to a single turn or multi turn SSI encoder. Change this only while the amplifier is disabled.

| ID | Function    |
|----|-------------|
| 0  | Single Turn |
| 1  | Multi Turn  |

#### Baudrate

| ASCIL: SSIOUT | Default: 0 | valid for all OPMODES |
|---------------|------------|-----------------------|
|               | Boladit. 0 |                       |

Determines the serial transmission rate. Change this only while the amplifier is disabled.

| ID | Function  |
|----|-----------|
| 0  | 200 kBaud |
| 1  | 1.5 MBaud |

#### SSI-Clock

| ASCII: SSIINV Default: 0 | valid for all OPMODES |
|--------------------------|-----------------------|
|--------------------------|-----------------------|

Determines whether the output level is normal, or inverted. Change this only while the amplifier is disabled.

| ID | Function |
|----|----------|
| 0  | Normal   |
| 1  | Inverted |

#### SSI-Code

| ASCII: SSIGRAY | Default: 0 | valid for all OPMODES |
|----------------|------------|-----------------------|

Determines whether the output is in binary or GRAY code. Change this only while the amplifier is disabled.

| ID | Function |
|----|----------|
| 0  | Binary   |
| 1  | Gray     |

#### ROD Interpolation

| ASCII: ENCOUT | Default: 16 | valid for all OPMODES |
|---------------|-------------|-----------------------|
|               |             |                       |

Determines the multiplier for the number of lines of the feedback encoder per electrical motor rotation.

Maximum output pulse value: 400 000 pulses/second

# 2.8 Screen page "Analog I/O"

# General overview of the "Analog I/O" screen

| At a Glance    | Overview of the different fields contained in the "Analog I/O" screen. |      |  |
|----------------|------------------------------------------------------------------------|------|--|
| What's in this | This section contains the following topics:                            |      |  |
| section?       | Торіс                                                                  | Page |  |
|                | Analog Inputs/Outputs "Analog I/Os"                                    | 83   |  |
|                | Analog inputs AN IN 1 / AN IN 2                                        | 84   |  |
|                | Analog outputs AN OUT 1 / AN OUT 2                                     | 88   |  |

# Analog Inputs/Outputs "Analog I/Os"

At a Glance

| Diagran | n:                                                                                                    |                                                                                                    |
|---------|----------------------------------------------------------------------------------------------------|----------------------------------------------------------------------------------------------------|
| [       | Digital I/O 101                                                                                                    | ×                                                                                                    |
|         | Setp. function: 0: Xcmd = Analog In 1<br>Analog In 1<br>Common V<br>Common V<br>C | Analog Com 0<br>Fault RA 0<br>Fault RB 0<br>MV Analog 1 In- 0<br>mV Analog 2 In- 0<br>Analog 2 In- 0<br>Analog 2 In- 0<br>Analog Out1 0<br>Analog Out2 0<br>Analog Com 0<br>Input 1 0<br>Input 2 0<br>Input 3 0<br>Output 2 0<br>Output 2 0<br>V/O Com 0 |
|         | Deadband 0 mV                                                                                                    | OK Cancel Apply                                                                                                    |

Cycle time of the analog I/O-functions: 250 micro-seconds. An In 1 is read every 125 micro-seconds.

The actual values of the analog inputs/outputs are shown in the diagram of the connector X3.

# Analog inputs AN IN 1 / AN IN 2

|          |                                             | Default: 0 mV                                               | valid for OPMODES 1+3                                              |
|----------|---------------------------------------------|-------------------------------------------------------------|--------------------------------------------------------------------|
|          |                                             | Deladit. O IIIV                                             |                                                                    |
|          | Suppresses small inp<br>speed (without high | out signals. The function is<br>er-level position control)  | useful with OPMODE1: analog                                        |
| set      |                                             |                                                             |                                                                    |
|          | ASCII: ANOFFx                               | Default: 0 mV                                               | valid for all OPMODES                                              |
|          | ls used to compensa<br>(ANOFF1) or 2 (ANC   | te the offset voltages of CN<br>FF2). Adjusts the axis to s | NC-controls and the analog inp<br>tandstill while the setpoint = 0 |
| ling     |                                             |                                                             |                                                                    |
|          | ASCII: VSCALEx                              | Default: 3000                                               | valid for OPMODE 1                                                 |
|          | Scaling of the speed                        | setpoint value. Input: x                                    | x rpm / 10 V                                                       |
|          | ASCII: ISCALEx                              | Default: peak current                                       | valid for OPMODE 3                                                 |
|          | Scaling of the speed                        | setpoint value. Input:                                      | xx A / 10 V                                                        |
| etpoint  |                                             |                                                             |                                                                    |
| •        | ASCIL: AV71                                 | Default: 1 ms                                               | valid for OPMODE 1                                                 |
| •        |                                             |                                                             |                                                                    |
|          | You can enter a filter                      | time constant here, for An I                                | n 1 (clock rate 8 kHz, 1st order                                   |
| o-Offset | You can enter a filter                      | time constant here, for An I                                | n 1 (clock rate 8 kHz, 1st order                                   |

# Setpoint functions

| ASCII: ANO | CNFG Default: 0 valid for all OPMODES |                                | valid for all OPMODES |
|------------|---------------------------------------|--------------------------------|-----------------------|
| <br>T      |                                       |                                |                       |
| ID         | Function                              |                                |                       |
| 0          | Xcmd = Analog In 1                    |                                |                       |
| 1          | vcmd = An In                          | vcmd = An In 1, Icmd = An In 2 |                       |
| 2          | vcmd = An In 1, lffd = An In 2        |                                |                       |
| 3          | Xcmd = An In 1, Ipeak = An In 2       |                                |                       |
| 4          | Xcmd = An In 1 + An In 2              |                                |                       |
| 5          | Xcmd = An In 1 * An In 2              |                                |                       |
| 6          | Electric gear                         |                                |                       |
| 7          | Icmd = Setp.1 & Nmax = Setp.2         |                                |                       |
| 8          | Pcmd = An In                          | Pcmd = An In 1                 |                       |
| 9          | Xcmd = An In 1, Ferraris = An In 2    |                                |                       |

#### 0, Xcmd = Analog In 1

The servo amplifier only uses the An In 1, and operates in the mode that is set by the OPMODE parameter. The digital input function 8, An In 1/An In 2 can be used to change over to An In.

Xcmd = Scaling(An In 1) \* An In 1

#### 1, vcmd = An In 1, lcmd = An In 2

The servo amplifier only uses one of the two analog inputs, depending on the setting of OPMODE.

vcmd = Scaling (An In x) \* An In x

| OPMODE             | AN In 1:       | AN In 2:                  |
|--------------------|----------------|---------------------------|
| 1, analog speed    | speed setpoint | inactive                  |
| 3, analog torque   | inactive       | current (torque) setpoint |
| all other settings | inactive       | inactive                  |

#### 2, vcmd = An In 1, lffd = An In 2

An In 2 is used as current feed forward (OPMODE=0.1).

vcmd = Scaling(An In 1) \* An In 1 Iff = Scaling(An In 2) \* An In 2

3, Xcmd = An In 1, Ipeak1 = An In 2

The servo amplifier uses An In 1, depending on the setting of OPMODE. An In 2 is used for the limiting of the peak current of the instrument (Ipeak).

Ipeak = Ipeak \*(An In 2 / 10 V) X cmd = Scaling (An In 1) \* An In 1If you use the digital input function Ipeak2x as well as the setpoint function Ipeak1, the servo amplifier will use the lower of the two settings for Ipeak.

#### 4, Xcmd = An In 1 + An In 2

The servo amplifier uses the sum of both analog inputs, depending on the setting of OPMODE.

| OPMODE             | An In 1 + An In 2         |
|--------------------|---------------------------|
| 1, analog speed    | speed setpoint            |
| 3, analog torque   | current (torque) setpoint |
| all other settings | inactive                  |

| Xcmd = Scaling (An In 1    | * An In 1 + Scaling | (An In 2) * An In 2 |
|----------------------------|---------------------|---------------------|
| Actinu – Scaling (Att in T |                     |                     |

#### 5, Xcmd = An In $1 \bullet$ An In 2

The servo amplifier uses the product of both setpoint inputs, depending on the setting of OPMODE. The voltage on An In 2 has the effect of a weighting factor for An In 1, the scaling for An In 2 is ineffective:

Xcmd = An In 1 \* Scaling (An In 1) \* An In 2

| OPMODE             | An In 1 🖕 An In 2         |
|--------------------|---------------------------|
| 1, analog speed    | speed setpoint            |
| 3, analog torque   | current (torque) setpoint |
| all other settings | inactive                  |

#### 6, electric gear

Correction of the gearing ratio (nominator y, GEARO) of the electrical gearing through An In 2 for OPMODE 4. An In 1 is used as a speed (or torque) setpoint for OPMODE 1 (or 3).

GEAROeff = GEARO \* (1 + (An In 2\*Scaling (An In 2)) / 100)

#### 7, Icmd = Setp.1 & Nmax = Setp.2

The servo amplifier uses Setp.1 as current (or torque) setpoint. Setp.2 defines the maximum rotary speed.

Icmd = Scaling (Setp.1) \* Setp.1 nmax = Scaling (Setp.2) \* Setp.2

#### 8, Pcmd = An In 1

Input 1 is used as position setpoint. For example, for adjusting a valve setting.

#### 9, Xcmd = An In 1, Ferraris = An In 2

The servo amplifier uses the input 1 as current (torque) or speed setpoint, depending on the **OPMODE** parameters.

Input 2 is used as a Ferraris sensor input (acceleration sensor) for implementing speed control using this sensor.

# Analog outputs AN OUT 1 / AN OUT 2

#### **AN OUT 1/2**

| ASCII: ANOUTx | Default: 1 | valid for OPMODES 1+3 |
|---------------|------------|-----------------------|
|               |            |                       |

The analog outputs 1 (ANOUT1, terminal X3/8) and 2 (ANOUT2, terminal X3/9) each provide various analog actual/setpoint values, depending on the selection in the commissioning software. Make changes only while the amplifier is disabled + reset. Output resistor  $2.2k\Omega$ . Resolution 10 bit.

| ID | Function | Description                                                                                                    |
|----|----------|----------------------------------------------------------------------------------------------------|
| 0  | Off      | inactive                                                                                                    |
| 1  | v_Act    | The speed monitor provides a DC voltage referred to AGND, analog to the actual speed.                                                                                                    |
| 2  | I_act    | The current monitor provides a DC voltage referred to AGND,<br>analog to the actual current. The output is the actual in-phase<br>current (active component lq), which is nearly <b>proportional</b> to the<br><b>motor output torque</b> . Amplitude: +/-10 V for the +/- <b>preset peak</b><br><b>current</b> (r.m.s. value) in the current controller |
| 3  | v_cmd    | The output provides 10V referred to AGND for the internal speed setpoint. Amplitude :10V at the preset speed limit in the speed controller                                                                                                    |
| 4  | I_cmd    | The output provides 10V referred to AGND for the internal current setpoint (corresponds to the preset peak current at the output of the speed controller). Amplitude: +/-10 V for the +/- <b>preset peak current</b> (r.m.s. value) in the current controller                                                                                            |
| 5  | FError   | The output provides 10V referred to AGND for the preset following error window.                                                                                                    |
| 6  | Slot.    | reserved by the expansion card                                                                                                    |

# 2.9 Screen page "Digital I/O"

# Overview of "Digital I/O"

| At a Glance    | Glance       Overview of the different fields contained in the "Digital I/O" screen         's in this       This section contains the following topics: |      |  |  |  |
|----------------|----------------------------------------------------------------------------------------------------|------|--|--|--|
| What's in this |                                                                                                    |      |  |  |  |
| section?       | Торіс                                                                                                    | Page |  |  |  |
|                | Overview                                                                                                    | 90   |  |  |  |
|                | Digital inputs DIGITAL-IN1 / DIGITAL-IN2 /PSTOP/NSTOP                                                                                                    | 91   |  |  |  |
|                | Digital outputs DIGITAL-OUT1/DIGITAL-OUT2                                                                                                    | 98   |  |  |  |

# Overview

At a Glance Di

Diagram:

| Digital I/O 101                                        | ×                                                                                                    |
|--------------------------------------------------------|----------------------------------------------------------------------------------------------------|
| Input 1<br>Function Value x<br>0:Off 0                 | Analog Com 0<br>Fault RA 0<br>Fault RB 0<br>Analog 1 In+ 0<br>Analog 1 In+ 0                           |
| Input 2       Function     Value x       [0: Off     0 | Analog 2 In+ o]<br>Analog 2 In+ o]<br>Analog 2 In- o]<br>Analog Out1 o]<br>Analog Out2 o]              |
| Input 3       Function       Value x       0: Off      | Analog Com o) Output 2<br>Input 1 o) Function<br>Input 2 o] O: Off Value x                             |
| Input 4       Function     Value x       0: Off     0  | Enable         0           Output 1         0           Output 2         0           I/O Com         0 |
|                                                        | OK Cancel Apply                                                                                        |

Cycle time of digital I/O functions: 1 ms The digital I/O states are displayed.

# Digital inputs DIGITAL-IN1 / DIGITAL-IN2 /PSTOP/NSTOP

#### At a Glance

| ASCII: INxMODE | Default: 0 | valid for all OPMODES |
|----------------|------------|-----------------------|
| ASCII: INxTRIG | Default: 0 | valid for all OPMODES |

The terminals DIGITAL-IN1/2, PSTOP and NSTOP (X3/11, 12, 13, 14) can be used in combination with internal functions. Change this only while the amplifier is disabled + reset.

|    |                  |                          |                              | Function ca                      | n be combine                     | d with                    |                           |
|----|------------------|--------------------------|------------------------------|----------------------------------|----------------------------------|---------------------------|---------------------------|
| ID | Function         | Active<br>edge/<br>Level | Auxiliary value x<br>INxTRIG | DIGITAL-<br>IN1 X3/11<br>IN1MODE | DIGITAL-<br>IN2 X3/12<br>IN2MODE | PSTOPX3/<br>13<br>IN3MODE | NSTOPX3/<br>14<br>IN3MODE |
| 0  | Off              | -                        | -                            | х                                | x                                | x                         | x                         |
| 1  | Reset            | ▶                        | -                            | x                                |                                  |                           |                           |
| 2  | PSTOP            | 🔺 Low                    | -                            |                                  |                                  | x                         |                           |
| 3  | NSTOP            | 🔺 Low                    | -                            |                                  |                                  |                           | x                         |
| 4  | PSTOP+Intg.Off   | 🔺 Low                    | -                            |                                  |                                  | x                         |                           |
| 5  | NSTOP+Intg.Off   | 🔺 Low                    | -                            |                                  |                                  |                           | x                         |
| 6  | PSTOP+NSTOP      | 🔺 Low                    | -                            |                                  |                                  | x                         |                           |
| 7  | P/Nstop+Intg.Off | 🔺 Low                    | -                            |                                  |                                  | x                         |                           |
| 8  | AnIn1 / AnIn2    | High/Low                 | -                            | x                                | x                                | x                         | x                         |
| 9  | Mt_No_Bit        | *                        | -                            | x                                | x                                | x                         | x                         |
| 10 | Intg.Off         | ▶                        | -                            | x                                | x                                | x                         | x                         |
| 11 | v/Torq.Contr     | High/Low                 | -                            | x                                | x                                | x                         | x                         |
| 12 | Reference        | *                        | -                            | x                                | x                                | x                         | x                         |
| 13 | ROD/SSI          | High/Low                 | -                            | x                                | x                                | x                         | x                         |
| 14 | FError_clear     | ★                        | -                            | x                                | x                                | x                         | x                         |
| 15 | Start_MT Next    | Can be<br>set            | -                            | x                                | x                                | x                         | x                         |
| 16 | Start_MT No x    | ,▼                       | Motion task no.              | x                                | x                                | x                         | x                         |
| 17 | Start_MT I/O     | ,▼                       | -                            | x                                | x                                | x                         | x                         |
| 18 | lpeak2 x         | 1                        | % of Ipeak                   | x                                | x                                | x                         | x                         |

|    |               |                          |                              | Function can be combined with    |                                  |                           |                           |
|----|---------------|--------------------------|------------------------------|----------------------------------|----------------------------------|---------------------------|---------------------------|
| ID | Function      | Active<br>edge/<br>Level | Auxiliary value x<br>INxTRIG | DIGITAL-<br>IN1 X3/11<br>IN1MODE | DIGITAL-<br>IN2 X3/12<br>IN2MODE | PSTOPX3/<br>13<br>IN3MODE | NSTOPX3/<br>14<br>IN3MODE |
| 19 | Macro_IRQ     | *                        | -                            |                                  | x                                |                           |                           |
| 20 | Start_Jog v=x | *                        | Speed in rpm                 | x                                | x                                | x                         | x                         |
| 21 | U_Mon.off     | *                        | -                            | x                                |                                  |                           |                           |
| 22 | MT_Restart    | *                        | -                            | x                                | x                                |                           | x                         |
| 23 | Start_No x    | *                        | Motion task no.              | x                                | x                                | x                         | x                         |
| 24 | OPMODE A/B    | *                        | Opmode no.                   | x                                | x                                |                           | x                         |
| 25 | Zero_latch    | *                        | -                            | x                                | x                                | x                         | x                         |
| 26 | Pos latch     | *                        |                              |                                  | x                                |                           |                           |
| 27 | Emerg. Stop   | 🔺 Low                    |                              | x                                | x                                |                           | x                         |
| 32 | Brake         | ▶                        | -                            | x                                | x                                | x                         | x                         |

Description of<br/>the digital inputs0, OffNo function

#### 1,Reset

Software reset of the amplifier in the event of a fault. All the functions and displays are set to the initial status. Parameters that are not stored in the EEPROM are erased, the parameters stored in the EEPROM are loaded.

If any of the error messages F01, F02, F03, F05, F08, F13, F16 or F19 are present, then no software-reset will be carried out. Only the error message will be deleted. This means that, for example, the encoder output signals are stable and can continue to be evaluated by the controls.

#### 2,PSTOP

Limit-switch function. A LOW signal on the input terminal PSTOP (terminal X3/13) inhibits the positive direction of rotation (clockwise, when looking at the motor shaft, at the A-end of the motor: parameter ROTARY DIRECTION positive). The motor brakes (with emergency ramp), and stands with the I-component under control, mechanical disconnection (stop) is not permitted.

A falling edge releases the brake, the 0V level disables the negative setpoint.

#### 3,NSTOP

Limit-switch function. A LOW signal on the input terminal NSTOP (terminal X3/14) inhibits the negative direction of rotation (counterclockwise, when looking at the motor shaft, at the A-end of the motor: parameter ROTARY DIRECTION positive). The motor brakes (with emergency ramp), and stands **without the** I-component under proportional control, mechanical disconnection (stop) is permitted. A falling edge releases the brake, the 0V level disables the positive setpoint.

#### 4,PSTOP+Intg.Off

Limit-switch function. A LOW signal on the input terminal PSTOP (terminal X3/13) inhibits the positive direction of rotation (clockwise, when looking at the motor shaft, at the A-end of the motor: parameter ROTARY DIRECTION positive). The motor brakes (with emergency ramp), and stands **without the** I-component under proportional control, mechanical disconnection (stop) is permitted. A falling edge releases the brake, the 0V level disables the negative setpoint.

#### 5,NSTOP+Intg.Off

Limit-switch function. A LOW signal on the input terminal NSTOP (terminal X3/14) inhibits the negative direction of rotation (counterclockwise, when looking at the motor shaft, at the A-end of the motor: parameter ROTARY DIRECTION positive). The motor brakes (with emergency ramp), and stands without the I-component under proportional control, mechanical disconnection (stop) is permitted. A falling edge releases the brake, the 0V level disables the positive setpoint.

#### 6,PSTOP+NSTOP

Limit-switch function STOP, regardless of the direction of rotation. A LOW-Signal on the input terminal PSTOP (terminal X3/13) or NSTOP (terminal X3/14) inhibits both directions. The motor brakes (with emergency ramp), and stands with the I-component under control, mechanical disconnection (stop) is not permitted. A falling edge releases the brake, the 0V level switches the internal speed setpoint to 0V.

#### 7,P/Nstop+Intg.Off

Limit-switch function STOP, regardless of the direction of rotation. A LOW-Signal on the input terminal PSTOP (terminal X3/13) or NSTOP (terminal X3/14) inhibits both directions. The motor brakes (with emergency ramp), and stands **without the** I-component under proportional control, mechanical disconnection (stop) is permitted. A falling edge releases the brake, the 0V level switches the internal speed setpoint to 0V.

#### 8,AnIn1 / AnIn2

Switches over the setpoint inputs An In 1/2. This function is only effective if the analog setpoint function 0,Xcmd=An In 1 has been selected.

**High level** at the input: Setpoint input 2 (terminals X3/6, 7) is active. **Low level** at the input: Setpoint input 1 (terminals X3/4, 5) is active.

#### 9,MT\_No\_Bit

Here you can select the motion tasks that are stored in the amplifier (numbers 1...7) or the homing (0). The motion task number is presented externally at the digital inputs as a logical word, with a width of max. 3 bits. An input is required to start the motion task (17, Start\_MT I/O). If you wire up a reference switch (12, Reference) and (also) want to start a following task (15, Start\_MT Next) externally, the number of inputs that are available for selecting the motion tasks will be further reduced.

| Application                                                                                                    | Motion task nu | Selectable     |                |                |                        |
|----------------------------------------------------------------------------------------------------|----------------|----------------|----------------|----------------|------------------------|
|                                                                                                    | NSTOP          | PSTOP          | DIGITAL-IN 2   | DIGITAL-IN 1   | motion task<br>numbers |
| 7 motion tasks + homing,<br>without reference switch                                                                                                    | Start_MT I/O   | 2 <sup>2</sup> | 2 <sup>1</sup> | 2 <sup>0</sup> | 0 to 7                 |
| 3 motion tasks + homing,<br>without reference switch.<br>Start a following task that is<br>defined in the motion task,<br>using the setting "Start with I/<br>O". | Start_MT Next  | Start_MT I/O   | 21             | 20             | 0 to 3                 |

Examples of possible assignments of the digital inputs for various applications:

| Application                                                                                                    | Selectable     |                |              |              |                        |
|----------------------------------------------------------------------------------------------------|----------------|----------------|--------------|--------------|------------------------|
|                                                                                                    | NSTOP          | PSTOP          | DIGITAL-IN 2 | DIGITAL-IN 1 | motion task<br>numbers |
| 3 motion tasks + homing,<br>with reference switch.                                                                                                    | 2 <sup>1</sup> | 2 <sup>0</sup> | Reference    | Start_MT I/O | 0 to 3                 |
| 1 motion task + homing, with<br>reference switch. Start a<br>following task that is defined<br>in the motion task, using the<br>setting "Start with I/O". | Reference      | Start_MT Next  | 20           | Start_MT I/O | 0 to 1                 |

#### 10,Intg.Off

Switch off the integral component of the speed controller, the P-gain remains at the set value, the actual (rotational) speed feedback remains in operation.

#### 11, v/Torq.Contr

Bypasses the speed controller. The analog setpoint is taken 1. 1. as the setpoint for current control, i.e. change over from speed control to current (torque) control.

**High level** at the input: torque control. **Low level** at the input: speed control.

#### 12,Reference

Reference Point cam (reference switch).

#### 13,ROD/SSI

Changeover of the encoder-emulation (position output) on connector X5. **High level** at the input: **SSI**-compatible position signals. **Low level** at the input: **ROD**-compatible position signals.

#### 14,FError\_clear

Clears the warning of a following error (display no. 03) or the response monitoring (display no. 04).

#### 15,Start\_MT Next

The following task, that is defined in the motion task by "Start with I/O" is started. The target position of the present motion task must be reached before the following task can be started.

#### 16,Start\_MT No x

Start a motion task that is stored in the servo amplifier, by giving the motion task number. After the function has been selected you can enter the motion task number (auxiliary variable x). Motion task number "0" initiates homing/reference traverse. A rising edge starts the motion task, a falling edge interrupts the motion instruction.

#### 17,Start\_MT I/O

Start of the motion task that has the number that is presented, bit-coded, at the digital inputs (PSTOP/NSTOP/DIGITAL-IN1/DIGITAL-IN2, see function 9, MT\_No\_Bit). A rising edge starts the motion task, a falling edge interrupts the motion instruction.

#### 18, Ipeak2 x

Switch over to a second (lower) peak value of current. Scaled as x (0...100) % of the peak current of the instrument. After the function has been selected you can enter the percentage value (auxiliary variable x). Make the conversion according to the following equation:

x = (Ipeak2 / Ipeak) \* 100% => Ipeak2 = (x / 100%) \* Ipeak

#### 19,Macro\_IRQ

Executes an interrupt routine.

#### 20,Start\_Jog v=x

Start of the setup mode "Jog Mode" with a defined speed. After selecting the function, you can enter the speed in the auxiliary variable "x". The sign of the auxiliary variable defines the direction. A rising edge starts the motion, a falling edge interrupts it.

#### 21,U\_Mon. off

Turns off the undervoltage monitoring function of the amplifier.

#### 22,MT\_Restart

Continues the motion task that was previously interrupted.

#### 23,Start\_No x

Starts a motion task that is stored in the amplifier, with definition of the motion task number. After the function has been selected you can enter the motion task number (auxiliary variable x). Motion task number "0" initiates homing/reference traverse. A rising edge starts the motion task.

**Note:** The motion task does not stop automatically if the start signal is removed! The motion task must be stopped by:

- a falling edge on another digital input (configured with 16, Start\_MT No x)
- the ASCII command STOP
- the STOP function of the setup software

#### 24,OPMODE A/B

Changeover of the operating mode (OPMODE). The numbers of the OPMODES that are to be changed over are entered in the auxiliary variable "x" as a decimal number. You have to calculate this decimal value from a 2-byte hex value.

Bits 0 ... 7 of the hex value contain the number of the OPMODE to which the system changes when a falling edge is detected at the appropriate input; bits 8 ... 15 contain the number for the response to a rising edge.

When the controller is switched on, the OPMODE is set according to the input level. **Example:** 

Preparation for the changeover between OPMODE 1 (LOW state) and OPMODE 2 (HIGH state) according to the state of the digital input DIGI-INI.

Function DIGI-IN1 = 24

2 Byte Hex value: "0801" => decimal value: "2049" Auxiliary value "x" = 2049

#### 25,Zero\_latch

Sets the ROD "zero latch" zero pulse offset. The current position, depending on the ROD resolution that is set, is calculated at the rising edge and stored as "NI-Offset". This function is used to perform an automatic save of all parameters.

#### 26,Pos latch

No function.

#### 27, Emerg. Stop

The LOW level initiates an emergency-stop phase (motion is cancelled and the drive is stopped, using the EMERGENCY RAMP). Regardless of the OPMODE that is currently set, the speed controller is activated during the emergency-stop phase.

#### 32,Brake

A rising edge at the input triggers the braking output of the amplifier. This function is only available while the amplifier is disabled. If an error message is active, the brake cannot be de-energized.

**Note:** With suspended loads, this function will lead to slipping of the axis!

## **Digital outputs DIGITAL-OUT1/DIGITAL-OUT2**

Values

ASCII codes and values:

| ASCII: OxMODE | Default: 0 | valid for all OPMODES |
|---------------|------------|-----------------------|
| ASCII: OxTRIG | Default: 0 | valid for all OPMODES |

You can combine the following standard pre-programmed functions with the digital outputs DIGITAL-OUT1 (O1MODE, terminal X3/16) or DIGITAL-OUT2 (O2MODE, terminal X3/17). Change this only while the amplifier is disabled + reset.

#### **High functions:**

The presence of the function that is set is indicated by a High signal on the corresponding interface terminal.

#### Low functions:

The presence of the function that is set is indicated by a Low signal on the corresponding interface terminal.

| ID | Function         | Logic | Auxiliary value OxTRIG |
|----|------------------|-------|------------------------|
| 0  | Off              | -     | -                      |
| 1  | Abs(v_act)< x    | High  | Speed (rpm)            |
| 2  | Abs(v_act)> x    | High  | Speed (rpm)            |
| 3  | Mains-RTO        | Low   | -                      |
| 4  | Regen off        | High  | -                      |
| 5  | Sw_Limit         | High  | -                      |
| 6  | Pos. > x         | High  | Position (increments)  |
| 7  | In Position      | High  | -                      |
| 8  | Abs(I)< x        | High  | Current (mA)           |
| 9  | Abs(I)> x        | High  | Current (mA)           |
| 10 | FError           | Low   | -                      |
| 11 | l <sup>2</sup> t | High  | -                      |
| 12 | Posreg. 1        | High  | -                      |
| 13 | Posreg. 2        | High  | -                      |
| 14 | Posreg. 3        | High  | -                      |
| 15 | Posreg. 4        | High  | -                      |
| 16 | Next-InPos       | High  | -                      |
| 17 | Error/Warn       | High  | -                      |
| 18 | Error            | High  | -                      |

| ID    | Function    | Logic | Auxiliary value OxTRIG |
|-------|-------------|-------|------------------------|
| 19    | DC_Link > x | High  |                        |
| 20    | DC_Link < x | High  |                        |
| 21    | Enable      | High  | -                      |
| 22    | Zero Pulse  | High  | -                      |
| 23    | Reserved    | -     | -                      |
| 24    | Ref_OK      | High  | -                      |
| 25-27 | Reserved    | -     | -                      |
| 28    | Posreg. 0   | High  | -                      |
| 29    | Posreg. 5   | High  | -                      |

# Description of the digital outputs

#### 0:Off

No function assigned.

#### 1,Abs(v\_act)< x

As long as the absolute value for the motor speed is lower than a preset value (auxiliary value "x"), a HIGH-signal will be output. After the function has been selected you can enter the speed in rev./min. as the auxiliary value x.

#### 2,Abs(v\_act)> x

As long as the absolute value for the motor speed is higher than a preset value (auxiliary value x), a HIGH-signal will be output. After the function has been selected you can enter the speed in rev./min. as the auxiliary value x.

#### 3, Mains-RTO

This signals the operational readiness of the amplifiers power output stage. After switching on the mains supply, a LOW-signal is output until the DC-link circuit is fully charged up. A HIGH-signal is output when the charging of the DC-link circuit is finished. If the DC-link voltage falls below 100V, then 0V will be output. The "Undervoltage" monitoring is inactive.

#### 4,Regen off

Signals if the preset Regen power (screen page "Basic Setup") is exceeded.

#### 5,Sw\_limit

Produces a HIGH-signal if a software limit-switch is reached (a preset function of the corresponding position register, set to "SW limit-switch 1" or "SW limit switch 2" - the function is defined in the screen page "Position Data").

6,Pos. > x

If the position (angular position of the motor shaft) exceeds a preset value (auxiliary value "x") a HIGH-signal will be output. After the function has been selected, you can enter the signaling position in increments (a number or fraction of motor turns N) as the auxiliary value "x". Make the calculation according to the following equation:

#### x = 1048576 \*N\*counts

Maximum possible entry value:  $x = 2^{31} = 2147483648$ , this corresponds to N = 2048

#### 7,In Position

When the target position for a motion task has been reached (the **InPosition** window), this is signaled by the output of a HIGH-signal. A cable break will not be detected. The width of the InPosition window for all the valid motion tasks is entered in the "Position Data" screen page.

If a sequence of motion tasks is performed one after another, then the signal for reaching the final position of the motion-task sequence will be output. This corresponds to the target position of the last motion task. The function 16, Next\_InPos signals that the target position of each motion task has been reached in a sequence of motion tasks.

#### 8,Abs(l)< x

The output is a HIGH-signal, as long as the absolute r.m.s. value of the actual current is lower than a defined value in mA (auxiliary value "x"). After the function has been selected, you can enter the current value as the auxiliary value "x".

#### 9,Abs(l)> x

The output is a HIGH-signal, as long as the absolute r.m.s. value of the actual current is higher than a defined value in mA (auxiliary value "x"). After the function has been selected, you can enter the current value as the auxiliary value "x".

#### 10,FError

If the position goes outside the preset contouring-error window, this is indicated by a LOW-signal. The width of the following error window is entered in the screen page "Position" for all the valid motion tasks.

## **11**, I<sup>2</sup>t

If the preset I<sup>2</sup>t monitoring threshold is reached ("Current" screen page) this is indicated by a HIGH-signal.

#### 12...15,Posreg.1...4

The preset function of the corresponding position register (the function is defined in the "Position Data" screen page) is indicated by a HIGH-signal

#### 16,Next-InPos

The start of each motion task in an automatically executed sequence of motion tasks is signaled by an inversion of the output signal. The output produces a Low signal at the start of the first motion task of the motion task sequence.

#### 17,Error/Warn

The output produces a HIGH-signal if an error or a warning message is signaled by the servo amplifier.

#### 18,Error

The output produces a HIGH-signal if an error message is signaled by the servo amplifier.

#### 19,DC-Link> x

A HIGH-signal is output if the actual value of the DC-link voltage is higher than a defined value in volts (auxiliary value "x"). After the function has been selected, you can enter a voltage value as the auxiliary value x.

#### 20,DC-Link< x

A HIGH-signal is output if the actual value of the DC-link voltage is lower than a defined value in volts (auxiliary value "x"). After the function has been selected, you can enter a voltage value as the auxiliary value x.

#### 21,Enable

A HIGH-signal is output if the servo amplifier is enabled. To obtain the enable, the external Enable signal on terminal X3/15 must be present, the Enable status must be set in the setup software (or via the fieldbus interface) and no errors must be present that would cause an automatic internal disabling of the servo amplifier.

#### 22, Zero Pulse

The zero mark/pulse (HIGH-signal) is indicated by the encoder-emulation. This function is only useful at very low speeds.

#### 24,Ref\_OK

The output signals High, if a reference point is available. Reference traverse (homing) has been carried out, or a reference point has been set.

#### 28,Posreg. 0

The preset function of the corresponding position register is indicated by a HIGH-signal. Valid only with expansion card -I/0-14/08-.

#### 29, Posreg. 5

The preset function of the corresponding position register is indicated by a HIGH-signal. Valid only with expansion card -I/0-14/08-.

# 2.10 Screen page "Current"

## Overview of the "Current" screen

#### At a Glance Diagram:

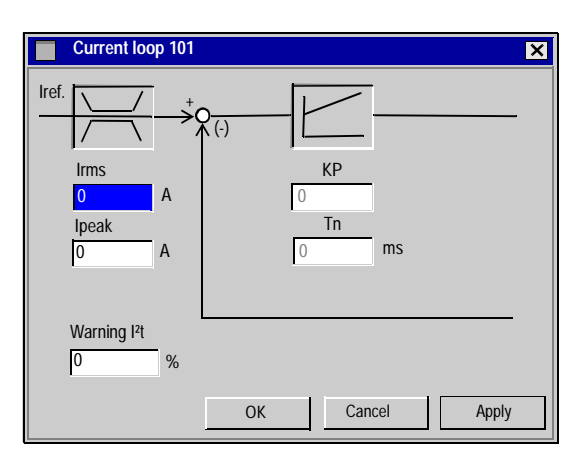

Use the default values for the motor. Please do not make any alterations to the settings for the current controller unless they have been discussed with our Applications department.

Cycle time of the current controller:  $62.5 \ \mu s$ 

| ASCII: ICONT Default: 50 % of rated current | valid for all OPMODES |
|---------------------------------------------|-----------------------|
|---------------------------------------------|-----------------------|

Sets the rated output current that is required. The adjustment is usually made to  $I_0$ , the standstill current for the motor that is connected. The value that can be entered is limited to the rated current of the amplifier or the standstill current of the motor Io (the lower of the two values). The function is used in the monitoring of the actual r.m.s. current that is drawn The limit that is set by the Irms-setting reacts after approx.  $T_{I2t} = 5$  secs at maximum load. The calculations for current settings other than the rated values are made according to the equation:

 $T_{I2T} = (I^2ms^*15s) / (I^2peak - I^2rms)$ 

#### Irms

#### Ipeak

| ASCII: IPEAK | Default: 50 % of peak current | valid for all OPMODES |
|--------------|-------------------------------|-----------------------|
|              |                               |                       |

Sets the required pulse current (r.m.s. value). The value that can be entered is limited to the rated peak current of the motor or amplifier (the lower of the two values).

#### I<sup>2</sup>t warning

| ASCII: I2TLIM | Default: 80 % | valid for all OPMODES |
|---------------|---------------|-----------------------|
|---------------|---------------|-----------------------|

Sets the level, as a percentage value of the r.m.s. current, above which a message will be sent to one of the programmable outputs DIGITAL-OUT1/2 (X3/16 or X3/17). A warning appears in the display.

#### KP

| ASCII: MLGQ Default: 1 valid for all OPMODES |  |
|----------------------------------------------|--|
|----------------------------------------------|--|

Determines the proportional gain of the current controller. Rule: at KP=1 and at a control deviation **I\_cmd -I\_act = peak armature current**, the rated motor voltage will be output.

#### Tn

| ASCII: KTN | Default: 0.6 ms | valid for all OPMODES |
|------------|-----------------|-----------------------|

Determines the integral-action time (integration time constant) of the current controller.

#### 2.11 Screen page "Speed"

# Introduction to the "Speed" screen

#### At a Glance

Diagram:

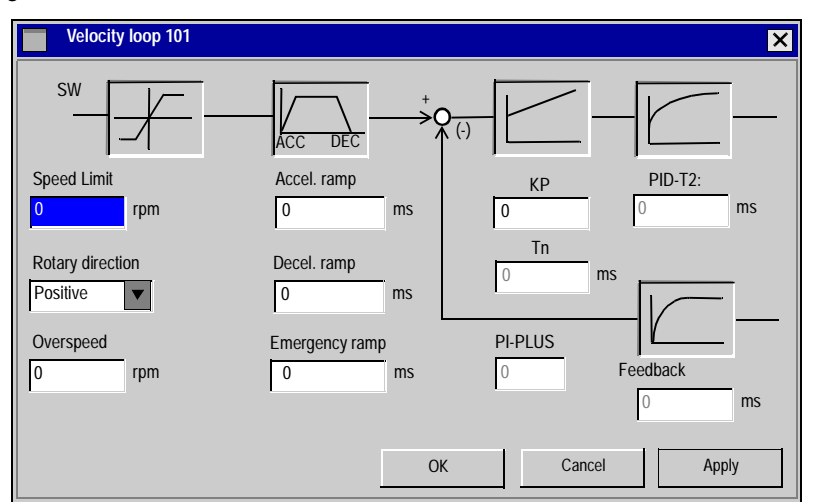

Use the default values for the motor as a starting point for optimization. Cycle time of the speed controller:250µs

#### SpeedLimit

| ASCII: VLIM | Default: 3000 rpm | valid for OPMODES 0+1 |
|-------------|-------------------|-----------------------|
|-------------|-------------------|-----------------------|

Limits the motor speed. The maximum value also depends on the motor and encoder used.

#### **Rotary direction**

| ASCII: DIR | Default: 1 | valid for OPMODES |
|------------|------------|-------------------|
|            |            |                   |

Fixes the direction of rotation of the motor shaft, referred to the polarity of the setpoint. Make changes only while the amplifier is disabled + reset. This parameter is not available, if a SERCOS interface is built-in.

# After changing the rotary direction the hardware limit switches have to be exchanged.

Standard setting: right-hand (cw) rotation of the motor shaft (looking at the shaft end), with:

- positive voltage on terminal X3/4 (+) against terminal X3/5 (-) or,
- positive voltage on terminal X3/6 (+) against terminal X3/7 (-) or,

| ID | Function |
|----|----------|
| 1  | positive |
| 2  | negative |

#### Setp. Ramp+

| ASCII: ACC | Default: 10 ms | valid for OPMODES 0+1 |
|------------|----------------|-----------------------|
|------------|----------------|-----------------------|

Acceleration time to the speed limit (valid for both directions). The longer this time, the smoother and more favorable the acceleration. As long as the ramp time is less than the mechanically limited rise time of the system, the response time of the system will not be negatively affected. The ramp time settings are still effective if the limit-switches are activated.

#### Setp. Ramp-

| ASCII: DEC | Default: 10 ms | valid for OPMODES 0+1 |
|------------|----------------|-----------------------|
|------------|----------------|-----------------------|

**Braking time** to the zero speed (valid for both directions). The longer this time, the smoother and more favorable the acceleration.

As long as the ramp time is less than the mechanically limited fall time of the system, the response time of the system will not be negatively affected. In most cases the Setp. ramp+ and the Setp. ramp- can be set to the same value.

The ramp time settings are still effective if the limit-switches are activated.

#### Overspeed

| ASCII: VOSPD | Default: 3600 r   | om | valid for OPM | IODES |
|--------------|-------------------|----|---------------|-------|
|              | D 0100011 00000 1 |    |               |       |

Determines the upper limit of the motor speed. If this limit is exceeded, the servo amplifier switches into the overspeed fault condition (error message F08).

#### Emergency ramp

| ASCII: DECSTOP Default: 10 ms valid for OPMODES |  |
|-------------------------------------------------|--|
|-------------------------------------------------|--|

The braking ramp for emergency braking. This braking ramp is used if the message n03, following error or n04, response monitoring occurs. It is also used on the activation of a hardware or software limit-switch.

#### KP

| ASCII: GV | Default: 1 | valid for OPMODES 0+1 |
|-----------|------------|-----------------------|
|           |            |                       |

Determines the proportional gain (also known as AC-gain). Increase the value up to the level where the motor starts to oscillate, and then back it off until the oscillations have clearly stopped. Typical values for this setting are between 10 and 20. Rule: at KP = 1 and a control deviation of **v\_cmd -v\_act =3000 rpm**, the instrument delivers the peak current.

#### Tn

| ASCII: GVTN | Default: 10 ms | valid for OPMODES 0+1 |
|-------------|----------------|-----------------------|
|             |                |                       |

Determines the integration time constant. Smaller motors permit shorter integration times. Larger motors or high moments of inertia in the load usually require integration times of 20 ms or more. With Tn = 0 ms the integral-action component is inactive.

#### PID-T2:

| ASCII: GVT2 | Default: 1 ms | valid for OPMODES |
|-------------|---------------|-------------------|
|-------------|---------------|-------------------|

Affects the proportional gain (P-gain) at medium frequencies. It is often possible to improve the **damping** of the speed control loop by increasing PID-T2 to about Tn/3. The setting is made, if required, after the basic setting of KP and Tn.r.

#### Feedback

| ASCUE CVERT  | Default: 0.4 ma | valid for OBMODES   |
|--------------|-----------------|---------------------|
| ASCII: GVFDI | Delault 0.4 ms  | valid for OPIVIODES |

If necessary, the time constant for the PT1-filter in the actual speed feedback (tachometer smoothing) can be altered. This may improve the step response and smoothness of running, particularly for very small, highly dynamic motors.

#### **PI-PLUS**

| ASCII: GVFR | Default: 1 | valid for OPMODES 0+1 |
|-------------|------------|-----------------------|
|-------------|------------|-----------------------|

This parameter only effects when the I-component is switched on  $(GVTN \neq 0)$ .

With the default setting, the speed controller functions as a standard PI-controller with slight overshoot in the step response. If PI-PLUS is reduced to 0.65, the overshoot is avoided and the actual value approaches the setpoint slowly.

# 2.12 Screen page "Position"

# Screen page "Position"

| At a Glance    | Overview of the different field values included in the "Position" screen page. |      |
|----------------|--------------------------------------------------------------------------------|------|
| What's in this | This section contains the following topics:                                    |      |
| section?       | Торіс                                                                          | Page |
|                | Overview of the "Position" screen (PI)                                         | 111  |
|                | Overview of the "Position" screen (P)                                          | 114  |

## Overview of the "Position" screen (PI)

#### At a Glance Diagram:

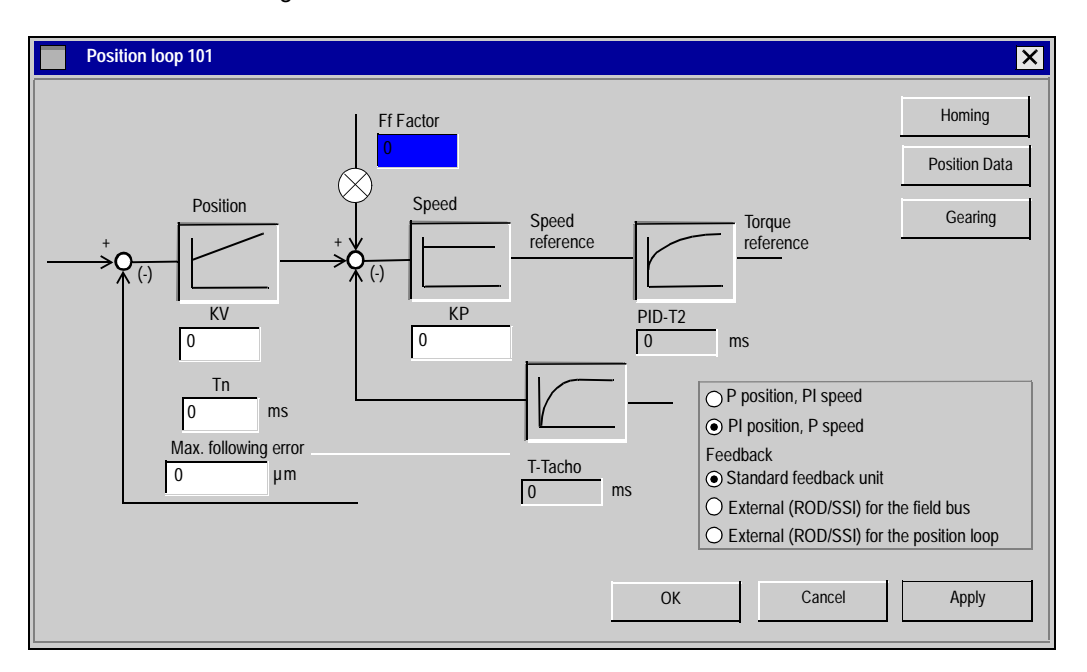

#### Cycle time of the position controller: $250 \, \mu \, s$ Subscreens:

| Position Data | Opens the "Position data" screen page |
|---------------|---------------------------------------|
| Homing        | Opens the "Homing" screen page        |
| Gearing       | Opens the "Gearing" screen page       |

#### **Ff Factor**

| ASCII: GPFFV | Default: 1 | valid for OPMODES 4,5,8 |
|--------------|------------|-------------------------|
|--------------|------------|-------------------------|

Determines the feed-forward factor for the position controller. Feed-forward is used to ease the task of the position controller. A better setting for the Ff-factor means a better utilization of the dynamic range of the position controller. The most favorable setting (usually about 1.0) depends on factors external to the drive, such as friction, dynamic resistance, and stiffness.

ĸν

| ASCII: GP | Default: 0,15 | valid for OPMODES 4,5,8 |
|-----------|---------------|-------------------------|

Determines the proportional gain of the position controller. Amplitude: speed in m/s at 1 mm position deviation.

Tn

| ASCII: GPTN | Default: 10 ms | valid for OPMODES 4,5,8 |
|-------------|----------------|-------------------------|
|             |                |                         |

Determines the integral-action time (integration time constant) for the position controller. Tn = 0 ms disconnects the Integral-action component.

#### max. Following Frror

| ASCII: PEMAX | Default: 262144 | valid for OPMODES 4,5,8 |
|--------------|-----------------|-------------------------|
|--------------|-----------------|-------------------------|

The following error is the maximum difference (+/- window) between the position setpoint and the actual position that is permitted during processing. If the value leaves this window, then the position controller generates an error message and brakes the drive, using the emergency ramp.

#### KP

| ASCII: GPV Default: 7 | valid for OPMODES 4,5,8 |
|-----------------------|-------------------------|
|-----------------------|-------------------------|

Determines the proportional gain for the speed section of the controller. Increase the value up to the level where the motor starts to oscillate, and then back it off until the oscillations have clearly stopped. Typical values are the same as for the KP of the speed controller. Rule: as for the KP of the speed controller.

**PID-T2:** Displays the value from the "Speed" screen page.

#### **Feedback** Displays the value from the "Speed" screen page.

#### Mode / Position Response

| ASCII: EXTPOS Default: 0 | valid for all OPMODES |
|--------------------------|-----------------------|
|--------------------------|-----------------------|

#### Mode:

determines the type of position control loop (P/PI). With a P type position controller, this screen looks different.

#### Position response:

determines the feedback source for the position loop. For most applications, the commutation and position control data comes from the same source. This source is determined by the "Feedback" screen, and may be either a resolver or an Endat/ Hiperface encoder. In some cases, it is best to retrieve position data for commutation from another source. For such cases, the "Feedback type" parameter continues to be the source for the commutation, and the source for the position controller is determined by the "gearing" mode.

#### Standard Feedback

- the feedback type is defined by the "Feedback" parameter,
- it is not possible to read an encoder via X1 or X5.

External reading (ROD/SSI) for the field bus:

• the feedback type is defined by the "Feedback" parameter, the external encoder is defined by the "Gearing" mode.

External reading (ROD/SSI) for the position loop:

• impossible in this mode

# **Overview of the "Position" screen (P)**

#### At a Glance Cycle time of the position controller: 250 μs Subscreens:

| Position Data | Opens the "Position data" screen page |
|---------------|---------------------------------------|
| Homing        | Opens the "Homing" screen page        |
| Gearing       | Opens the "Gearing" screen page       |

#### **Ff Factor**

| ASCII: GPFFV Default: 1 valid for OPMODES 4,5,8 |
|-------------------------------------------------|
|-------------------------------------------------|

Determines the feed-forward factor for the position controller. Feed-forward is used to ease the task of the position controller. A better setting for the Ff-factor means a better utilization of the dynamic range of the position controller. The most favorable setting (usually about 1.0) depends on factors external to the drive, such as friction, dynamic resistance, and stiffness.

#### ĸ٧

| ASCII: GP Default: 0,15 valid for OPMODES 4,5,8 |  |
|-------------------------------------------------|--|
|-------------------------------------------------|--|

Determines the proportional gain of the position controller. Amplitude: speed in m/s at 1 mm position deviation.

#### max. Following Error

| ASCII: <b>PEMAX</b>   Default: 262144   valid for OPMODES 4,5,8 |
|-----------------------------------------------------------------|
|-----------------------------------------------------------------|

The following error is the maximum difference (+/- window) between the position setpoint and the actual position that is permitted during processing. If the value leaves this window, then the position controller generates an error message and brakes the drive, using the emergency ramp.
## Mode / Position Response

| ASCII: EXTPOS Default: 0 | valid for all OPMODES |
|--------------------------|-----------------------|
|--------------------------|-----------------------|

#### Mode:

determines the type of position control loop (P/PI). With a P type position controller, this screen looks different.

#### Position response:

determines the feedback source for the position loop. For most applications, the commutation and position control data comes from the same source. This source is determined by the "Feedback" screen, and may be either a resolver or an Endat/ Hiperface encoder. In some cases, it is best to retrieve position data for commutation from another source. For such cases, the "Feedback type" parameter continues to be the source for the commutation, and the source for the position controller is determined by the "gearing" mode.

#### Standard Feedback

- the feedback type is defined by the "Feedback" parameter,
- it is not possible to read an encoder via X1 or X5.

External reading (ROD/SSI) for the field bus:

• the feedback type is defined by the "Feedback" parameter, the external encoder is defined by the "Gearing" mode.

External reading (ROD/SSI) for the position loop:

• the response type is determined by an external source via the "electric gear" parameter.

# 2.13 Screen page "Homing"

## General overview of the "Homing" screen

| What's in this | This section contains the following topics: |      |  |  |  |
|----------------|---------------------------------------------|------|--|--|--|
| section?       | Торіс                                       | Page |  |  |  |
|                | Overview of the "Homing" screen             | 117  |  |  |  |
|                | Homing 1                                    | 122  |  |  |  |
|                | Homing 2                                    | 127  |  |  |  |
|                | Homing 3                                    | 130  |  |  |  |
|                | Homing 4                                    | 132  |  |  |  |
|                | Homing 5                                    | 134  |  |  |  |
|                | Homing 7                                    | 135  |  |  |  |
|                | Jog mode                                    | 138  |  |  |  |

## Overview of the "Homing" screen

| Homing 101               |                             | ×                          |
|--------------------------|-----------------------------|----------------------------|
| Homing —                 |                             |                            |
| C Start 0 Imm            | ediate homing               |                            |
| Stop V                   |                             | Direction of motion        |
| 0<br>Setp. Ramp+<br>0 ms | μm/s<br>Setp. Ramp-<br>Ο ms | Negative<br>Offset<br>0 μm |
| Jog mode                 |                             |                            |
| F4 0                     | µm/s                        |                            |
|                          | ОК                          | Cancel Apply               |

Homing is an essential task, used to zero the drive for subsequent positioning operations. You can choose between various types of homing.

After homing, the drive reports "InPosition" and then enables the position controller in the servo amplifier.

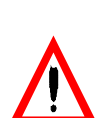

CAUTION

Take care that the zero point of the machine (reference point) is in a position that permits the subsequent positioning operations. The software limit-switches that were set as parameters may be ineffective. The axis could move on to the hardware limit-switch or even the mechanical stop. There is a risk of damage. If the reference point (zero point of the machine) is approached with excessive velocity, for instance because of high moments of inertia, it may be overshot and, in the worst case, move on to the hardware limit-switch or even the mechanical stop. There is a risk of damage. The position controller cannot be operated without first making a reference traverse (homing). A homing/reference traverse must be made after the 24V auxiliary voltage has been switched on. The start signal must not be removed during homing. The start signal must remain present until the "InPosition" message appears.

Failure to observe this precaution can result in injury or equipment damage.

## Start

| ASCII: MH Default: -   valid for OPMODE 8 |
|-------------------------------------------|
|-------------------------------------------|

Radio button to start homing.

| CAUTION                                                                                                    |
|----------------------------------------------------------------------------------------------------|
| The SW-enable is set automatically when homing starts. Homing will<br>only be started in OPMODE 8. However, the SW-enable is set in all<br>OPMODES The drive can therefore be accelerated by an analog<br>setpoint that is applied, if the START command is executed in<br>OPMODES 1 or 3. |
| Failure to observe this precaution can result in injury or equipment damage.                                                                                                    |

#### Stop

| ASCII: STOP | Default: - | valid for all OPMODES |
|-------------|------------|-----------------------|
|             |            |                       |

#### Radio button to start (cancel) the homing. The SW-enable remains set!

#### Homing

| ASCII. NREF Delault. 0 Valid IOI OFINIODE o | ASCII: NREF | Default: 0 | valid for OPMODE 8 |
|---------------------------------------------|-------------|------------|--------------------|
|---------------------------------------------|-------------|------------|--------------------|

You can choose which type of reference traverse should be performed. A preset zero-point offset (screen page "Encoder" is taken into account for the position output and display.

Exception: homing 5, in this case the true current position is displayed.

Zero-point recognition: the reference point is set to the first zero-crossing point of the feedback unit (zero mark) after recognition of the reference switch transition. Two-pole resolvers and all encoders have just one zero-crossing per turn, so the positioning at the zero mark is unambiguous within a motor turn. For 4-pole resolvers there are two zero-crossings per turn, and for 6-pole resolvers there are three zero-crossings. If the transition of the reference switch lies very close to the zero-crossing point of the feedback unit, then the positioning to the zero mark can vary by one motor turn.

**Note:** the repetition accuracy of homing operations that are made without zero-point recognition depends on the traversing speed and the mechanical design of the reference switch or limit-switch.

| Homing 0 | Sets the current position point to the value of the Offset field setpoint. The motor does not run (the following error is lost). |
|----------|----------------------------------------------------------------------------------------------------|
| Homing 1 | Traverse to the reference switch with zero-mark recognition.                                                                     |

In this case, a reference traverse can also be made without hardware limit-switches. The precondition is one of the initial situations shown below:

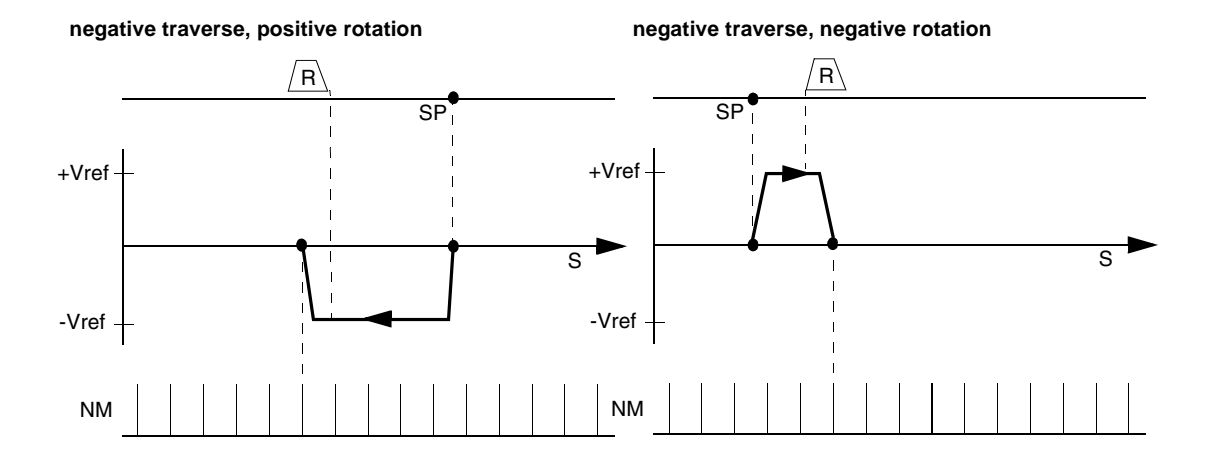

| Homing 2 | Move to hardware limit-switch, with zero-mark recognition. The reference point is set to the first zero-crossing of the feedback unit (NM, zero mark) beyond the limit-switch.                                                                         |
|----------|----------------------------------------------------------------------------------------------------|
| Homing 3 | Move to reference switch, without zero-mark recognition. The reference point is set to the transition of the reference switch.                                                                                                    |
| Homing 4 | Move to hardware limit-switch, without zero-mark recognition. The reference point is set to the transition of the hardware limit-switch.                                                                                                    |
| Homing 5 | Move to the next zero-mark of the feedback unit. The reference point is set to the next zero-<br>mark of the feedback unit.                                                                                                    |
| Homing 6 | Sets the reference point to the actual position (the following error is not lost).                                                                                                    |
| Homing 7 | Move to mechanical stop, with zero-mark recognition. The reference point is set to the first zero-crossing of the feedback unit (NM, zero mark) beyond mechanical stop.                                                                                |
| Homing 8 | Drives to an absolute SSI position. At the start of the homing run, a position is read from the SSI input (GEARMODE=7), converted according to the scaling factors GEARI and GEARO, as well as the reference offset, then used as the target position. |

On the following pages you can find the paths traversed during homing types 1 to 5 for every possible initial situation (positive rotation, negative and positive directions of motion).

#### The meanings of the abbreviations in the drawings are:

| Ν | limit-switch NSTOP | Р    | limit-switch PSTOP | SP | start position            |
|---|--------------------|------|--------------------|----|---------------------------|
| R | reference switch   | vref | preset velocity    | NM | zero mark of the resolver |

## Homing 1

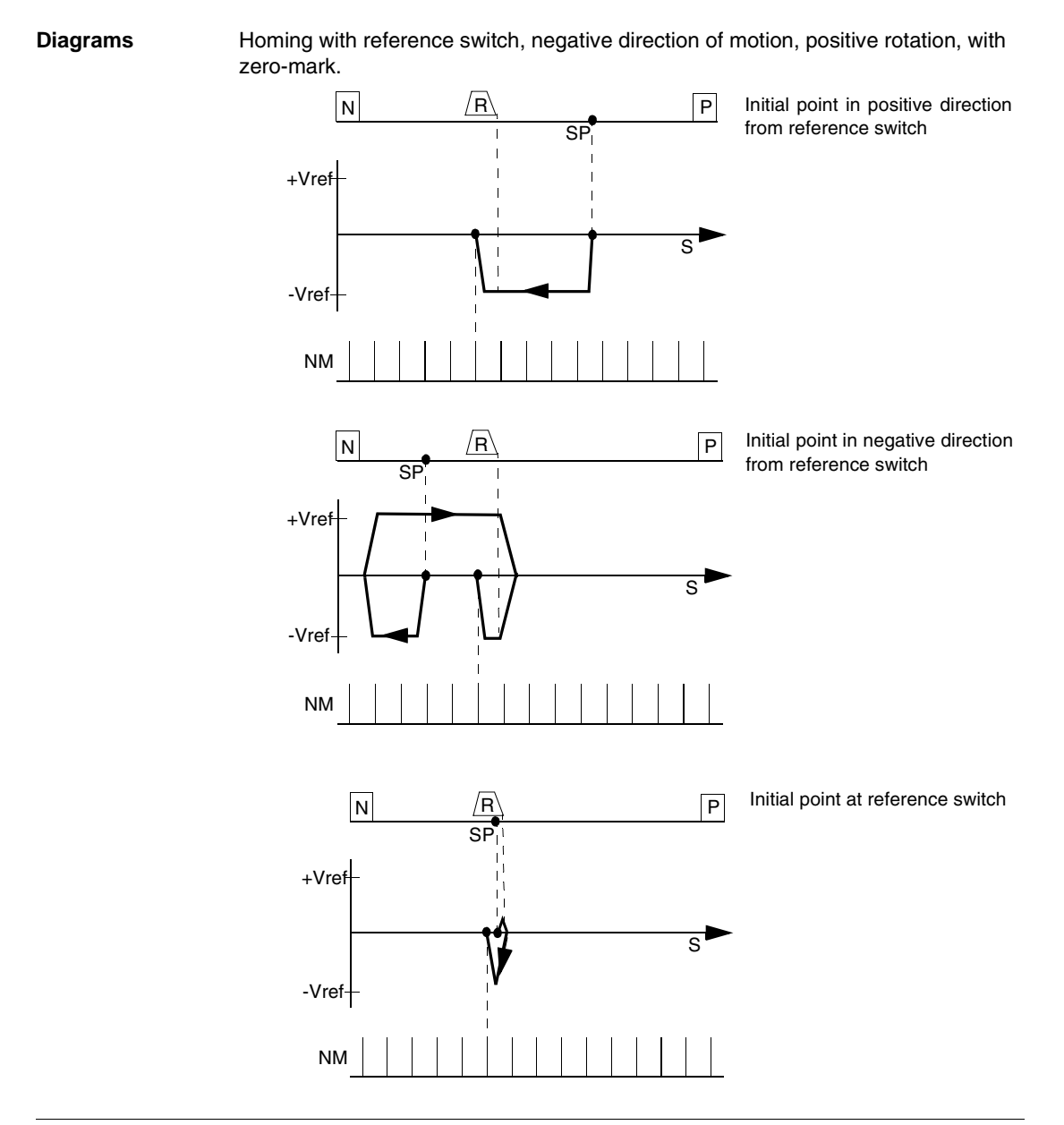

**Note:** Before starting homing, check the safety of the system, since the load may move, even if the limit-switches are disconnected or defective. The limit-switch functions 2, PSTOP and 3, NSTOP must be activated to achieve the full homing functionality.

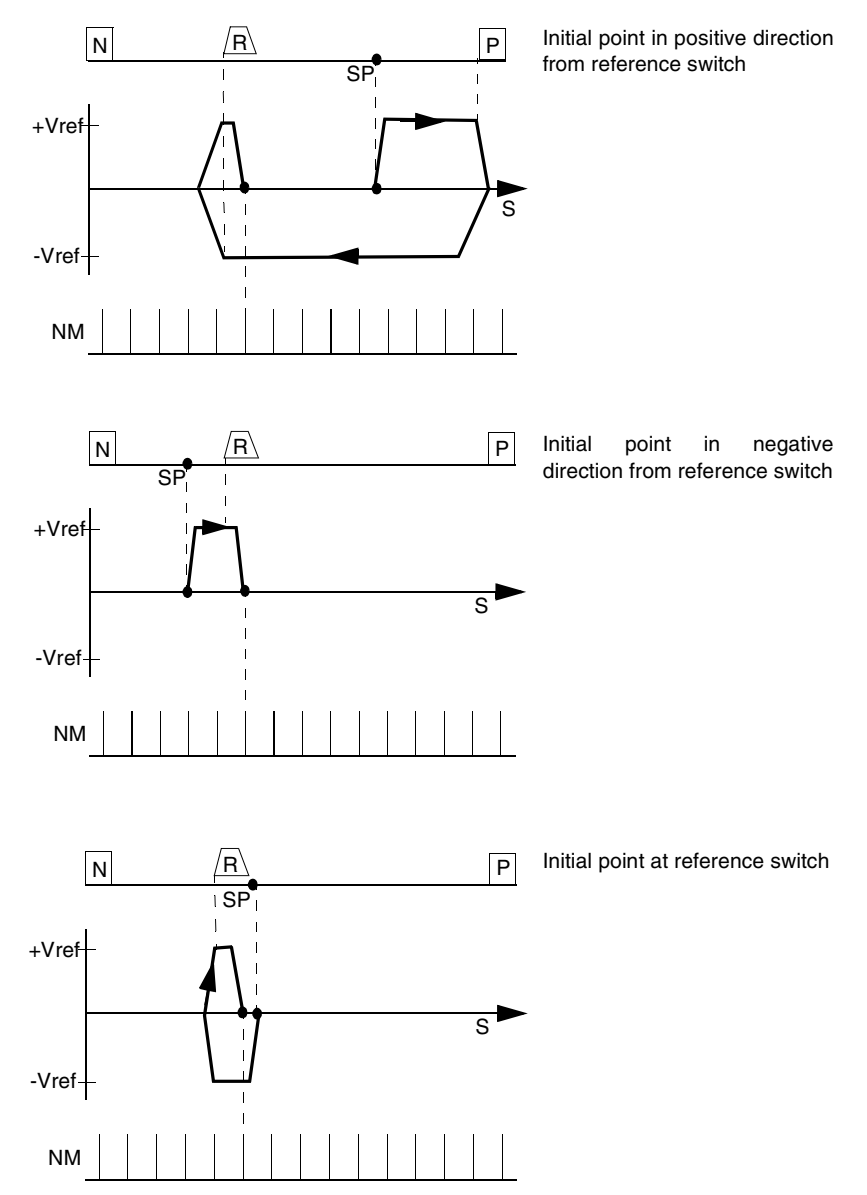

Homing with reference switch, positive direction of motion, positive rotation, with zero-mark.

Note: Before starting homing, check the safety of the system, since the load may move, even if the limit-switches are disconnected or defective. The limit-switch functions 2, PSTOP and 3, NSTOP must be activated to achieve the full homing functionality.

## Homing 2

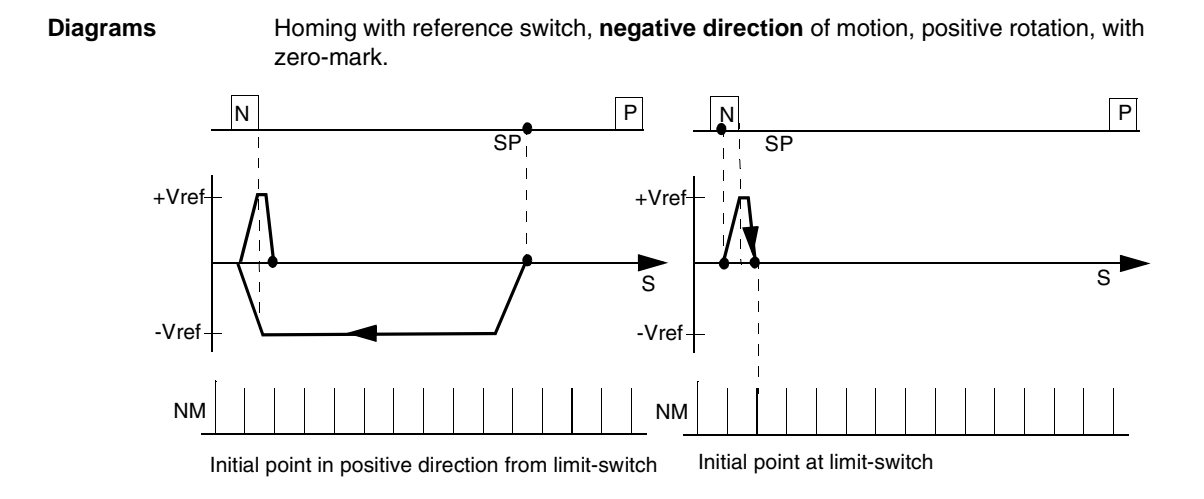

**Note:** hardware limit-switches must be present and connected. The limit-switch functions 2, PSTOP and 3, NSTOP must be switched on.

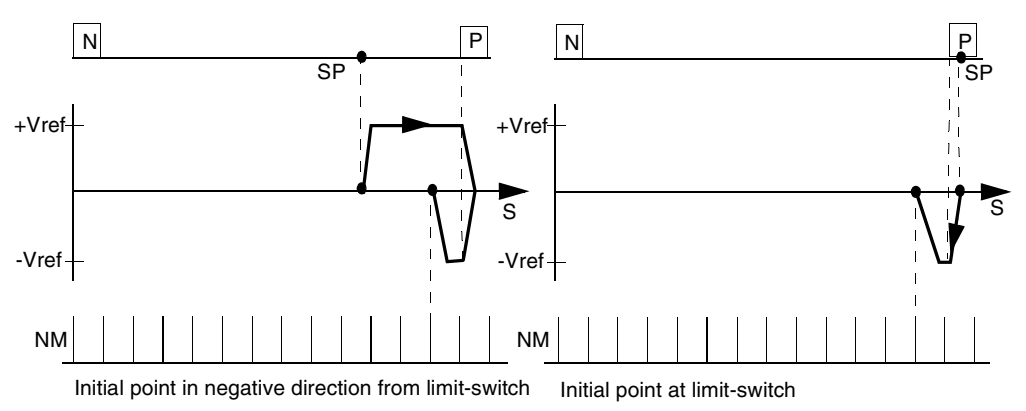

Homing with reference switch, **positive direction** of motion, positive rotation, with zero mark.

**Note:** hardware limit-switches must be present and connected. The limit-switch functions 2, PSTOP and 3, NSTOP must be switched on.

## Homing 3

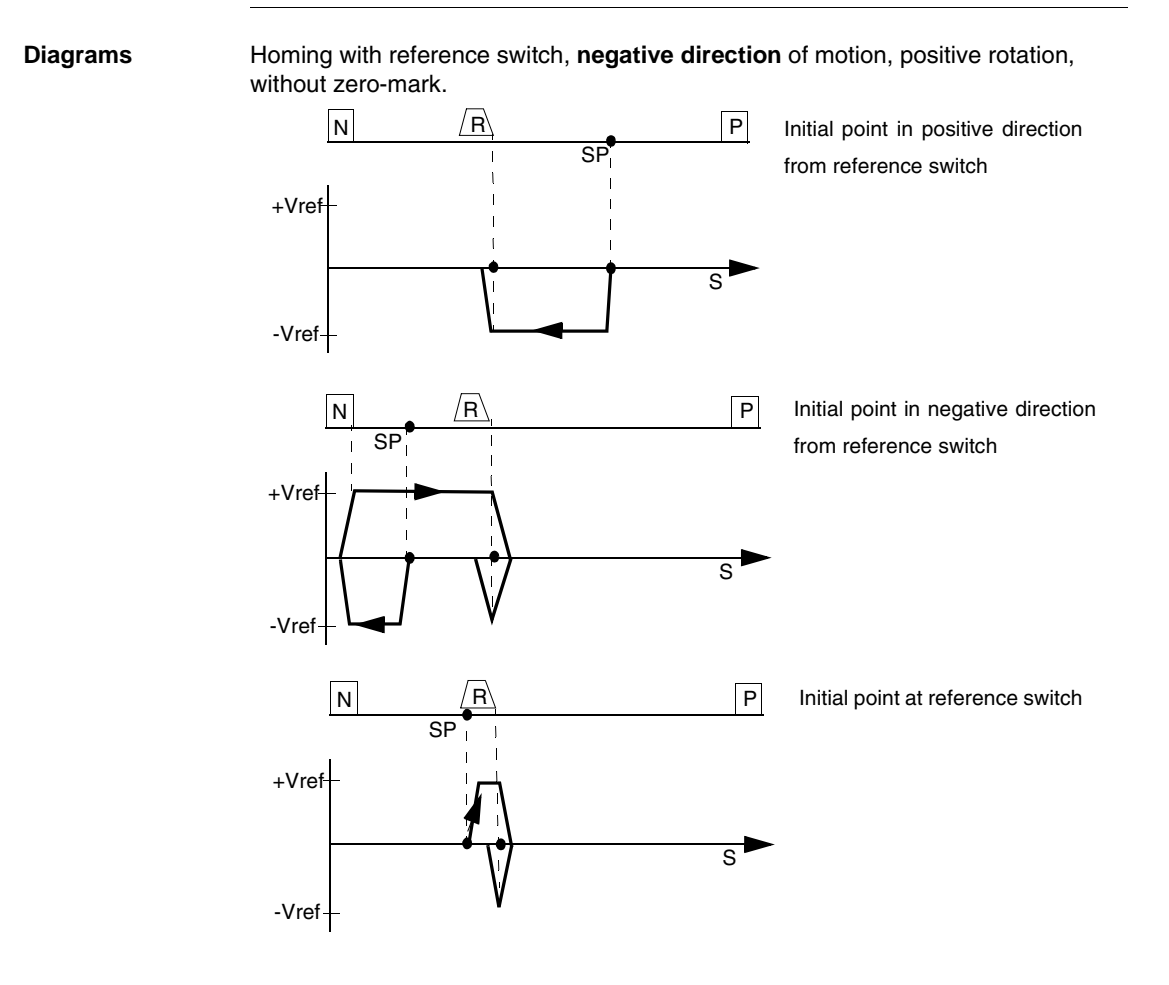

**Note:** before starting homing, check the safety of the system, since the load may move, even if the limit-switches are disconnected or defective. The limit-switch functions 2, PSTOP and 3, NSTOP must be activated to achieve the full homing functionality.

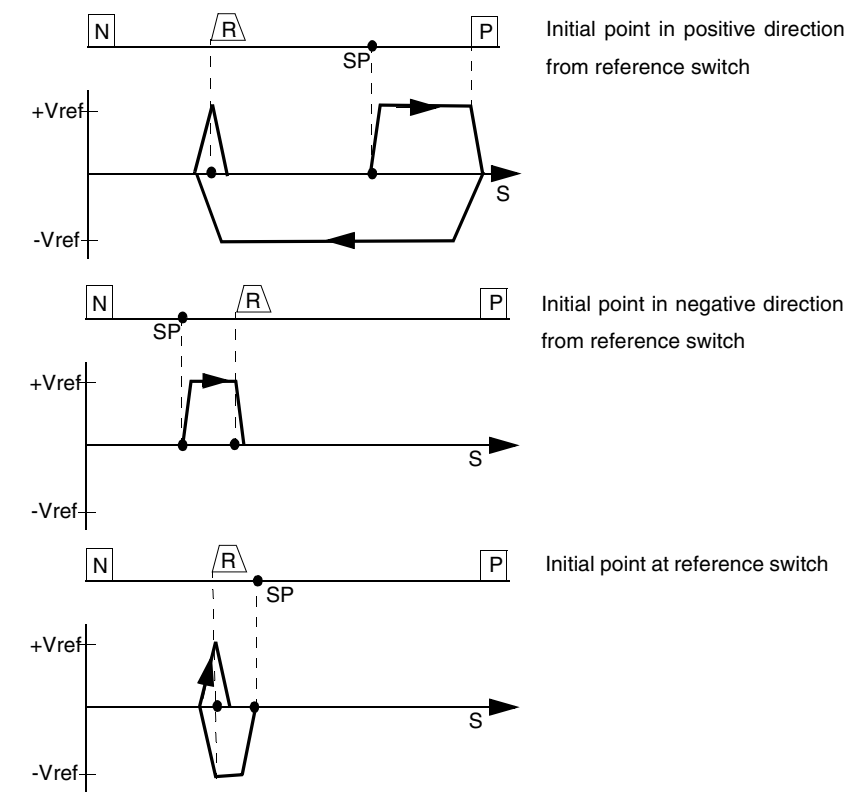

Homing with reference switch, **positive direction** of motion, positive rotation, without zero mark.

**Note:** Before starting homing, check the safety of the system, since the load may move, even if the limit-switches are disconnected or defective. The limit-switch functions 2, PSTOP and 3, NSTOP must be activated to achieve the full homing functionality.

## Homing 4

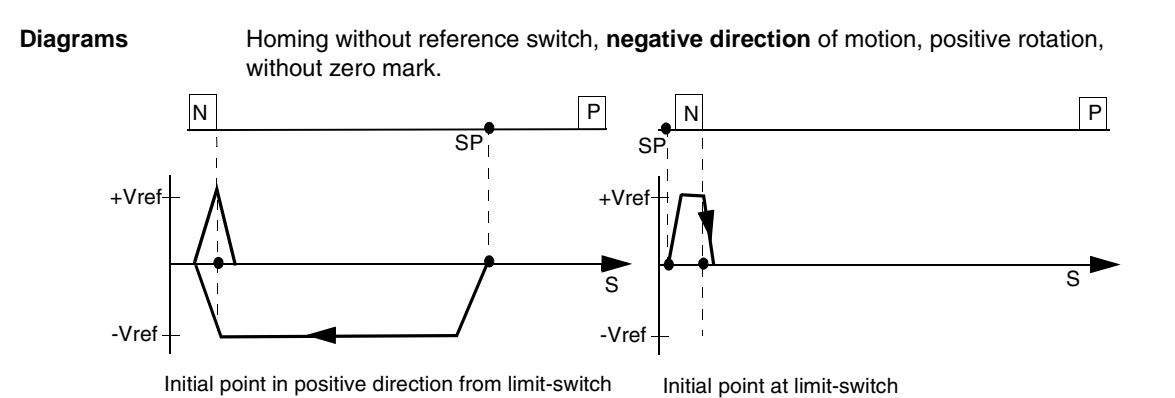

**Note:** hardware limit-switches must be present and connected. The limit-switch functions 2, PSTOP and 3, NSTOP must be switched on.

Homing with reference switch, **positive direction** of motion, positive rotation, without zero mark.

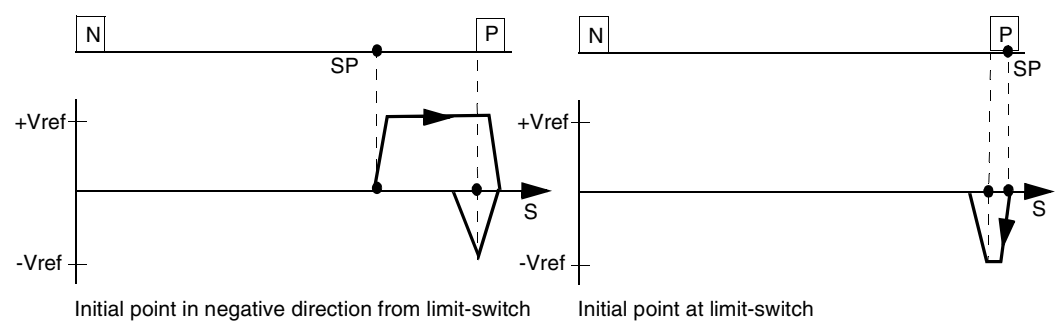

Note: hardware limit-switches must be present and connected. The limit-switch functions 2, PSTOP and 3, NSTOP must be switched on.

## Homing 5

**Diagram** Homing without reference switch, **negative direction** of motion, positive rotation, with zero mark.

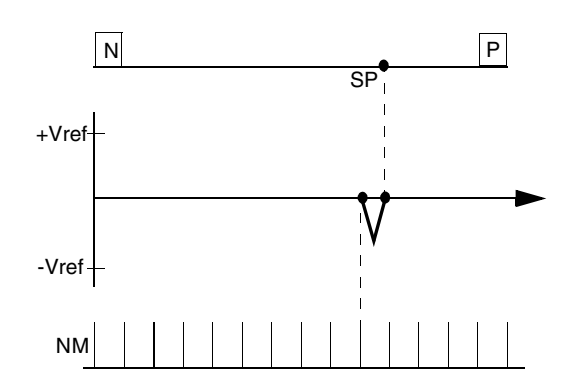

Homing with reference switch, **positive direction** of motion, positive rotation, with zero mark.

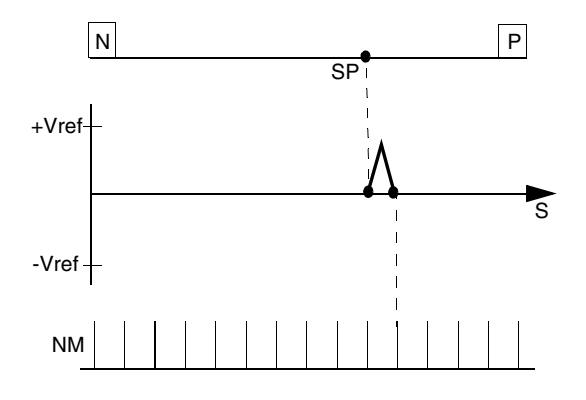

**Note:** behavior for successively repeated starts of Homing 5: the position controller can only hold the motor in the zero position by passing the zero mark by 1 count. On a repeated start of Homing 5, depending on the position (1 count in advance of or 1 count behind the zero-mark) and the count direction, the movement may be a full motor turn !

## Homing 7

**Diagrams** Homing to mechanical stop, **negative direction** of motion, positive rotation, with zero mark.

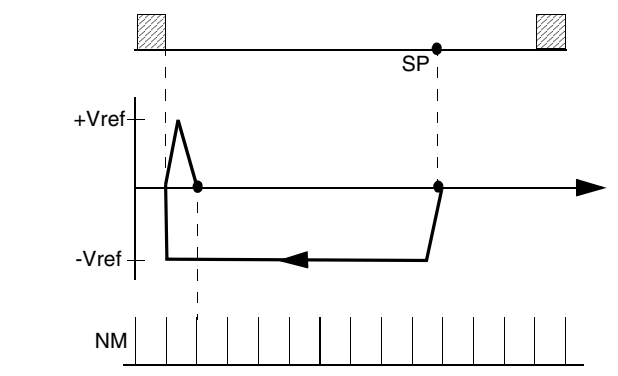

Homing to mechanical stop, **positive direction** of motion, positive rotation, with zero mark.

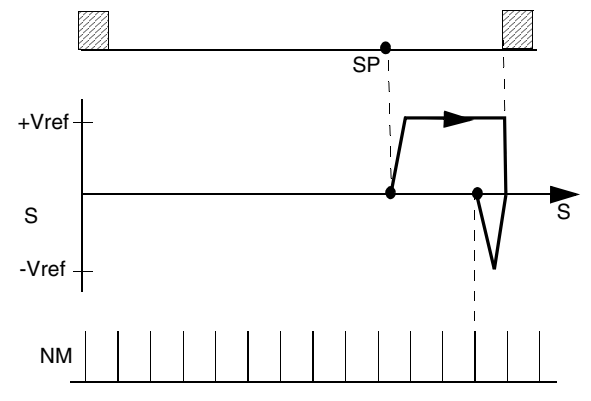

Note: using this type of homing run can damage the mechanical stop on the machine. The peak current Ipeak and the continuous current Irms are limited for the duration of the homing run. A more severe limiting of the current is possible. Consult our applications department.

## Direction of motion

| ASCII: DREF | Default: 0 | valid for OPMODE 8 |
|-------------|------------|--------------------|

Determines the direction of motion for homing. The setting "distance-dependent" is only relevant for Homing 5 (with one turn). In this case, the direction is chosen to give the shortest distance to the zero-mark.

| ID | Function           |
|----|--------------------|
| 0  | Negative direction |
| 1  | Positive direction |
| 2  | Zoned distance     |

## v (for homing)

| ASCII: VREF | Default: 0 | valid for OPMODE 8 |
|-------------|------------|--------------------|
|-------------|------------|--------------------|

Determines the velocity for the homing operation. The sign is automatically fixed by the direction of motion that is selected. The size is defined by **VUNIT**.

#### Accel. ramp

| ASCII: ACCR Default: 10 ms | valid for OPMODE 8 |
|----------------------------|--------------------|
|----------------------------|--------------------|

Acceleration ramp for the homing operation. The size is defined by **ACCUNIT**. Entry in milliseconds (1 ... 32767 ms). The ramp is also valid for constant velocity mode.

#### Decel. ramp

| ASCII: DECR | Default: 10 ms | valid for OPMODE 8 |
|-------------|----------------|--------------------|
|-------------|----------------|--------------------|

The deceleration (braking) ramp for homing. The size is defined by **ACCUNIT**. Entry in milliseconds (1 ... 32767 ms). The ramp is also valid for constant velocity mode. This deceleration ramp is only used if the operating mode allows it. For homing to a hardware limit-switch, the emergency ramp is used.

#### Offset

| ASCII: ROFFS | Default: 0 | valid for OPMODE 8 |
|--------------|------------|--------------------|
|              |            |                    |

With the reference offset you can assign an absolute position value other than 0 to the reference point. With an offset for the reference position you are not actually making a physical change, but the offset is used as a reference value within the position control of the servo amplifier. Homing to the reference switch will then not finish at zero, but at the preset reference offset value. **The reference offset must be set before homing is started.** The size is defined by **PUNIT**. An alteration of the offset only takes effect after a new homing operation. The reference offset is entered in m. The parameter "Resolution" must be set correctly for your application.

| Jog mode    |                                                                                               |                                                                                                    |                                                                                                    |
|-------------|-----------------------------------------------------------------------------------------------|----------------------------------------------------------------------------------------------------|----------------------------------------------------------------------------------------------------|
| At a Glance | Jog mode is defin<br>operation can be<br>switches are mon<br>point has been se<br>for homing. | ed as an endless moti<br>started without a refere<br>itored. Software limit-s<br>t. Acceleration and dec | on at a constant velocity. This type of<br>ence point being set. The hardware limit-<br>witches are only monitored if a reference<br>eleration ramps are taken from the settings |
| v           |                                                                                               |                                                                                                    |                                                                                                    |
|             | ASCII: VJOG                                                                                   | Default: 0                                                                                               | valid for OPMODE 8                                                                                                    |

Determines the velocity for jog mode. The sign that is entered determines the direction of movement. Before starting the jog mode, the velocity value must be entered. The size is defined by **VUNIT**.

F4

| ASCII: MJOG | Default: - | valid for OPMODE 8 |
|-------------|------------|--------------------|

Start the jog mode by pressing the function key F4. The drive moves with the preset velocity in the direction which is indicated by the sign of the velocity for the jog mode "v", as long as the function key is pressed. If a communication error occurs while pressing the button, the drive stops with the emergency deceleration ramp.

| CAUTION                                                                                                    |
|----------------------------------------------------------------------------------------------------|
| When the function "Jog mode" is started, the SW-enable is set<br>automatically. The Function "Jog mode" is only started in OPMODE 8.<br>However, the SW-enable is set in all OPMODES. The drive can<br>therefore be accelerated by an analog setpoint that is applied, if the<br>START command is executed in OPMODES1 or 3. |
| Failure to observe this precaution can result in injury or equipment damage.                                                                                                    |

## 2.14 Screen page "Position data"

## Overview of the "Position data" screen

## At a Glance Diagram:

| Motion tasks       Number         Select. Group       No XRef v_Ref Mode - Next number         Input:       1 - 10         1 - Motion not enabled       ▼         Software limits / Position thresholds       Axis Type         1:       Inactive         2:       Inactive         3:       Inactive         4:       Inactive         0       µm         0       µm/s                                                                                                    | Position data 101                                                                                                    | ×                                                                                           |
|----------------------------------------------------------------------------------------------------|----------------------------------------------------------------------------------------------------|---------------------------------------------------------------------------------------------|
| Software limits / Position thresholds         Position register       Position         1: Inactive       Imactive         2: Inactive       Imactive         3: Inactive       Imactive         4: Inactive       Imactive             Resolution       Imactive             1: Inactive       Imactive             1: Inactive       Imactive             1: Inactive       Imactive             1: Inactive       Imactive             1: Inactive       Imactive                                                                                                    | Motion tasks<br>Start Stop I<br>Select. Group No<br>Input: 1 - 10                                                     | mber<br>- XRef v_Ref Mode - Next number<br>Motion not enabled                               |
| $\begin{array}{c c} 3: \boxed{\text{Inactive}} & \bullet & \boxed{0} \\ 4: \boxed{\text{Inactive}} & \bullet & \boxed{0} \\ \hline \hline 0 & \hline 0 \\ \hline \hline 0 & \hline 0 \\ \hline \hline 0 & \hline 0 \\ \hline \hline 0 & \hline 0 \\ \hline \hline 0 & \hline 0 \\ \hline \hline 0 \\ \hline 0 \\ \hline \hline 0 \\ \hline 0 \\ \hline$ | Software limits / Position thresholds_     Position register Position     I: Inactive      Io     2: Inactive      Io | Axis Type     t acc./dec. min       Linear     ν       In Position     ν max       0     μm |
|                                                                                                    | 3: Inactive 0<br>4: Inactive 0                                                                                        | $Resolution = \frac{0 \ \mu m}{0.000001 \ Turn(s)}$                                         |

For each one of the positioning tasks you must define motion tasks. These motion tasks can be selected by a motion task number, and are stored in the servo amplifier.

| Motion task | Stored in | Precondition for storing | Comments                                       |
|-------------|-----------|--------------------------|------------------------------------------------|
| 0           | RAM       | None                     | Temporary buffer store for copying operations. |
| 1180        | EEPROM    | Power stage deactivated  | Permanently stored                             |
| 192255      | RAM       | None                     | Volatile storage                               |

When the servo amplifier is switched on, the RAM motion blocks 192. . .255 are automatically pre-loaded with the parameters of the motion blocks 1. . . 64. Click on the motion task number in the scroll list to select the motion task. When a motion task has been selected, the "Motion Task Parameters" screen is displayed.

You can edit the values in the scroll list directly.

## **Number** Entry of a motion task number, to start the motion task from a PC.

#### Start

Start the motion task that has the number that can be seen in the NUMBER field. The amplifier must be enabled (input X3/15 has a High signal).

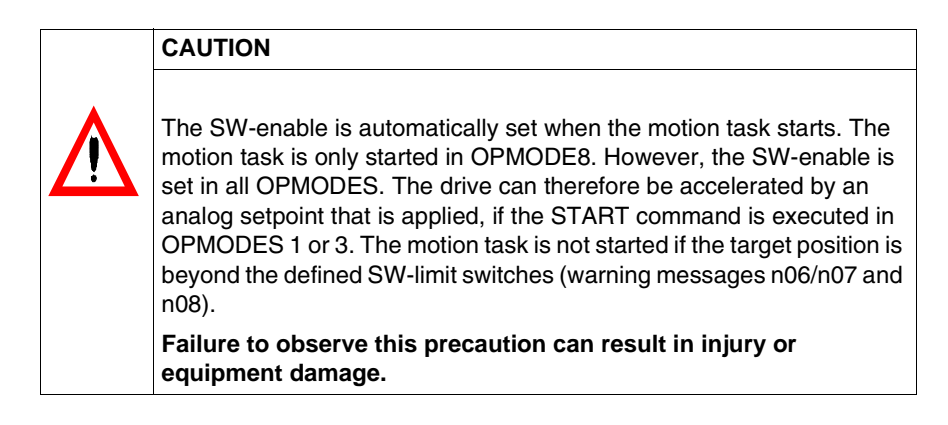

#### Stop

| ASCII: STOP Default: - valid for OPMODE 8 |  |
|-------------------------------------------|--|
|-------------------------------------------|--|

Stops the current motion task. The SW-enable remains set!

#### Axis Type

| ASCII: POSCNFG | Default: 0 | valid for OPMODE 8   |
|----------------|------------|----------------------|
| ASUL FUSCINES  | Delault. U | valiu ioi OfiviODE o |

Here you select whether the axis is to be operated as a linear or a rotary axis.

| ID | Function | Comments                                                                                                    |
|----|----------|----------------------------------------------------------------------------------------------------|
| 0  | Linear   | A linear axis is an axis with a <b>limited</b> range of travel. A linear axis moves within the traversing limits that are given by the software limit-switches, both absolutely and relatively. A reference point must be set.                                                                                        |
| 1  | Rotary   | A rotary axis is an axis with <b>unlimited</b> travel. The software limit-switches have no significance in this case. A rotary axis always makes a relative <b>movement, even if the tasks are entered as absolute ones</b> . The actual position is set to zero with every start. A reference point is not required. |

#### v max

This parameter is used to adjust the maximum speed of movement to suit the limits of the operative machinery. The calculation of the upper setting limit depends on the final limit speed of the drive. The value that is entered is used as a limit for the "v\_setp" entry in the motion tasks. During commissioning, you can limit the speed by using v\_max (without changing the setting for the motion blocks). A lower value of v\_max overrides the v\_setp of the motion tasks.

#### t\_acc/dec\_min

| ASCII: PTMIN | Default: 1 ms | valid for OPMODE 8 |
|--------------|---------------|--------------------|
|--------------|---------------|--------------------|

A drive is always so dimensioned that it can provide more power than the application requires. This parameter determines the limit for the maximum mechanical acceleration time to v\_max, that must not be exceeded by the drive. This time is simultaneously valid as the minimum limit for the entry "t\_accel\_tot" (acceleration time from 0 to v\_setp ) and "t\_brake\_tot" (braking time from v\_setp down to 0) for the motion tasks.

Depending on the type of acceleration unit that is configured, you can enter either the acceleration time period or an acceleration in the drive selected.

## In Position

| ASCII: PEINPOS | Default: 4000 | valid for OPMODES 4,5,8 |
|----------------|---------------|-------------------------|
|                |               |                         |

Sets the InPosition window. Determines at which distance from the set position the "InPosition" message should be reported.

# **Position register** A programmable register that can have various functions assigned to it. Make changes only while the amplifier is disabled + reset.

|                                                                                                    |                       | Position register |          |          |          |  |
|----------------------------------------------------------------------------------------------------|-----------------------|-------------------|----------|----------|----------|--|
| Function                                                                                             | Comments              | 1 (SWE1)          | 2 (SWE2) | 3 (SWE3) | 4 (SWE4) |  |
| inactive                                                                                             | -                     | x                 | х        | x        | x        |  |
| x <position< td=""><td>Threshold for signal</td><td>x</td><td>x</td><td>x</td><td>x</td></position<> | Threshold for signal  | x                 | x        | x        | x        |  |
| x>Position                                                                                           | Threshold for signal  | x                 | х        | x        | x        |  |
| SW limit-switch 1                                                                                    | Limit switch function | x                 | -        | -        | -        |  |
| SW limit-switch 2                                                                                    | Limit switch function | -                 | x        | -        | -        |  |

## SW limit-switches 1 / 2:

The software limit-switches from part of the monitoring functions of the position controller.

| SW limit-<br>switch 1 | The monitoring checks whether the actual position value is lower than the preset value; the negative direction of travel is now inhibited. You have to leave limit-switch 1 by moving in the positive direction.  |
|-----------------------|----------------------------------------------------------------------------------------------------|
| SW limit-<br>switch 2 | The monitoring checks whether the actual position value is higher than the preset value; the positive direction of travel is now inhibited. You have to leave limit-switch 1 by moving in the negative direction. |

The drive brakes with the emergency ramp, and remains at standstill under torque. The principle of positioning the software limit-switch can be seen in the diagram below:

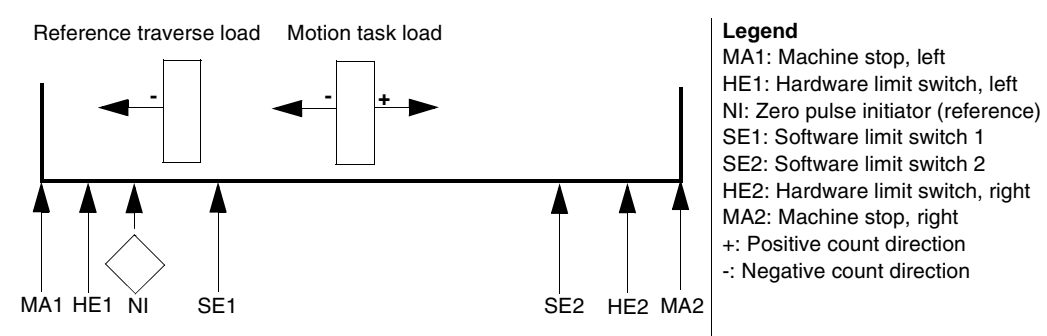

| ASCII: <b>SWCNFG</b><br>(enabled) | Default: 0 | valid for all OPMODES |
|-----------------------------------|------------|-----------------------|
| ASCII: <b>SWEx</b><br>(position)  | Default: 0 | valid for all OPMODES |

Configuration variables for the position register. SWCNFG is a binary-coded bitvariable. It is transferred to the ASCII terminal programs as a decimal number.

| Bit-va         | Bit-variable SWCNFG |                                    |                 |       |                                   |  |
|----------------|---------------------|------------------------------------|-----------------|-------|-----------------------------------|--|
| Bit            | Value               | Description                        | Bit             | Value | Description                       |  |
| 2 <sup>0</sup> | 0                   | Monitoring of SWE1 inactive        | 2 <sup>8</sup>  | 0     | Monitoring of SWE3 inactive       |  |
|                | 1                   | Monitoring of SWE1 active          |                 | 1     | Monitoring of SWE3 active         |  |
| 2 <sup>1</sup> | 0                   | Signal for actual position > SWE1  | 2 <sup>9</sup>  | 0     | Signal for actual position > SWE3 |  |
|                | 1                   | Signal for actual position < SWE1  |                 | 1     | Signal for actual position < SWE3 |  |
| 2 <sup>2</sup> | 0                   | SWE1 functions as signal threshold | 2 <sup>10</sup> | 0     | Reserved                          |  |
|                | 1                   | SWE1 functions as SW limit-switch  |                 | 1     |                                   |  |
| 2 <sup>3</sup> | 0                   | Reserved                           | 2 <sup>11</sup> | 0     | Reserved                          |  |
|                | 1                   |                                    |                 | 1     |                                   |  |
| 2 <sup>4</sup> | 0                   | Monitoring of SWE2 inactive        | 2 <sup>12</sup> | 0     | Monitoring of SWE4 inactive       |  |
|                | 1                   | Monitoring of SWE2 active          |                 | 1     | Monitoring of SWE4 active         |  |
| 2 <sup>5</sup> | 0                   | Signal for actual position > SWE2  | 2 <sup>13</sup> | 0     | Signal for actual position > SWE4 |  |
|                | 1                   | Signal for actual position < SWE2  |                 | 1     | Signal for actual position < SWE4 |  |
| 2 <sup>6</sup> | 0                   | SWE2 functions as signal threshold | 2 <sup>14</sup> | 0     | Reserved                          |  |
|                | 1                   | SWE2 functions as SW limit-switch  |                 | 1     |                                   |  |

| Bit-variable SWCNFG |       |             |                 |       |             |
|---------------------|-------|-------------|-----------------|-------|-------------|
| Bit                 | Value | Description | Bit             | Value | Description |
| 2 <sup>7</sup>      | 0     | Reserved    | 2 <sup>15</sup> | 0     | Reserved    |
|                     | 1     |             |                 | 1     |             |

## Resolution

| ASCII:<br>PGEARI(numerator) | Default: 10000 | valid for OPMODE 8 |
|-----------------------------|----------------|--------------------|
| ASCII:                      | Default: 1     | valid for OPMODE 8 |
| PGEARO(denominator          |                |                    |
| )                           |                |                    |

The resolution can be defined at will through the entries for the numerator/ denominator. Make changes only while the amplifier is disabled + reset. Examples:

- - An entry of 10000/1 produces a resolution of 10 mm/turn,
  - An entry of 10000/3 produces a resolution of 3.333 mm/turn,
- If the unit is in degrees:
  - Rotary table with geared motor, i = 31 (31 motor turns for one turn of the table),
  - The entry 360/31 provides operation with position entries in degrees, without rounding off.

The maximum range of movement is limited to +/-2047 motor turns. If a larger range (+/-32767) is required, please consult our applications department.

# 2.15 Screen page "Motion task parameters"

## General overview of the "Motion task parameters" screen

| At a Glance             | Overview of the different field values included in the "Motion task parameters " screen page. |      |  |
|-------------------------|-----------------------------------------------------------------------------------------------|------|--|
| What's in this section? | This section contains the following topics:                                                   |      |  |
|                         | Торіс                                                                                         | Page |  |
|                         | Overview of the "Motion task parameters" screen                                               | 147  |  |
|                         | Acceleration / Deceleration                                                                   | 149  |  |
|                         | Next motion task                                                                              | 151  |  |

## Overview of the "Motion task parameters" screen

Diagram:

SI

At a Glance

|                 | М                                       | Motion task parameters                                                                                                  |                                                                                                    |                                                                                                    |                |
|-----------------|-----------------------------------------|----------------------------------------------------------------------------------------------------|----------------------------------------------------------------------------------------------------|----------------------------------------------------------------------------------------------------|----------------|
|                 |                                         | Number 1<br>Units<br>SI (µm) ▼<br>Type<br>Abs. ▼<br>X_Ref.<br>500 µm<br>Type v_Ref.<br>Digital ▼<br>v_Ref.<br>4300 µm/s | Units<br>ms->VLIM ▼<br>t_acc_total<br>5 ms<br>t_dec_total<br>5 ms<br>Ramp<br>Variable ▼<br>Setting | Next motion task         With         Next number         2         Acc./Dec.         when v=0         Start condition         Immediately         Start by I/O edge         Normally active         Delay time         1000       ms         OK       Cancel |                |
|                 | You can us<br>"ORDER" c<br>our applicat | e the ASCII-terminal<br>command. You can ol<br>tions department.                                                        | to completely obtain further inf                                                                   | define motion blocks, with th<br>formation about this commar                                                                                                    | e<br>nd from   |
| Number          | Displays the                            | e currently active mo                                                                                                   | tion task numb                                                                                     | er.                                                                                                    |                |
| Units (general) | Select the u                            | unit for path and spee                                                                                                  | ed entries.                                                                                        |                                                                                                    |                |
|                 | Selection                               | Path                                                                                                    |                                                                                                    | Velocity                                                                                                    |                |
|                 | Counts                                  | x = 1048576 * N * Incr<br>motor turns, Nmax=+                                                                           | r. with N = no. of<br>/- 2047                                                                      | x = 140/32 * n * min * Incr. with rotational speed of the motor s                                                                                                    | n n =<br>shaft |

μm (position unit)

 $\mu$  m (velocity unit)

| Туре         | This selection of absolute task.                      | letermines whether the motion task is interpreted as a relative or an                                                                                                   |
|--------------|-------------------------------------------------------|----------------------------------------------------------------------------------------------------|
|              | ABS                                                   | movement to an absolute target position, referred to the reference point.                                                                                               |
|              | REL cmd                                               | relative to last target (setpoint) position (in connection with motion block changeover: e.g. summing operation).                                                       |
|              | REL act                                               | relative to actual position at start (in connection with motion block changeover: e.g. register control).                                                               |
|              | REL InPos                                             | when the load is in the InPosition window: relative to last target position.<br>When the load is not in the InPosition window: relative to actual position at<br>start. |
|              |                                                       | Contact our Technical Help department.                                                                                                    |
|              |                                                       | Contact our Technical Help department.                                                                                                    |
| s_cmd        | This parameter                                        | determines the distance to be traveled.                                                                                                    |
| v_cmd-source | The velocity ca                                       | n be defined in the motion block, or provided as an analog setpoint.                                                                                                    |
|              | Digital                                               | Setpoint provision in the v_cmd field.                                                                                                    |
|              | Analog An In 1                                        | Analog setpoint provision at input An In 1 (terminals X3/4-5, scaling is used.<br>This value read in at the start of the motion task.                                   |
|              |                                                       |                                                                                                    |
| v_cmd        | This parameter<br>v_max is set to<br>will use the sma | determines the velocity of movement for digital setpoint provision. If<br>a value that is less than v_cmd at a later time, the position controller<br>aller value.      |

## Acceleration / Deceleration

| Units<br>(acceleration) | Select the unit for acceleration and ramp entries (m/s <sup>2</sup> in preparation).          |                                                                                                    |                  |                                                         |
|-------------------------|-----------------------------------------------------------------------------------------------|----------------------------------------------------------------------------------------------------|------------------|---------------------------------------------------------|
|                         | ASCII: ACC                                                                                    | UNIT                                                                                                    | Default: 0       | Valid for all OPMODES                                   |
|                         |                                                                                               |                                                                                                    |                  |                                                         |
| t_acc_total             | This parameter determines the acceleration time to v_cmd.                                     |                                                                                                    |                  |                                                         |
| t_dec_total             | This parameter determines the deceleration (braking) time from v_cmd to zero.                 |                                                                                                    |                  |                                                         |
| Ramp                    | Determines which type of acceleration/braking ramp should be used to carry out a motion task. |                                                                                                    |                  |                                                         |
|                         | Trapeze                                                                                       | The dr<br>speed                                                                                                    | ive is given a c | constant linear acceleration/deceleration to the target |
|                         | Sine <sup>2</sup>                                                                             | To limit any jolting, the drive is accelerated/decelerated within the acceleration time along an acceleration ramp without any discontinuities. The resulting speed characteristic corresponds to a sine <sup>2</sup> curve. |                  |                                                         |
|                         | Variable The acceleration/braking ramps can be adjusted (in preparation).                     |                                                                                                    |                  |                                                         |

## Setting

The setting for the rate-of-change limiting of the acceleration/braking ramps:

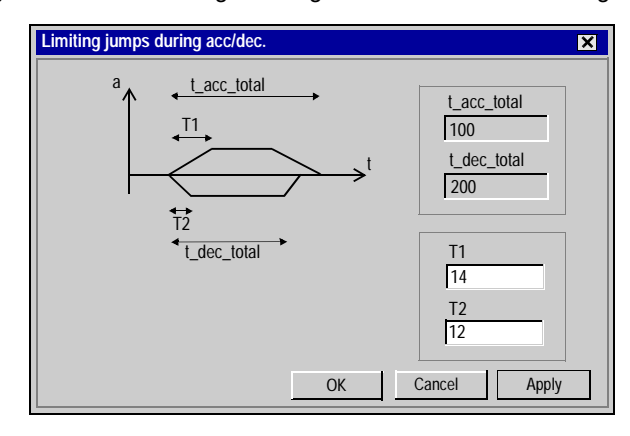

| t_acc_total | Display of the total acceleration time.           |
|-------------|---------------------------------------------------|
| t_dec_total | Display of the total deceleration (braking) time. |

| T1 | Rate-of-change limiting the acceleration ramp, maximum is half the acceleration time. |
|----|---------------------------------------------------------------------------------------|
| T2 | Rate-of-change limiting the deceleration ramp, maximum is half the deceleration time. |

| Next motion tas  | sk                                                                                             |                                                                                                    |
|------------------|------------------------------------------------------------------------------------------------|----------------------------------------------------------------------------------------------------|
| Next motion task | After the pres                                                                                 | ent task is finished, a new task will start automatically.                                                                                                    |
|                  | The " <b>In Positi</b><br>has been proc<br>at one of the c<br>tasks has bee                    | <b>on</b> " signal is only enabled when the last motion task (no further task)<br>ressed. You can use the function "16, Next-InPos" to generate a signal<br>digital outputs when each target position within a sequence of motion<br>n reached. |
| Next number      | The number o<br>task is finishe                                                                | f the next task, which will be started automatically after the present d.                                                                                                    |
| Accel./decel.    | Select the action to be taken when the target position for the present motion task is reached. |                                                                                                    |
|                  | on v_act=0                                                                                     | The drive brakes to a stop in the target position. The next motion task is then started.                                                                                                    |
|                  | from target                                                                                    | The drive moves at v_cmd of the present motion task to the target position, and then accelerates through to v_cmd of the next task.                                                                                                    |
|                  | to target                                                                                      | The changeover to the next task is brought so far forwards, that the v_cmd of the next task is already achieved by the time the target of the present motion task has been reached.                                                             |

## Start condition

| Immediately | The next task is started as soon as the target position is reached.                                                                                                    |
|-------------|----------------------------------------------------------------------------------------------------|
| I/O         | <ul> <li>The next task is started by a signal at a digital input (one of the terminals X3/1114). This is only meaningful with "Accel. /Decel to v=0".</li> <li>Condition: the digital input must have the function 15, Start_MT Next" assigned, and the target position must have been reached.</li> <li>You can preselect the logic with the "Start with" parameter.</li> </ul> |
| Time        | The next task is started with a defined delay after the target position has been reached. You can enter the delay time with the "Delay time" parameter. This is only meaningful with "Accel. /Decel to v=0".                                                                                                    |

|                   | I/O or Time                                                          | The next task is started by a signal at a digital input (one of the terminals X3/1114) or after a defined delay. This is only meaningful with "Accel. /Decel to v=0". The trigger is the event that occurs first (the start signal or the end of the delay time).<br>Condition: the digital input must have the function "15, Start_MT Next" assigned, and the target position must have been reached. You can preselect the logic with the "Start with" parameter, and enter the delay |
|-------------------|----------------------------------------------------------------------|----------------------------------------------------------------------------------------------------|
|                   |                                                                      | time with the "Delay time" parameter.                                                                                                    |
| Start by I/O edge | The logic for the COM logic for the COW-level: 007<br>HIGH-level: 12 | digital input that has the function "15, Start_MT Next" assigned to it.<br>7 V<br>. 30 V / 7 mA                                                                                                    |
| Delay time        | The entry (in ms)<br>the next task.                                  | for the delay time between reaching the target position and starting                                                                                                    |

## 2.16 Screen page "Gearing"

## Overview of the "Gearing" screen

At a Glance

Diagram:

| Gear    | ing 101                      | X |
|---------|------------------------------|---|
| Input 1 | Гуре                         |   |
| Encod   | der master, Dig.I/O 24V (X0) |   |
|         |                              |   |
|         | Input pulses per turn        |   |
| Ratio = | 256 X                        |   |
|         | 230                          |   |
|         | 0 pulses = 1 Turn.           |   |
|         | OK Cancel Apply              |   |
|         |                              |   |

The servo amplifier receives a position setpoint from another instrument (master servo amplifier, stepper motor control, encoder or similar) and controls the position of the motor shaft in synchronism with this master (control) signal.

Cycle time of the electrical gearing: 250 micro-seconds. A value averaged over 1000 s is used.

## Input Type

| ASCII: GEARMODE | Default: 6 | valid for OPMODE 4 |
|-----------------|------------|--------------------|
|                 |            |                    |

The servo amplifier can be controlled through different interfaces and from various sources. For the connector pin assignments, see the Installation Manual.

| ID | Function                              | Comments                                                                                                    |
|----|---------------------------------------|----------------------------------------------------------------------------------------------------|
| 0  | Encoder , Dig.I/O<br>24V (X3)         | With an incremental encoder (track A/B, 24V signal level) connected to the analog inputs INPUT ANA. 1/2, connector X3/11, 12.<br>An additional function assignment for the inputs is not necessary. Any assignments on the screen page "Digital I/O" will be ignored.      |
| 1  | Pulse / direction<br>Dig.I/O 24V (X3) | With a stepper motor control (pulse/direction, 24V signal level) connected to the digital inputs DIGITAL-IN 1/2, terminals X3/11,12). An additional function assignment for the inputs is not necessary. Any assignments on the screen page "Digital I/O" will be ignored. |
| 2  | Reserved                              | -                                                                                                    |
| 3  | 5V (X5)                               | Set encoder emulation to "INPUT". With an incremental encoder (track A/B, 5V signal level) connected to connector X5. In this case, the incremental position signal from another amplifier can be used as the master signal.                                               |
| 4  | Pulse / direction, 5V<br>(X5)         | Set encoder emulation to "INPUT". With a stepper motor control (pulse/direction, 5V signal level) connected to connector X5.                                                                                                    |
| 5  | Reserved                              | Reserved                                                                                                    |
| 6  | Sin/Cos Encoder<br>(X1)               | With a sine/cosine encoder connected to connector X1.                                                                                                    |
### Ratio

| ASCII: ENCIN(x) | Default: 4096 | valid for OPMODE 4 |
|-----------------|---------------|--------------------|
| ASCII: GEARO(y) | Default: 8192 | valid for OPMODE 4 |
| ASCII: GEARI(z) | Default: 8192 | valid for OPMODE 4 |

You can use the entry fields in this equation to determine the transmission ratio:

| Ratio = | Input pulses | per turn | * | у | (electr. gearing, correction factor through An In 2). |
|---------|--------------|----------|---|---|-------------------------------------------------------|
|         | х            |          |   | z |                                                       |

where: x = Normalization for the input pulses (256 ... actual no. of pulses) y/z = ratio with y = -32768 ...+32767 and z = 1 ...32767

If you have any queries, please contact our applications department.

### 2.17 Screen page "Drive status"

### Introduction to the "Drive status" screen

#### At a Glance Diagram:

| ime 901      | 8:1     |                       |      |
|--------------|---------|-----------------------|------|
| ault history | H:MIN   | Error frequency       |      |
| F29 Sercos   | 9017:58 | F03 following error   | 95   |
| F29 Sercos   | 9011:14 | F04 Feedback missing  | 62   |
| F29 Sercos   | 9011:15 | F05 Undervoltage      | 2    |
| F29 Sercos   | 9011:11 | F06 Motor temperature | 51   |
| F29 Sercos   | 9011:11 | F08 Overspeed         | 32   |
| F29 Sercos   | 9011:11 | F16 No network supply | 14   |
| F29 Sercos   | 8987:58 | F23 CAN-Bus-Off       | 1    |
| F29 Sercos   | 8985:52 | F25 Commutation error | 23   |
| F29 Sercos   | 8981:40 | F28                   | 8    |
| F29 Sercos   | 8980:23 | F29 Sercos            | 1206 |
| ctual errors | Actual  | warnings              |      |
| 29 Sercos    | No      | warnings              |      |

### Run time

| ASCII: TRUN | Default: - | valid for all OPMODES |
|-------------|------------|-----------------------|
|-------------|------------|-----------------------|

Display of the operational time of the servo amplifier, saved at 8 minute intervals. If the 24V supply is switched off, maximum 8 minutes of operation are unregistered.

### Last 10 faults

| ASCII: FLTHIST | Default: - | valid for all OPMODES |
|----------------|------------|-----------------------|
|----------------|------------|-----------------------|

The last 10 faults that occurred are displayed, together with the time of their occurrence, referred to the operating hours.

| Rate of    |               |            |                       |
|------------|---------------|------------|-----------------------|
| occurrence | ASCII: FLTCNT | Default: - | valid for all OPMODES |
|            |               |            |                       |

Display of the frequency of all faults that caused the servo amplifier to switch off.

#### Actual errors

| ASCII: ERRCODE | Default: - | valid for all OPMODES |
|----------------|------------|-----------------------|
|                |            |                       |

Display of the errors presently being reported by the servo amplifier (corresponds to the error messages **Fxx** in the LED-display on the front panel of the amplifier).

#### Actual warnings

ASCII: STATCODE Default: - valid for all OPMODES

Display of the warnings presently being reported by the servo amplifier (corresponds to the **nxx** warnings in the LED-display on the front panel of the amplifier).

Reset

| ASCII: CLRFAULT | Default: - | valid for all OPMODES |
|-----------------|------------|-----------------------|
|                 |            |                       |

Software-reset of the servo amplifier. **The servo amplifier must be disabled.** Present errors are deleted, the firmware is re-initialized, and communication is reestablished.

If only errors marked with an asterisk in the error listing are present, then the errors are cancelled, but no reset of the amplifier takes place.

### 2.18 Screen page "Actual values"

### Overview of the "Actual values" screen

### At a Glance Diagram:

| Control screen 3 "DRIVE | 0″       |                   |           | ×      |
|-------------------------|----------|-------------------|-----------|--------|
| Analog Input 1          | 18 mV    | Angle of rotation | 89.2      | °mech. |
| Analog Input 2          | 15 mV    |                   | 1015 (4a) | points |
| l²t (Mean value)        | 0 %      | Actual speed      | 0         | rpm    |
| Effective current       | 0.004 A  | Setpoint speed    | 0         | rpm    |
| Current D comp.         | -0.004 A | Position          | 259910    | μm     |
| Current Q comp.         | -0.002 A | Following error   | 0         | μm     |
| Bus voltage             | 347 V    | Reference point   | Not set   |        |
| Regen power             | 0 W      |                   |           |        |
| Heat sink temperature   | 25 °C    |                   |           |        |
| Internal temperature    | 41 °C    |                   |           | Apply  |
|                         |          |                   |           |        |

### Analog In 1/2

| ASCII: ANIN1 | Default: - | valid for all OPMODES |
|--------------|------------|-----------------------|
| ASCII: ANIN2 | Default: - | valid for all OPMODES |

Displays the actual voltages (in mV) at the setpoint inputs.

### I<sup>2</sup>t (mean value)

| ASCII: I2T Default: - valid for all OPMODES | ASCII: I2T |
|---------------------------------------------|------------|
|---------------------------------------------|------------|

The actual effective load is shown as % of the preset effective current Irms.

### **Effective current**

| ASCII: I | Default: - | valid for all OPMODES |
|----------|------------|-----------------------|
|----------|------------|-----------------------|

This shows the value (in A) of the actual current indication (r.m.s. value, always positive).

| Current (D-       |                                                                                 |                                                                    |                                                           |  |  |  |
|-------------------|---------------------------------------------------------------------------------|--------------------------------------------------------------------|-----------------------------------------------------------|--|--|--|
| component)        | ASCII: ID                                                                       | Default: -                                                         | valid for all OPMODES                                     |  |  |  |
|                   | Shows the value (in A                                                           | ) of the current D-component                                       | t (Id, reactive current).                                 |  |  |  |
| Current (Q-       |                                                                                 | 1                                                                  |                                                           |  |  |  |
| componenty        | ASCII: IQ                                                                       | Default: -                                                         | valid for all OPMODES                                     |  |  |  |
|                   | Shows the value (in A) is displayed is negativ                                  | ) of the current Q-component<br>re in regenerative operation (     | (Iq, active current). The sign that motor under braking). |  |  |  |
| Bus voltage       |                                                                                 |                                                                    |                                                           |  |  |  |
|                   | ASCII: VBUS                                                                     | Default: -                                                         | valid for all OPMODES                                     |  |  |  |
|                   | The DC-link (DC-bus)                                                            | voltage produced by the am                                         | plifier is shown in V.                                    |  |  |  |
| Regen power       |                                                                                 |                                                                    |                                                           |  |  |  |
|                   | ASCII: PBAL                                                                     | Default: -                                                         | valid for all OPMODES                                     |  |  |  |
|                   | The mean value (calc                                                            | ulated during 30s) of the rege                                     | enerative power is shown in W.                            |  |  |  |
| Heat sink         |                                                                                 |                                                                    |                                                           |  |  |  |
| temperature       | ASCII: TEMPH                                                                    | Default: -                                                         | valid for all OPMODES                                     |  |  |  |
|                   | The temperature of the heat sink in the servo amplifier is shown in $^\circ$ C. |                                                                    |                                                           |  |  |  |
| Internal          |                                                                                 |                                                                    |                                                           |  |  |  |
| temperature       | ASCII: TEMPE                                                                    | Default: -                                                         | valid for all OPMODES                                     |  |  |  |
|                   | The temperature inside the servo amplifier is shown in $^\circ$ C.              |                                                                    |                                                           |  |  |  |
| Angle of rotation |                                                                                 |                                                                    |                                                           |  |  |  |
|                   | ASCII: PRD                                                                      | Default: -                                                         | valid for all OPMODES                                     |  |  |  |
|                   | Displays the actual ar <sup>°</sup> mech, with the coun system.                 | ngle of rotation of the rotor (or<br>ts referred to the mechanical | nly for speeds n < 20 rpm) in zero point of the measuring |  |  |  |

| Actual speed    |                                                        |                                 |                       |  |  |
|-----------------|--------------------------------------------------------|---------------------------------|-----------------------|--|--|
|                 | ASCII: V                                               | Default: -                      | valid for all OPMODES |  |  |
|                 | Displays the actual ro                                 | tational speed of the motor ir  | ı rpm.                |  |  |
| Setpoint speed  |                                                        |                                 |                       |  |  |
|                 | ASCII: VCMD                                            | Default: -                      | valid for all OPMODES |  |  |
|                 | Displays the currently                                 | set speed in rpm.               |                       |  |  |
| Position        |                                                        |                                 |                       |  |  |
|                 | ASCII: PFB                                             | Default: -                      | valid for all OPMODES |  |  |
|                 | Shows the momentary position in user units ( $\mu$ m). |                                 |                       |  |  |
| Following error |                                                        |                                 |                       |  |  |
|                 | ASCII: PE                                              | Default: -                      | valid for all OPMODES |  |  |
|                 | Shows the momentary                                    | y following error in user units | (μm).                 |  |  |
| Reference point | Shows whether a refe                                   | rence point is set, or not.     |                       |  |  |

### 2.19 Screen page "Oscilloscope"

### Overview of the "Oscilloscope" screen

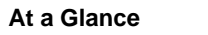

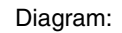

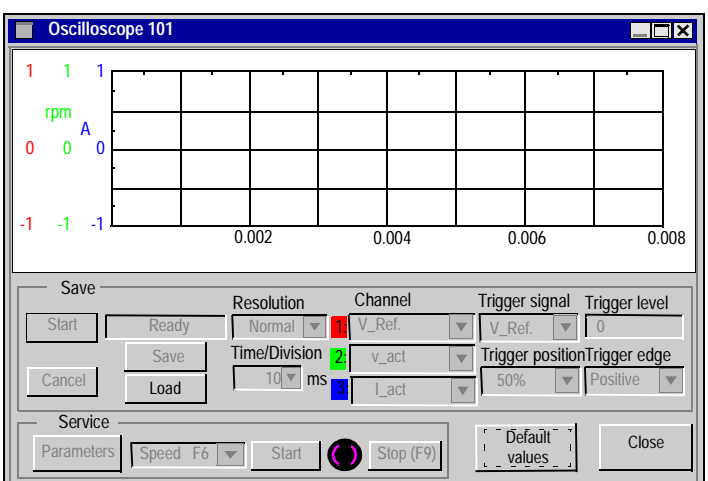

### Cycle time for the measurement acquisition $\ge 250 \mu s$ .

Various value are graphically displayed in a diagram. You can display up to three variables simultaneously, as a function of time.

| Start  | Start saving the data.                                                                          |
|--------|-------------------------------------------------------------------------------------------------|
| Cancel | Stop saving the data.                                                                           |
| Save   | Saves the recorded measurements to a data medium in CSV format (to be evaluated with MS-Excel). |
| Load   | Loads a CSV data file and displays the curves on the oscilloscope diagram.                      |

| Channel          | Assignment of the displayed variables to the channels. At present, the following variables can be selected:                                                                                                    |                                 |                        |                 |  |  |  |
|------------------|----------------------------------------------------------------------------------------------------|---------------------------------|------------------------|-----------------|--|--|--|
|                  | I_act         Actual torque (current)         I_CMD         Torque setpoint                                                                                                    |                                 |                        |                 |  |  |  |
|                  | v_act Actual velocity v_CMD Velocity setpoint                                                                                                    |                                 |                        |                 |  |  |  |
|                  | VBus                                                                                                    | DC-link (bus) voltage           | FERROR                 | Following error |  |  |  |
|                  | Off                                                                                                    | Unused channel                  | User defined           | Manual entry    |  |  |  |
|                  |                                                                                                    |                                 |                        | ·               |  |  |  |
| Trigger level    | Y-value fo                                                                                                    | r triggering.                   |                        |                 |  |  |  |
| Trigger position | X-value for triggering (time axis).                                                                                                    |                                 |                        |                 |  |  |  |
| Trigger edge     | Triggering on the rising or falling edge.                                                                                                    |                                 |                        |                 |  |  |  |
| Trigger signal   | The current and speed variables can be used as trigger signals. In addition, "Direct" can be used for immediate (independent) triggering. Choosing "User-defined" (User) allows an ASCII parameter to be entered manually. |                                 |                        |                 |  |  |  |
| Resolution       | The number of measured points per time unit (storage depth). Setting: fine, normal, coarse.                                                                                                    |                                 |                        |                 |  |  |  |
| Time/Division    | Scaling of                                                                                                    | the time axis. Select the tim   | e/division. Setting: 1 | 500 ms/div      |  |  |  |
|                  | Total leng                                                                                                    | th of the time axis: 8 * x ms/[ | Div                    |                 |  |  |  |

| Service<br>functions               | Select one of the service functions described below. Click on the "Parameter" button<br>and set the corresponding parameter. Then start the function by using the START<br>button. The function will continue to be performed until you click on the STOP button<br>or press the function key F9.                                 |                                                                                                    |  |  |  |  |
|------------------------------------|----------------------------------------------------------------------------------------------------|----------------------------------------------------------------------------------------------------|--|--|--|--|
|                                    | Direct current                                                                                                    | Apply a direct current to the motor with adjustable size and electrical field-<br>vector angle. The changeover from speed control to current control is made<br>automatically, commutation is made independently of the feedback<br>(resolver or similar). The rotor locks onto a stator pole. |  |  |  |  |
|                                    | Speed                                                                                                    | Operates the drive at constant speed. An internal digital setpoint is provided (speed is adjustable).                                                                                                    |  |  |  |  |
|                                    | Torque                                                                                                    | Operates the drive with constant current. An internal digital setpoint is provided (current is adjustable). The changeover from speed control to current control is made automatically, commutation is made independently of the feedback (resolver or similar).                               |  |  |  |  |
|                                    | Reversing                                                                                                    | Operates the drive in reversing mode, with separately adjustable speed and reversing time for each direction of rotation.                                                                                                    |  |  |  |  |
|                                    | Motion task                                                                                                    | Starts the motion task that is selected in the screen page "Entry of service parameters".                                                                                                    |  |  |  |  |
| Start (service)                    | Starts the serv                                                                                                    | ice function selected.                                                                                                    |  |  |  |  |
| Stop (service)                     | Stops the service function selected.                                                                                                    |                                                                                                    |  |  |  |  |
| Cursor function<br>(Mouse pointer) | When the curves are displayed (when reading the file, or beginning a save), a mouse click displays the values measured for the signals in the coordinates system for the time period selected. If the user clicks outside the coordinates system or clicks while holding down the SHIFT key, the values displayed are reset to 0. |                                                                                                    |  |  |  |  |

## 2.20 Screen page "Bode plot"

Overview of "Bode plot" screen

**Overview** In preparation

### 2.21 Screen page "Service parameters"

### Overview of the "Entry of service parameters" screen

### At a Glance Diagram:

Entry of service parameters X Speed Reversing mode ▲ Speed (rpm) rpm 10 - Torque v1 t (ms) A 0 Direct current †1 t2 setpoint value v2 -1000 v1 1000 rpm rpm Electrical angle t1 1000 t2 1000 ms ms 0 Motion Task -No. 1 OK Cancel Apply

### Service Settings of the parameters for the service functions. operation parameters

| Direct<br>current | Setpoint elect.<br>angle | Current setpoint (in A) for the function phase angle of the electrical field                                                                                                    |
|-------------------|--------------------------|----------------------------------------------------------------------------------------------------|
| Speed             | Rotational speed         | Speed (in rpm) for the function                                                                                                    |
| Torque            | Current                  | Current setpoint (in A) for the function                                                                                                    |
| Reversing<br>mode | v1<br>t1<br>v2<br>t2     | speed (in rpm) for clockwise rotation<br>duration (in ms) of the clockwise rotation<br>speed (in rpm) for counterclockwise rotation<br>duration (in ms) of the counterclockwise rotation |
| Motion            | No                       | Parameters for the motion task must be entered in the screen page "Motion task parameters".                                                                                              |

### 2.22 Screen page "Terminal"

### Overview of the "Terminal" screen

Diagram.

|                     | 2001 |  |
|---------------------|------|--|
| IDUMP               | 2001 |  |
| CONT 1.5            |      |  |
| PEAK 3              |      |  |
| ONT 1               |      |  |
| EAK 2               |      |  |
| EAKN 2              |      |  |
|                     |      |  |
|                     |      |  |
|                     |      |  |
| ,                   |      |  |
|                     |      |  |
|                     |      |  |
| EFIN 0.5<br>EFPOS 0 |      |  |

At a Glance

Communication with the servo amplifier is made through ASCII commands. You can obtain a complete list of the commands from our application department.

Commands that are sent to the servo amplifier are marked by ->. The answers from the servo amplifier appear without any preceding characters.

When using this integrated terminal function, the following restrictions apply:

- The last 200 lines are displayed,
- The transmission from the servo amplifier to the PC is limited to a maximum of 1000 bytes per command,
- A watchdog timer limits the transmission time in both directions to a maximum of 3 sec.

If the number of characters is more than 1000, or the transmission time is more than 3 seconds, then the terminal reports a fault.

# **Command** Enter the ASCII command here, with the corresponding parameters. End the entry with RETURN or press the APPLY button to start the transmission.

### CAUTION

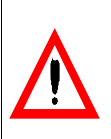

The terminal software should be used only by experts.

Failure to observe this precaution can result in injury or equipment damage.

# 2.23 Screen page "Modbus Plus"

### Screen page "Modbus Plus"

| At a Glance    | Overview of the different field values included in the "Modbus Plus" screen pag |      |  |  |  |
|----------------|---------------------------------------------------------------------------------|------|--|--|--|
| Vhat's in this | This section contains the following topics:                                     |      |  |  |  |
| ection?        | Торіс                                                                           | Page |  |  |  |
|                | Screen page "Modbus Plus"                                                       | 169  |  |  |  |
|                | Configuration of Address and TimeOut via Unilink or via a Terminal              | 173  |  |  |  |
|                | Peer Cop Data                                                                   | 174  |  |  |  |
|                | Global data configuration via Unilink or via a terminal                         | 175  |  |  |  |

### Screen page "Modbus Plus"

Different configuration parameters The communication parameters may be configured in 2 ways:

- via the Unilink software terminal mode or via any terminal. Some ASCII commands are defined to allow these parameters to be read or modified,
- via the Modbus Plus screen of the Unilink software:

| Address              |                             |
|----------------------|-----------------------------|
|                      | Bus Time-Out 10 ms          |
| Communication Status | Peer-Cop Station            |
| DPR                  | Peer-Cop Length 2 * Byte    |
| Modbus +             | Global-Data Length 2 * Byte |
| Drive                |                             |
|                      | OK Cancel Apply             |

The following table describes different parameters in the "Modbus Plus" screen:

| Parameter             | ASCII<br>command | Range   | Defaul<br>t value | Note                                                                              |
|-----------------------|------------------|---------|-------------------|-----------------------------------------------------------------------------------|
| Address (*)           | ADDR             | 1-63    | 1                 | Modbus+ node address (read only)                                                  |
| Bus Time-<br>Out      | TIMEMBP          | 0.01-60 | 1                 | In seconds. Incrementation of 10 ms                                               |
| Peer-Cop<br>Station   | PEERCOPS         | 1-64    | 0                 | Must be different to the drive address. 0 :<br>PEERCOP register not received      |
| Peer-Cop<br>Length    | PEERCOP          | 0-9     | 0                 | Number of PEERCOP registers received<br>o: no PEERCOP registers received          |
| Global-Data<br>Length | GDTX             | 0-18    | 0                 | Number of Global data registers<br>transmitted. 0 : no Global data<br>transmitted |
| DPR                   | DPRSTATE<br>(1)  |         |                   | 16 bit length                                                                     |
| ModBus +              | MBPSTATE<br>(2)  |         | 0                 | 16 bit length                                                                     |

| Parameter | ASCII<br>command   | Range | Defaul<br>t value | Note          |
|-----------|--------------------|-------|-------------------|---------------|
| Drive     | MBPDRVST<br>AT (3) | 1-100 | 0                 | 16 bit length |

Legend:

- (\*) The station address is entered in the Unilink basic setup screen.
- (1) DPRSTATE: Status in initialization phase DPRSTATE = 80: Message ready
- (2) MBPSTATE: Status read by Unilink, Updated by MBP card, it informs the drive of the MBP card status Descriptions of the various MBPSTATE states:

| Value of MBPSTATE | Description                 |
|-------------------|-----------------------------|
| 0                 | Card not configured         |
| 1                 | Card in Run                 |
| 2                 | Card not communicating      |
| 3                 | Network communication fault |
| 4                 | DPRAM communication fault   |

Descriptions of the various MBPSTATE states:

| Value of MBPSTATE | Description                 |
|-------------------|-----------------------------|
| 0                 | Card not configured         |
| 1                 | Card in Run                 |
| 2                 | Card not communicating      |
| 3                 | Network communication fault |
| 4                 | DPRAM communication fault   |

### • (3) MBPDRVSTAT: Status read by Unilink

Updated by the drive, it informs the MBP card of the drive status. Descriptions of the various MBPDRVSTAT states:

| Value of MBPDRVSTAT | Description                          |
|---------------------|--------------------------------------|
| 1H                  | Drive ready                          |
| 2H                  | Network communication fault          |
| 4H                  | DPRAM communication fault            |
| 8H MBTNTO (*)       | Communication fault: network ignored |

(\*) MBPNTO = 0 communication fault reported to the drive.

MBPNTO = 1 communication fault ignored by the drive, it is accessible in write mode via the ASCII MBPDRVSTAT command. Either MBPDRVSTAT = 8h for MBPNTO = 1

### or MBPDRVSTAT = 0h for MBPNTO = 0

3

 

 Procedure to be followed
 The Modbus Plus Lexium communication is configured as follows:

 Step
 Action

 1
 Power up the drive. The network cable does not have to be connected.

 2
 Ensure the good working order of the Modbus Plus card option: The green diagnostics LED should flash regularly (6 flashes per second).

Launch the Unilink software or a terminal

### Configuration of Address and TimeOut via Unilink or via a Terminal

#### Address Configuration

**Note:** an address should not be duplicated on the network and should be between 1 and 64.

#### **Configuration via Unilink:**

• configure the "Address" field using the station address in the basic screen of Unilink.

#### Configuration via a terminal:

- enter the terminal screen,
- enter the ADDR command <Address>,
- enter the ADDR command without parameters to check that the configuration has been correctly implemented.

### TimeOut Configuration

#### **Configuration via Unilink:**

- configure the "Bus Time-Out" field with the selected value. Configuration via a terminal:
- enter the terminal screen,
- enter the TIMEMBP command <Value in 0.01 sec.>,
- enter the TIMEMBP command without parameters to check that the configuration has been correctly implemented.

TimeOut represents:

- the maximum period of time during which a token is not received,
- the maximum period of time between 2 PEERCOPs being received.

When a TimeOut is detected, the drive faults.

| Peer Cop Data                                       |                                                                                                    |
|-----------------------------------------------------|----------------------------------------------------------------------------------------------------|
| Peer Cop<br>Configuration                           | Peer Cop data are the registers transmitted by the command station. The number of registers received by the drive can be configured by the user.                                                                                                    |
|                                                     | Peer Cop command data reception is confirmed by selecting a number of received Peer Cop register that is higher than 0 and configuring the command station address.                                                                                                    |
|                                                     | <ul> <li>Configuration via Unilink</li> <li>Configure the "Peer-Cop Station" field with the command station address,</li> <li>Configure the "Peer-Cop Length" field with the number of received Peer Cop registers.</li> <li>Configuration via a terminal</li> <li>Selecting the number of a Peer Cop register</li> <li>Enter the terminal screen,</li> <li>Enter the PEERCOP command <number of="" peercop="" registers="">,</number></li> <li>Enter the PEERCOP command without parameters to check that the configuration has been correctly implemented.</li> <li>Command station configuration</li> <li>Enter the PEERCOP command <command address="" station=""/></li> <li>Enter the PEERCOPS command without parameters to check that the configuration has been correctly implemented.</li> </ul> |
|                                                     | <ul> <li>For example:</li> <li>If the number 2 is entered in the "Number of Peer Cop Registers" parameter of the drive and the PLC, only the STW and VCMD variables will be implemented by the drive.</li> <li>The configured number of Peer Cop registers should be adjusted in relation to the application requirements. The smallest possible number of Peer Cops should be used to optimize the network bandwidth and feed-through time of the Modbus Plus card. However, you are strongly advised to always use the STW command word.</li> </ul>                                                                                                    |
|                                                     | If no Peer Cop data is received from the command station before the end of the specified wait time, the drive faults. It can still be accessed via messaging.                                                                                                    |
| Common<br>Parameter<br>Management<br>with Messaging | Writing parameters via Peer-Cop data exchanges is a priority for writing operations when messaging these same parameters.<br>If one of these common parameters has not been declared in Peer-Cop data exchange, it still remains accessible in writing via messaging.                                                                                                    |

### Global data configuration via Unilink or via a terminal

| Global data<br>configuration | <ul> <li>Updating global data is confirmed by selecting a number of Global data registers greater than 0.</li> <li>Configuration via Unilink: <ul> <li>configuration via Unilink:</li> <li>configuration via a terminal:</li> </ul> </li> <li>Selecting the number of Global data registers</li> <li>enter the terminal screen,</li> <li>enter the GDTX command <number data="" global="" of="" registers="">,</number></li> <li>enter the GDTX command without parameters to check that the configuration has been correctly implemented.</li> </ul> |
|------------------------------|----------------------------------------------------------------------------------------------------|
|                              | <ul> <li>if the number 2 is entered in the "Number of Global data registers" drive and PLC parameters, only the ZSW and STATCODE variables will be updated by the drive,</li> <li>the number of configured Global data registers should be adjusted in relation to the application requirements. The smallest possible amount of global data must be used in order to optimize the network bandwidth and feed-through time of the Modbus Plus card.</li> </ul>                                                                                        |

### 2.24 Screen page "FIPIO"

### Screen page "FIPIO"

At a Glance The communication parameters of the drive should be entered in the FIPIO screen of the Unilink software (except for the FIPIO address). This screen is accessible as soon as Unilink is connected to a drive with the FIPIO card option.

The FIPIO screen of the Unilink software:

| FIPIO DRIVE 0 |         | ×            |
|---------------|---------|--------------|
| FIPIO address | Communi | cation       |
| Time_out      | FIPIO   |              |
| Input 32 ms   | DPR     |              |
| Output 64 ms  | Drive   |              |
|               | ОК      | Cancel Apply |

The following table describes the various parameters of the "FIPIO" screen:

| Parameter   | ASCII command | Identifier | Value range            | Fault  | Access | Note          |
|-------------|---------------|------------|------------------------|--------|--------|---------------|
| FIPIO       | ADDR          | -          | 1-62                   | 1      | Read   | Node address  |
| address (1) |               |            |                        |        |        |               |
| Input       | TO_IN         | 413        | 20ms, 32ms, 64ms,      | 20 ms  | Read   | -             |
| TimeOut(2)  |               |            | 256ms, 1s, 4s          |        | Write  |               |
| Output      | TO_OUT        | 414        | 32ms, 64ms, 256ms, 1s, | 256 ms | Read   | -             |
| TimeOut(3)  |               |            | 4s                     |        | Write  |               |
| FIPIO       | MBPSTATE (4)  | -          | -                      | 0      | Read   | 16 bit length |
| DPR         | DPRSTATE (5)  | -          | -                      |        | Read   | 16 bit length |
| Drive       | MBPDRVSTAT(6) | -          | 1-100                  | 0      | Read   | 16 bit length |

The FIPIO address can also be configured using the dialogue box (display and push-button) on the front panel of the drive.

(1) The address is configured on the FIPIO bus using the "Basic Setup" screen in Unilink. Address settings possible from 1 to 62.

(2) Input TimeOut: maximum response time of drive

(3) Output TimeOut: maximum %QW refresh time

#### (4) MBPSTATE:

Status read by Unilink, updated by the FIPIO card, it informs the drive of the FIPIO card status

Description of the various MBPSTATE states:

| 0 | Card not configured           |
|---|-------------------------------|
| 1 | Card in Run                   |
| 2 | Card not communicating (STOP) |
| 3 | Network communication fault   |
| 4 | DPRAM communication fault     |

#### (5) **DPRSTATE** :

| 0  | Initialization of the FIPIO card |
|----|----------------------------------|
| 80 | Nominal phase: no message        |
| 81 | Message received                 |
| 82 | Response transmitted             |

#### (6) MBPDRVSTAT:

The status is read by Unilink and updated by the drive. This enables the FIPIO card to be informed of the drive status, and is accessible in read only mode via the ASCII command MBPDRVSTAT.

Description of the various MBPSTATE states:

| 1H            | Drive ready                          |
|---------------|--------------------------------------|
| 2H            | Network communication fault          |
| 4H            | DPRAM communication fault            |
| 8H MBPNTO (*) | Communication fault: network ignored |

(\*) MBPNTO = 0 communication fault reported to the drive.

MBPNTO = 1 communication fault ignored by the drive, it is accessible in write mode via the ASCII MBPDRVSTAT command.

Either MBPDRVSTAT = 16#08 for MBPNTO = 1

or MBPDRVSTAT = 16#00 for MBPNTO = 0

# 2.25 Screen page "PROFIBUS"

### Screen page "PROFIBUS"

| At a Glance             | Overview of the different field values included in the "PROFIBUS" screen page. |      |  |
|-------------------------|--------------------------------------------------------------------------------|------|--|
| What's in this section? | This section contains the following topics:                                    |      |  |
|                         | Торіс                                                                          | Page |  |
|                         | Screen page "PROFIBUS"                                                         | 180  |  |
|                         | Screen page "PROFIBUS instrument control"                                      | 182  |  |

### Screen page "PROFIBUS"

At a Glance This screen displays the states of control word (STW) and state word (ZSW) bits. The instrument state indicated by the state word is visible in the state machine. The actual state is displayed in black, all other states are displayed in gray. In addition, the previous state is indicated by the number of the corresponding arrow symbol displayed in bold.

| SPROFIBUS 2                                      | "DRIVEO"                                                                                                    | ×                                                                                                    |
|--------------------------------------------------|----------------------------------------------------------------------------------------------------|----------------------------------------------------------------------------------------------------|
| Débit<br>1500.00 kBau<br>Adresse<br>2            | PNO Identno.<br>d H045D<br>Type PPO                                                                                                 | Lexium<br>Control P - Bus<br>Interface<br>Sortie ←<br>Entrée →<br>Profibus                                                                                                    |
| - PROFIBUS - Inte<br>Watchdog State<br>DP State: | erface -States<br>K Baud Search —— Baud Co<br>Wait Param. —— Wait Cor                                                               | ntrol — DP Control — & Communication<br>nfig. — Data Exchange — OK                                                                                                    |
| Entrée/Sortie - B                                | PKW-                                                                                                    | PZD                                                                                                    |
| Sortie:                                          | PKE         IND         PWE           14E2         0000         0000         0000           PKE         IND         PWE         PWE | STW         HSW         PZD3         PZD4         PZD5         PZD6           00006         00000         00000         00000         00000         00000           2000         00000         00000         00000         00000         00000 |
| Entrée:                                          | 24E2 0000 0002                                                                                                    | 3A21         0000         368C         EEB2         1402         0000                                                                                                    |
|                                                  | Commande d'appareil                                                                                                    | OK Annuler Appliquer                                                                                                    |

| Baudrate              | The baudrate, indicated by the master (of the PROFIBUS network) is displayed here.                                              |
|-----------------------|----------------------------------------------------------------------------------------------------|
| PNO<br>Identification | The PNO identifier indicates the number of the servo amplifier in the identification listing of the PROFIBUS user architecture. |
| Address               | Station address of the amplifier. This address is defined in the "Basic setup" screen.                                          |

| РРО Тур (РРО<br>Туре)   | The amplifier only takes the PPO-type 2 into account in the PROFIDRIVE profile.                                                                                                    |
|-------------------------|----------------------------------------------------------------------------------------------------|
| BUS status              | Displays the communication status of the bus. The data can be transmitted to the PROFIBUS only while the "Communication OK" message is displayed.                                                                |
| Input/Output-<br>Buffer | Input/output data can only be transmitted when the monitoring threshold of the amplifier has been activated in the hardware configuration of the master.<br><b>Output</b><br>Last object received by the master. |
|                         | Input<br>Last object sent by the master.                                                                                                    |

### Screen page "PROFIBUS instrument control"

### At a Glance

The following table describes the states and transitions of the instrument. States:

| Not ready for switch-on                         | The drive is not ready to be switched on. The software of the drive does not indicate the "Ready to operate" state (RTO).                                                                                                    |
|-------------------------------------------------|----------------------------------------------------------------------------------------------------|
| Switch-on inhibited                             | The drive is not ready to be switched on. The parameters can be transmitted, the DC-link (DC-Bus) can be switched on, but motion functions cannot yet be executed.                                                                                                    |
| Ready for switch-on                             | The voltage must be applied to the DC-link. The parameters can be transmitted, but motion functions cannot yet be executed.                                                                                                    |
| Ready for operation (Ready To<br>Operate - RTO) | The voltage must be applied to the DC-link. The parameters can be transmitted, but motion functions cannot yet be executed. The output stage is activated.                                                                                                    |
| Operation enabled                               | No error is present. The output stage is activated, and motion functions can be executed.                                                                                                    |
| Fast stop activated                             | The motor has been stopped using the emergency ramp. The output stage is activated, and motion functions can be executed.                                                                                                    |
| Error response active/error                     | In the event of instrument-related errors, the drive changes to the "Error response active" state. In this state, the power stage is immediately switched off. After this error message, it changes to the "Error" state. This state can only be changed by the "Error-reset" bit command. To enable this, it is first necessary to have eliminated the cause of the error (see ASCII ERRCODE command). |

State machine transitions:

| Transition 0 | event  | Reset / 24V power supply activated.                                          |
|--------------|--------|------------------------------------------------------------------------------|
|              | Action | Initialization started.                                                      |
| Transition 1 | event  | Initialization successfully completed, switch-on of drive inhibited.         |
|              | Action | None.                                                                        |
| Transition 2 | event  | Bit 1 (voltage inhibited) and bit 2 (fast stop) set to 1 in the control word |
|              |        | (command: switch-off), the voltage is present on the DC-link.                |
|              | Action | None.                                                                        |
| Transition 3 | event  | Bit 0 (switch-on) also set to 1 (command: switch-on).                        |
|              | Action | The output stage is activated and the motor is generating torque.            |
| Transition 4 | event  | Bit 3 (operation enabled) also set to 1 (command: operation enabled).        |
|              | Action | Motion functions are activated according to the active operating mode.       |

| Transition 5  | event  | Bit 3 cancelled (command: inhibited).                                                                                                    |
|---------------|--------|----------------------------------------------------------------------------------------------------|
|               | Action | Motion functions are deactivated. The motor is slowed by the requisite ramp (according to the operating mode).                                                     |
| Transition 6  | event  | Bit 0 set to 0 (ready for switch-on).                                                                                                    |
|               | Action | The output stage is deactivated. The motor is not generating torque.                                                                                               |
| Transition 7  | event  | Bit 1 or bit 2 set to 0.                                                                                                    |
|               | Action | (command: "Fast stop" or "Voltage inhibited"                                                                                                    |
| Transition 8  | event  | Bit 0 set to 0 (Operation activated -> ready for switch-on).                                                                                                    |
|               | Action | The output stage is deactivated and the motor loses its torque.                                                                                                    |
| Transition 9  | event  | Bit 1 set to 0 (operation activated -> switch-on inhibited).                                                                                                    |
|               | Action | The output stage is deactivated and the motor loses its torque.                                                                                                    |
| Transition 10 | event  | Bit 1 or 2 set to 0 (RTO -> switch-on inhibited).                                                                                                    |
|               | Action | The output stage is deactivated and the motor loses its torque.                                                                                                    |
| Transition 11 | event  | Bit 2 set to 0 (operation activated -> fast stop).                                                                                                    |
|               | Action | The motor has been stopped using the emergency ramp. The output stage remains activated. The setpoints are cancelled (e.g. motion block number, digital setpoint). |
| Transition 12 | event  | Bit 1 set to 0 (Fast stop -> switch-on inhibited).                                                                                                    |
|               | Action | The output stage is deactivated and the motor loses its torque.                                                                                                    |
| Transition 13 | event  | Error response active                                                                                                    |
|               | Action | The output stage is disabled and the motor loses its torque.                                                                                                    |
| Transition 14 | event  | Error.                                                                                                    |
|               | Action | None.                                                                                                    |
| Transition 15 | event  | Bit 7 set to 1 (Error -> switch-on inhibited).                                                                                                    |
|               | Action | Error acknowledged (with or without reset, depending on the error).                                                                                                |
| Transition 16 | event  | Bit 2 set to 1 (Fast stop -> operation activated).                                                                                                    |
|               | Action | Motion function reactivated.                                                                                                    |

The state transitions are assigned by internal events (for example, DC-link supply voltage cut off) and by the control word flags (bits 0, 1, 2, 3, 7).

# 2.26 Screen pages "SERCOS"

### Screen pages "SERCOS"

| At a Glance                | Overview of the different field values included in the so<br>"SERCOS Service". | creen pages "SERCOS" and |
|----------------------------|--------------------------------------------------------------------------------|--------------------------|
| What's in this<br>section? | This section contains the following topics:                                    |                          |
|                            | Торіс                                                                          | Page                     |
|                            | Overview of the screen page "SERCOS"                                           | 186                      |
|                            | "SERCOS Service" screen page                                                   | 188                      |

### Overview of the screen page "SERCOS"

### At a Glance Diagram:

| SERCOS 1 "DRIVE 3"                  | X |
|-------------------------------------|---|
| Address                             |   |
| Baudrate                            |   |
| 4 MBaud                             |   |
| 5 m                                 |   |
| Phase                               |   |
| Status                              |   |
| Drive not in phase 4 SERCOS Service |   |
| OK Cancel Apply                     |   |

#### Address

| ASCII: ADDR Default: 0 Valid for all OPMODES |  |
|----------------------------------------------|--|
|----------------------------------------------|--|

The address marks the Sercos station address of the drive, within the Sercos communication. The address can be changed between 0 and 63 in the "Basic setup" screen. An address 0 designates the drive as a repeater on the Sercos ring.

| Baud rate      |                                                                                                    |                                                                                                    |                                                                                                    |
|----------------|----------------------------------------------------------------------------------------------------|----------------------------------------------------------------------------------------------------|----------------------------------------------------------------------------------------------------|
|                | ASCII: SBAUD                                                                                                    | Default: 4MBaud                                                                                                    | Valid for all OPMODES                                                                                                    |
|                | In this field it is possible                                                                                                    | to set the Sercos bau                                                                                                    | d rate. The default value is 4 Baud.                                                                                                    |
| LWL length     |                                                                                                    |                                                                                                    |                                                                                                    |
|                | ASCII: SLEN                                                                                                    | Default: 5m                                                                                                    | Valid for all OPMODES                                                                                                    |
|                | Within this parameter it is<br>of the drive, to the next s<br>of plastic optical cable, ir<br>optical power is not adju<br>transmission, and the red<br>the green transmit and re | s possible to change th<br>station in the ring. The<br>n meters, from 1 to 45 r<br>sted properly, there w<br>d error LED on the driv<br>eceive LED's will light | e optical power of the transmit output<br>optical power can set for the length<br>meters. The default is 5 meters. If the<br>ill be errors in the telegram<br>e will light. In normal communication,<br>(fiber-optic transmission diodes). |
| Phase          |                                                                                                    | r                                                                                                    |                                                                                                    |
|                | ASCII: SPHAS                                                                                                    | Default: -                                                                                                    | Valid for all OPMODES                                                                                                    |
|                | This field displays the ac                                                                                                    | ctual phase of the Sero                                                                                                    | cos communication.                                                                                                    |
| Status         |                                                                                                    |                                                                                                    |                                                                                                    |
|                | ASCII: SSTAT                                                                                                    | Default: -                                                                                                    | Valid for all OPMODES                                                                                                    |
|                | This field displays the ac<br>Sercos status-word in te                                                                                                    | ctual status of the Sero<br>xt format.                                                                                                    | cos communication, according the                                                                                                    |
| SERCOS Service | With this button it is pos                                                                                                    | sible to open the scree                                                                                                    | en page "Sercos service".                                                                                                    |

#### At a Glance Diagram: SERCOS Service X Standard SERCOS product settings -Read IDN (0 positive; 1 negative) 0 0 Position command polarity Read List Item 0 Position feedback 1 polarity 0 EL 7 Decimal 0 EL 7 Hexadecimal 0 0 Position feedback 2 polarity EL 7 Read Error 0 0 Velocity command polarity 0 Velocity feedback polarity Product SERCOS Settings EOT consequence (0 warning: 1 fault) 0 Clearfault allow coldstart (0 ves: 1 no) 0 Transmit data Cancel

### Read IDN

"SERCOS Service" screen page

| ASCII: SERCOS | Default: - | Valid for all OPMODES |
|---------------|------------|-----------------------|

Using this function, it is possible to read the special Sercos IDNs not represented by an ASCII parameter. The number of the IDN should be written into this field and data can be requested by activating the "Transmit Data" button.

#### **Read List Item**

| ASCII: SERCLIST | Default: - | Valid for all OPMODES |
|-----------------|------------|-----------------------|
|                 |            |                       |

This parameter may also be used to read IDN lists using the "Read IDN" function. For this, the requested list item must be chosen from this field before activating the "Read IDN" function.

EL 7 Dec EL 7This field contains the result of the "Read IDN" function in decimal and hexadecimal<br/>format.Hexformat.

# EL 7 Read Error

This parameter will be set to 1 if the IDN number is not supported by the "Read IDN" list function.

Valid for all OPMODES

 Product Sercos
 EOT consequence (IDN P3015):

 Settings
 This parameter defines the consequence of the Hardware Limit Switch, if the corresponding digital inputs are set to the limit switches. If the hardware limit switch consequence is set to 0, then the Limit switch consequence is a warning. Otherwise, if the IDN P3015 is set to 1, then the switch consequence is a fault.

Default: -

#### Clearfault allow coldstart (IDN P3016):

This parameter defines the consequence of the reset command (IDN 99; ASCII CLRFAULT), for faults which require a coldstart. If this IDN is set, faults which require a coldstart will not clear.

### Standard Sercos

Settings

#### Position polarity (IDN 55):

The position polarity parameter is used to invert the polarities of position data. Polarities are not inverted internally but externally, i.e. on the input and output of a closed loop system. The motor shaft turns clockwise when there is a positive position command difference and no inversion.

### Feedback inversion 1:

This function enables the sign of the Feedback value 1 to be inverted.

### Feedback inversion 2:

This function enables the sign of the Feedback value 2 to be inverted.

### Velocity inversion (IDN 43):

The velocity inversion parameter enables the sign of velocity data to be inverted. The signs are not inverted internally but externally, i.e. on the input and output of a closed loop system. The motor axis turns clockwise when there is a positive velocity command and no inversion.

### Velocity sign:

This function enables the sign of the velocity value to be reversed.

# 2.27 Screen page "I/O expansion"

### Overview of the screen page "I/O expansion"

| At a Glance   | This screen displays individual status of the I/O 14/08 channels on the expansion card as well as overall status of the card.                                                                                                    |
|---------------|----------------------------------------------------------------------------------------------------|
| PosReg.1-5    | The preset function of the corresponding position register is indicated by a high signal. (the PosReg 1-4 function is defined in the "Position data, PosReg5" screen only via ASCII).                                                                        |
| Ferreur       | Contouring-error (low-active). The width of this error window is entered in the screen "Position" for all enabled motion tasks.                                                                                                    |
| Next InPos.   | The start of each motion task in an automatically executed sequence of motion tasks is signaled by an inversion of the output signal. The output produces a low signal at the start of the first motion task of the sequence.                                |
| In Position   | When the target position for a motion task has been reached, (InPosition window) a high signal is generated. A cable break will not be detected. The width of the "InPosition" window for all enabled motion tasks is entered in the screen "Position data". |
| Start_MT No x | Start of the motion task that has the number and bit code at the digital entry (A0 to A7). A rising edge starts the motion, a falling edge cancels it.                                                                                                    |
| MT_Restart    | Restarts the motion task that had been stopped.                                                                                                    |
| Start Jog v=x | Starting in jog mode at a given speed. After selecting the function, you can enter the speed in the auxiliary variable "x". The sign of the auxiliary variable defines the direction. A rising edge starts the motion, a falling edge cancels it.            |
| Start_MT Next | This task, which is defined in the motion task by "Start with I/O", is started. The target position of this motion task must be reached before the following task can be started.                                                                            |
| FError_clear  | Erases the error message or the supervisor's response.                                                                                                    |
| Reference     | Checks reference switch.                                                                                                    |

| A0-7 | Motion task number, Bit1 to Bit8                                                                                                |
|------|----------------------------------------------------------------------------------------------------|
| Err. | Expansion card error message. The error may be due to the following reasons: no power supply, output overload or short-circuit. |
| 24V  | Shows that 24V power supply for the expansion card is present.                                                                  |

## 2.28 Error and warning messages

### General overview of the "Error and warning messages"

| At a Glance             | Explanations and designations of the various warning and error messages. This section contains the following topics: |      |  |
|-------------------------|----------------------------------------------------------------------------------------------------|------|--|
| What's in this section? |                                                                                                    |      |  |
|                         | Торіс                                                                                                    | Page |  |
|                         | Error Messages                                                                                                    | 193  |  |
|                         | Warning messages                                                                                                    | 196  |  |

### **Error Messages**

# At a Glance Errors that occur are displayed as a coded error number in the LED-display on the front panel, and in the "Status" screen page. All error messages result in the BTB/ RTO contact being opened and the output stage of the amplifier being switched off (the motor loses all torque). The motor-holding brake is activated. Errors that are recognized by the mains supply monitoring are only reported after the servo amplifier has been enabled.

| Number | Designation           | Explanation                                                                                             |
|--------|-----------------------|----------------------------------------------------------------------------------------------------|
| F01*   | Heat sink temperature | The heat sink temperature is too high; the limit is set by the manufacturer to 80°C.                    |
| F02*   | Overvoltage           | Overvoltage in the DC-link circuit; the limit depends on the mains supply voltage.                      |
| F03*   | Following error       | Message from the position controller                                                                    |
| F04    | Feedback              | Cable break, short-circuit, short to ground                                                             |
| F05*   | Undervoltage          | Undervoltage in DC-link; the limit is set by the manufacturer to 100V                                   |
| F06    | Motor temperature     | Temperature sensor faulty or motor temperature too high; the limit is set by the manufacturer to 145°C. |
| F07    | Auxiliary voltage     | Internal auxiliary voltage not OK                                                                       |
| F08*   | Overspeed             | Motor running away; the speed is higher than permitted.                                                 |
| F09    | EEPROM                | Checksum error                                                                                          |
| F10    | Flash-EPROM           | Checksum error                                                                                          |
| F11    | Brake                 | Cable break, short-circuit, short to ground                                                             |
| F12    | Motor phase           | Motor phase missing (cable break or similar)                                                            |
| F13*   | Internal temperature  | Internal temperature too high                                                                           |
| F14    | Output stage          | Fault in the power output stage                                                                         |
| F15    | l <sup>2</sup> t max. | I <sup>2</sup> t max. value exceeded                                                                    |
| F16*   | Mains BTB/RTO         | 2 or 3 supply phases missing                                                                            |
| F17    | A/D converter         | Error in the analog-digital conversion                                                                  |
| F18    | Regen                 | Regen circuit faulty or incorrect setting                                                               |
| F19*   | Main phase            | A main supply phase is missing (can be switched off for 2-phase operation).                             |
| F20    | Slot error            | Hardware error on the expansion card                                                                    |
| F21    | Handling error        | Software error on the expansion card                                                                    |
| Number | Designation            | Explanation                                   |
|--------|------------------------|-----------------------------------------------|
| F22    | Short circuit to earth | 40/70 amps types only: short circuit to earth |
| F23    | CAN bus off            | CAN bus total communication error             |
| F24    | Warning                | Error warning display                         |
| F25    | Communication error    | Commutation error                             |
| F26    | Limit switch           | Homing error (limit-switch reached)           |
| F27    | AS-Option              | Operating error for AS-option                 |
| F28    | Reserved               | Reserved                                      |
| F29    | SERCOS                 | SERCOS error                                  |
| F30    | Emerg. Stop Timeout    | Emergency-stop time exceeded                  |
| F31    | Wrong Firmware-version | Wrong version of Firmware                     |
| F32    | System fault           | The software does not respond correctly.      |

\* These error messages can be cancelled by the ASCII command CLRFAULT, without making a reset. If only these errors are present, and the RESET button or the I/O-function RESET is used, the CLRFAULT command is also all that is carried out.

#### Warning messages

At a Glance Faults that occur, but do not cause a switch-off of the output stage of the amplifier (BTB/RTO contact remains closed), are displayed as a coded warning number in the LED-display on the front panel. They are also shown in the screen page "STATUS". Warnings that are recognized by the supply monitoring are only reported after the servo amplifier has been enabled.

| Number  | Designation           | Explanation                                        |
|---------|-----------------------|----------------------------------------------------|
| n01     | l <sup>2</sup> t      | Threshold I <sup>2</sup> t exceeded                |
| n02     | Regen power           | Preset regen power reached                         |
| n03*    | S_fault               | Exceeded preset following error window             |
| n04*    | Node guarding         | Response monitoring (fieldbus) is active           |
| n05     | Mains phase missing   | Supply phase missing                               |
| n06*    | Sw limit- switch 1    | Passed software limit-switch 1                     |
| n07*    | Sw limit- switch 2    | Passed software limit-switch 2                     |
| n08     | Motion task error     | A faulty motion task was started.                  |
| n09     | No reference point    | No reference point set at start of task            |
| n10*    | PSTOP                 | PSTOP limit-switch activated                       |
| n11*    | NSTOP                 | NSTOP limit-switch activated                       |
| n12     | Default values        | only HIPERFACE®: Motor default values were loaded. |
| n13*    | Expansion card        | Expansion card not functioning correctly.          |
| n14     | SinCos                | SinCos communication is not determined.            |
| n15-n31 | Reserved              | Reserved                                           |
| n32     | Firmware beta version | The firmware is a beta version.                    |

 $^{\ast}$  These warning messages lead to a controlled shut-down of the drive (braking with the emergency ramp).

## 2.29 Troubleshooting

#### Troubleshooting

At a Glance The following table should be understood as a "First-aid" box. There may be a wide variety of causes of any fault that occurs, depending on the conditions in your system. In multi-axis systems there may be several causes of a fault. Our applications department can give you further assistance with problems.

| Fault                                | Possible causes                                                                                                    | Measures to remove the cause of the fault                                                                                                    |
|--------------------------------------|----------------------------------------------------------------------------------------------------|----------------------------------------------------------------------------------------------------|
| Fault message<br>Communication fault | <ul> <li>Amplifier disabled</li> <li>Cable plugged into wrong socket of the servo amplifier or PC</li> <li>Wrong PC interface selected</li> </ul>             | <ul> <li>Use a null-modem cable</li> <li>Plug the cable into the correct socket of<br/>the servo amplifier or PC</li> <li>Select the correct interface</li> </ul> |
| Motor doesn't rotate                 | <ul> <li>Amplifier disabled</li> <li>Analog setpoint failed</li> <li>Motor phases swapped</li> </ul>                                                          | <ul> <li>Apply enable signal</li> <li>Check PLC-program and cable</li> <li>Correct motor phase sequence</li> <li>Check cable and inverse diode</li> </ul>         |
|                                      | <ul> <li>Brake not released</li> <li>Drive is mechanically blocked</li> <li>Motor pole number set incorrectly</li> <li>Feedback set up incorrectly</li> </ul> | <ul> <li>Check drive</li> <li>Correct setting</li> <li>Correct feedback setting</li> <li>Correct current limitation</li> </ul>                                    |
|                                      | - Current limit activated (analog or digital I/O)                                                                                                    |                                                                                                    |
| Motor oscillates                     | <ul> <li>Gain KP too high</li> <li>Interference in feedback system</li> <li>Analog-GND (AGND) is not connected<br/>with the analog setpoint source</li> </ul> | <ul> <li>Reduce KP (speed contr.)</li> <li>Replace the feedback cable</li> <li>Connect AGND with setpoint source</li> </ul>                                       |
| Motor runs too soft                  | - Integral time Tn too high<br>- Gain KP too low<br>- PID-T2 too high<br>- T-Tacho too high                                                                   | <ul> <li>Reduce Tn (speed contr.)</li> <li>Increase KP (speed contr.)</li> <li>Reduce PID-T2</li> <li>Reduce T-Tacho</li> </ul>                                   |
| Motor runs roughly                   | - Integral time Tn too low<br>- Gain KP too high<br>- PID-T2 too low<br>- T-Tacho too low                                                                     | <ul> <li>Increase Tn (speed contr.)</li> <li>Reduce KP (speed contr.)</li> <li>Increase PID-T2</li> <li>Increase T-Tacho</li> </ul>                               |

# Glossary

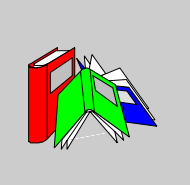

| Α                                           |                                                                                   |
|---------------------------------------------|-----------------------------------------------------------------------------------|
| AGND                                        | Analog ground                                                                     |
| В                                           |                                                                                   |
| BTB/RTO                                     | Ready to operate                                                                  |
| C                                           |                                                                                   |
| CE                                          | Communauté Européenne (EC)                                                        |
| CLK                                         | Clock                                                                             |
| Clock                                       | Clock signal.                                                                     |
| СОМ                                         | Serial interface for a PC                                                         |
| Common mode<br>voltage                      | Disturbance amplitude that can be compensated for by a differential analog input. |
| Continuous<br>power of the<br>regen circuit | Average power that can be dissipated in the regen circuit.                        |

| aloodaly |
|----------|
|----------|

| Counts                | Internal count pulses, 1 pulse = $1/2^{20}$ turn <sup>-1</sup> .                                                 |
|-----------------------|----------------------------------------------------------------------------------------------------|
| Current<br>controller | Regulates the difference between the current setpoint and the actual current to 0. Output: power-output voltage. |

# D

| DC-link (bus)<br>voltage | Rectified and smoothed power voltage.                             |
|--------------------------|-------------------------------------------------------------------|
| DGND                     | Digital ground                                                    |
| DIN                      | Deutsches Institut für Normung (German standardization institute) |
| Disable                  | Removal of the ENABLE signal (0V or open).                        |
| Disk                     | Magnetic storage (diskette, hard disk)                            |

# Ε

| Electrically conductive connection between a phase and PE.                                                                                     |
|----------------------------------------------------------------------------------------------------|
| Electrically erasable/programmable memory in the servo amplifier. Data stored in EEPROM are not lost if the auxiliary voltage is switched off. |
| Electromagnetic compatibility                                                                                                    |
| European standard                                                                                                    |
| Enable signal for the servo amplifier (+24V).                                                                                                  |
|                                                                                                    |

# G

| Gray Code | A binary code known as reflected, in which the change from term n to term n+1 is |
|-----------|----------------------------------------------------------------------------------|
|           | carried out by changing only a single digit, and so the code can be read         |
|           | unambiguously.                                                                   |

## Н

| Holding brake | A brake in the motor, that can only be applied when the motor is at standstill. |
|---------------|---------------------------------------------------------------------------------|
|---------------|---------------------------------------------------------------------------------|

# I

| IEC                                 | International Electrotechnical Commission                                                                   |
|-------------------------------------|----------------------------------------------------------------------------------------------------|
| Incremental<br>encoder<br>interface | Position indication through 2 signals with a 90 $^\circ$ phase difference, not an absolute position output. |
| lpeak, peak<br>current              | The r.m.s. value of the pulse current.                                                                      |
| Irms, r.m.s.<br>current             | The r.m.s. value of a steady current.                                                                       |
| ISO                                 | International Standardization Organization                                                                  |
| It threshold                        | Monitoring of the r.m.s. current that is actually drawn.                                                    |

## Κ

#### **KP, P-gain** Proportional gain of a control loop.

## L

| LED          | Light-emitting diode                                                                   |
|--------------|----------------------------------------------------------------------------------------|
| Limit-switch | To limit the range of movement of the machine; implemented as an n.c. (break) contact. |

## Μ

| Machine              | The total assembly of parts or devices that are connected together, of which at least one is movable. |
|----------------------|----------------------------------------------------------------------------------------------------|
| Mb                   | Megabyte                                                                                              |
| Monitor output       | Output of an analog measurement.                                                                      |
| Motion block         | A group of data containing all the position parameters that are required for a motion task.           |
| MS-DOS               | Operating system for a PC                                                                             |
| Multi-axis<br>system | Machine with several independent drive axes.                                                          |

Ν

| NI    | Zero pulse/mark                     |
|-------|-------------------------------------|
| NSTOP | Limit-switch input for CCW rotation |

## 0

**Optocoupler** Optical connection between two electrically independent systems.

#### Ρ

| P controller                     | Control loop that has purely proportional response.                                                         |
|----------------------------------|----------------------------------------------------------------------------------------------------|
| PC                               | Personal Computer                                                                                           |
| PGND                             | Ground for the interface                                                                                    |
| Phase shift                      | Compensation for the lag between the electromagnetic and the magnetic field in the motor.                   |
| PID controller                   | Control loop with proportional, integral and differential response.                                         |
| PID-T2                           | Filter time constant for the speed controller output.                                                       |
| PLC                              | Programmable Logic Controller                                                                               |
| PLC                              | Programmable Logic Controller                                                                               |
| Position<br>controller           | Regulates the difference between the position setpoint and the actual position to 0: Output: speed setpoint |
| PSTOP                            | Limit-switch input for CW rotation                                                                          |
| Pulse power of the regen circuit | The maximum power that can be handled by the regen circuit.                                                 |

#### R

**RAM** Volatile memory in the servo amplifier. Data that are stored in the RAM are lost when the auxiliary voltage is switched off.

#### Glossary

| Ramps          | Limiting of the rate of change of the speed setpoint value.                                                                |
|----------------|----------------------------------------------------------------------------------------------------|
| RBallast       | Regen resistor                                                                                                    |
| RBext          | External regen resistor                                                                                                    |
| RBint          | Internal regen resistor                                                                                                    |
| Regen circuit  | Converts superfluous (regenerative) energy that is fed back by the motor, during braking, into heat in the regen resistor. |
| RES            | Resolver                                                                                                    |
| Reset          | New start of the microprocessor.                                                                                           |
| Reversing mode | Operating with a periodic change of direction.                                                                             |
| ROD            | Incremental encoder output                                                                                                 |
| ROD interface  | Incremental position output.                                                                                               |

# S

| Servo amplifier  | Instrument for controlling the torque, speed and position of a servomotor.                                  |
|------------------|----------------------------------------------------------------------------------------------------|
| Short circuit    | Electrically conductive connection between two phases.                                                      |
| Speed controller | Regulates the difference between the speed setpoint SW and the actual speed to 0. Output: current setpoint. |
| Speed limit      | Maximal value for the speed normalization at +/- 10V.                                                       |
| SRAM             | Static RAM                                                                                                  |
| SSI              | Synchronous serial interface                                                                                |
| SSI interface    | Cyclically absolute, serial position output.                                                                |
| SW/SETP          | Set Point                                                                                                   |

# Т

| T-tacho, tacho<br>time constant | Filter time constant in the speed feedback of the control loop. |
|---------------------------------|-----------------------------------------------------------------|
| Tacho voltage                   | Voltage proportional to the actual speed.                       |
| Tn, integration<br>time         | Integral component of the control loop                          |

# U

| UL              | Underwriter Laboratory                                                     |
|-----------------|----------------------------------------------------------------------------|
| V               |                                                                            |
| VAC             | Alternating (AC) voltage                                                   |
| V DC            | DC voltage                                                                 |
| VDE             | Verein deutscher Elektrotechniker                                          |
| X               |                                                                            |
| XGND            | Ground for the 24V supply                                                  |
| Z               |                                                                            |
| Zero pulse/mark | Produced by incremental encoders, once per turn, used to zero the machine. |

### Index

## Α

Abs(I), 102 Abs(I)> x. 102 Abs(v act), 101 Abs(v act)> x. 101 Accel./decel., 151 Acceleration, 64 Acceleration and Deceleration, 22 Acceleration ramp, 136 Actual current, 158 Actual errors, 157 Actual speed, 160 Actual warnings, 157 Address, 62 Analog inputs, 84 Analog outputs, 88 Angle of rotation, 159

ASCII command ACC, 107 ACCR, 136 ACCUNIT. 64 ADDR, 62, 186 **AENA**, 63 ALIAS, 62 ANCNFG. 85 **ANDB**, 84 ANIN1, 158 ANIN2, 158 ANOFFx, 84 ANOUT<sub>x</sub>. 88 ANZEROx. 84 AVZI, 84 CBAUD, 62 CLRFAULT, 157 COLDSTART, 54 DEC. 107 **DECR. 136** DECSTOP, 108 DIR, 107 DIS, 57 DREF, 136 EN, 57 **ENCIN. 155** ENCMODE, 79 ENCOUT, 80, 81 ENCZERO, 80 ERRCODE, 157 EXTPOS, 113, 115 EXTWD, 63

FBTYPE. 75 FILTMODE, 76 FLTCNT, 156 FLTHIST, 156 **GEARI. 155** GEARMODE, 154 **GEARO**, 155 GF. 73 GFTN, 73 GP. 112. 114 GPFFV, 111, 114 GPTN. 112 GPV, 112 GV. 108 **GVFBT**. 109 GVFR. 109 GVT2, 108 **GVTN**, 108 **HVER**. 61 I. 158 I2T, 158 I2TLIM. 105 **ICONT**, 104 ID, 159 INxMODE, 92 INxTRIG. 92 **IPEAK**, 105 IQ, 159 ISCALEx, 84 KTN, 105 L. 69 MBRAKE, 70, 72 **MCFW**, 73 MCTR, 73 MH. 119 MICONT, 68, 71 **MIMR**, 73 MIPEAK, 69, 71 MJOG. 138 MLGQ, 105 MNAME, 69, 72 MNUMBER, 69, 72 MPHASE, 76 MPOLES, 68, 71 MRESBW. 76 MRESPOLES, 75

MSPEED, 69, 71 MTANGLP, 70 MTR, 71 MTYPE, 68, 71 MUNIT, 70, 73 MVANGLB, 70 MVANGLE, 70 MVR. 72 NREF. 120 OPMODE, 56 OxMODE, 99 OxTRIG. 99 PBAL. 159 PBALMAX. 59 PBALRES, 59 PE. 160 PEINPOS, 142 PEMAX, 112, 114 PFB. 160 PGEARI, 145 PGEARO, 145 PMODE, 61 POSCNFG, 141 PRD. 159 **PTMIN**, 141 PUNIT. 66 **PVMAX**, 141 **ROFFS**, 137 SAVE. 54 **SBAUD**, 187 SERCERR, 189 SERCLIST, 188 **SERCOS**, 188 SERIALNO, 61 SLEN, 187 **SPHAS**, 187 SSIGRAY, 81 SSIINV, 81 SSIMODE, 80 SSIOUT, 81 **SSTAT**, 187 STATCODE, 157 STOP, 119, 140 SWCNFG, 143 SWEx. 143 **TEMPE**, 159

**TEMPH. 159** TRUN, 62, 156 V. 160 **VBUS**, 159 VBUSBAL, 60 VCMD, 160 **VER**. 61 VJOG. 138 VLIM. 106 VLO. 77 **VOSPD**, 108 **VREF. 136** VSCALEx. 84 VUNIT. 65 Auto validation, 63 Auto-Offset, setpoint, 84 Axis Commissioning Checklist Procedures. 29 Axis Type, 141

### В

Baudrate, 62 Bus voltage (DC-link), 159

## С

Cancel Saving, 161 Channel, 162 Command, Terminal, 167 common parameter management with messaging, 174 Communication, 44 Configuration Address, 173 Global data, 175 TimeOut, 173 configuration Peer Cop, 174 Current (D-component), 159 Current (Q-component), 159

#### D

DC-Link, 103

DC-link voltage, 159 DC-Link> x, 102 Dead Band, 84 Deceleration (braking) ramp, 136 Delay time, 152 Description RS232, 26 Description of the software, 23 Digital inputs, 92 Digital outputs, 99 Direction of movement, 136 Disable, 57

#### Ε

Emergency ramp, 108 Enable Message, 103 Switch, 57 Encoder emulation, 79 Encoders, 19 Entry of service parameters, 165 Error messages, 194 Error/Warn, 102 Exit, 57 Ext. WD, 63

### F

Feedback Device, 18 At a Glance, 19 Feedback type, 75 Feedback, actual speed filter, 109 FError\_clear, 96 Ff Factor, 111, 114 FIPIO, 177 Firmware, 61 Following Error, 112, 114 Following error, 160

### G

Gearing mode, 154

Index

## Η

Hardware Configuration, 24 Heat sink temperature, 159 Homing, 120 Homing 1, 123 Homing 2, 128 Homing 3, 131 Homing 4, 133 Homing 5, 134 Homing 7, 135

## I

In Position, 101, 142 Internal temperature, 159 Intg.Off, 96 Ipeak2 x, 97 It Actual value, 158 Message, 102 Threshold, 105

### J

Jog mode, 138

### Κ

KP Current contr., 105 Position / speed contr., 112 Speed contr., 108 KV, 112, 114

### L

Last 10 faults, 156 Limits and Ranges of Operation, 21 Load, 17 Load from disk, 53

#### Μ

Macro\_IRQ, 97 Mains-RTO, 101 Max. Mains Voltage, 60 Menu bar, 44 Modbus Plus, 170 Monitor 1/2, 88 Motion task, number, 140 Motor Tuning, 17 MT\_No\_Bit, 95 MT Restart, 97

### Ν

Name, 62 Next motion task, 151 Next number, 151 NSTOP, 94 Number of the motion task, 140

#### 0

Offset Auto, 84 Encoder, 76 Resolver, 76 Setpoint, 84 Zero pulse, ROD, 80 Operating System, 23 OPMODE, 56 OPMODE A/B, 98 Oscilloscope resolution, 162 Overspeed, 108

#### Ρ

PC Software, 59 Peak current Ipeak, 105 Phase missing from the mains, 61 PID-T2 , 108 PI-PLUS, 109 Poles Resolver, 75 Pos latch, 98 Pos. > x, 101 Position, 66 Actual value, 160 Position register, 143 Posreg. 0, 103 Posreg. 5, 103 Presentation of the product, 15 Print, 44 PSTOP, 94

## R

Ramp, 149 Rate of occurrence, 156 Rated current (Irms), 104 Ref OK, digital output, 103 Reference Offset, 137 Reference point Actual value, 160 Reference, digital input, 96 Regen off, 101 **Regen Power** Configuration, 59 Regen power Actual value, 159 Regen Resistor, 59 Reset Input. 94 Switch, 157 Resolver Bandwidth, 76 No. of poles, 75 Offset, 76 Resolver bandwidth, 76 Resolvers, 19 ROD NI-Offset, 80 Resolution, 80 **ROD** Interpolation, 81 ROD/SSI, 96 Rotary direction, 107 Run time, 62 Run time, drive status, 156

### S

s\_cmd, 148

Save. 161 Saving, 161 Save as. 44 Save in EEPROM. 54 Save to disk, 53 Scaling, setpoints, 84 Screen lavout, 43 Screen page Actual values, 158 Analog I/O, 83 Asynchronous motor, 71 Basic setup, 59 Current, 104 Digital I/O. 89 Drive 53 Encoder, 79 Entry of service parameters, 165 Feedback, 75 **FIPIO. 177** Gearing, 153 Homing, 118 Modbus Plus, 170 Motion task parameters, 147 Oscilloscope, 161 Position (P), 114 Position (PI), 111 Position data, 139 Speed, 106 Synchronous motor, 68 Terminal, 166 Screen page, Communication, 50 Screen page, Control of PROFIBUS instruments, 180 Screen page, I/O expansion, 190 Screen page, PROFIBUS instrument control. 183 Screen page, SERCOS, 186 Serial number, 61 Service, 45 Service functions Direct current, 163 Reversing, 163 Speed, 163 Start, 163 Stop, 163 Torque, 163

Servo Drive / Amplifier, 18 Servo motor, 17 Setp. Ramp-, 107 Setp. Ramp+, 107 Setp.-Functions. 85 Setpoint speed, 160 Slot. 58 Slot / Exp.x. 55 Software limit-switches Position register, 143 Speed, 65 SpeedLimit, 106 SSI Baudrate, 81 SSI-Code, 81 SSI-Mode, 80, 81 Start Jog mode, 138 Motion task, 140 Saving, 161 Service function, 163 Start by I/O edge, 152 Start condition, 152 Start Jog v=x, 97 Start MT I/O, 97 Start MT Next. 96 Start MT No x, 96 Start No x, 97 Status bar, 43 Stop Homing, 119 Motion task, 140 Service function, 163 Sw limit, 101

# Т

T Setp., 84 t\_acc/dec\_min, 141 t\_acc\_total, 149 t\_dec\_total, 149 The Motion Profile, 20 Time/Division, 162 Title bar, 43

#### Tn

Current contr., 105 Position contr., 112 Speed contr., 108 Toolbar, 43 Triggering Trigger level, 162 Trigger position, 162 Trigger Signal, 162 Troubleshooting, 197 Type, 148

## U

U\_Mon. off, 97

#### V

v Jog mode, 138 v\_cmd-source, 148 v\_max, 141

#### W

Warning messages, 196 Window, 45

### Ζ

Zero Pulse, 103